頂造營™

# 项造营项目管理系统流程配置手册

深圳市黑巢科技有限公司

| 目      | 录                 |         |
|--------|-------------------|---------|
| 目      | 录                 | 2       |
| 1. 工作注 | 流程配置              | 1       |
| 1.1    | 流程配置              | !未定义书签。 |
| 2. 提交注 | 流程等基本操作           | 8       |
| 3. 流程  | 配置详细操作            |         |
| 3.1    | 流程信息              |         |
|        | 3.1.1 流程基本信息:     |         |
|        | 3.1.2 功能说明:       | 15      |
|        | 3.1.3 功能详述:       | 16      |
| 3.2 起  | 己草节点              | 17      |
|        | 3.1.5 起草节点属性设置界面: | 17      |
|        | 3.2.2 功能说明:       | 17      |
|        | 3.2.3 功能详述:       |         |
|        | 3.2.3.1 【节点信息】    |         |
|        | 3.2.3.2 【节点动作】    |         |
|        | 3.2.3.3 【字段权限】    |         |
|        | 3.2.3.4 【自动传阅】    |         |
|        | 3.2.3.5 【表体权限设置】  |         |
| 3.3    | 个人节点              | 19      |
|        | 3.3.1 个人节点界面:     | 19      |
|        | 3.3.2 功能说明:       |         |
|        | 3.3.3 功能详述:       |         |
|        | 3.3.4 节点信息        |         |
|        | 3.3.4.1 特殊权限      |         |
|        | 3.3.4.2 节点人员      |         |
|        | 3.3.4.3 节点动作      |         |
|        | 3.3.4.4 字段权限      |         |
|        | 3.3.4.5 表体权限设置    |         |
| 3.4    | 机构节点              |         |
|        | 3.4.1 机构节点属性设置界面: |         |
|        | 3.4.2 功能说明:       |         |
|        | 3.4.3 功能详述:       |         |
|        | 3.4.3.1 【节点信息】    |         |
|        | 3.4.3.2 【接收入页】    |         |
|        | 3.4.3.3 【         |         |
|        | 3.4.3.4 【子权限】     |         |
| 2 5    | 3.4.3.5 【衍外仪限】    |         |
| 3.5    | 云金 P 品            |         |
|        | <b>3.3.1</b> 云金   |         |
|        | 3.3.2 切形阮叻:       |         |
|        | 3.3.3 切形叶处:       |         |
|        |                   |         |

|    |     | 3.5.3.2   | 【节点人员】          |       |
|----|-----|-----------|-----------------|-------|
|    |     | 3.5.3.3   | 【节点动作】          |       |
|    |     | 3.5.3.4   | 【字段权限】          |       |
|    | 3.6 | 会审节点      |                 |       |
|    |     | 3.6.1 会审节 | 方点属性设置界         | 40    |
|    |     | 3.6.2 功能访 | 泡明              |       |
|    |     | 3.6.3 功能详 | <sup>纟</sup> 述: |       |
|    |     | 3.6.3.1   | 【节点信息】          |       |
|    |     | 3.6.3.2   | 【节点人员】          |       |
|    |     | 3.6.3.3   | 【节点动作】          |       |
|    |     | 3.6.3.4   | 【字段权限】          |       |
|    | 3.7 | 机构会签节,    | 点               |       |
|    |     | 3.7.1 机构会 | *签节点属性设         | 2置界面: |
|    |     | 3.7.2 功能访 | 色明 <b>:</b>     |       |
|    |     | 3.7.3 功能详 | 羊述 <b>:</b>     |       |
|    |     | 3.7.3.1   | 【节点信息】          |       |
|    |     | 3.7.3.2   | 【接收人员】          |       |
|    |     | 3.7.3.3   | 【节点动作】          |       |
|    |     | 3.7.3.4   | 【字段权限】          |       |
|    | 3.8 | 分支节点      |                 |       |
|    |     | 3.8.1 分支节 | 方点属性设置界         | 科面:   |
|    |     | 3.8.2 功能访 | 的 <b>:</b>      |       |
|    |     | 3.8.3 操作步 | 骤:              |       |
|    | 3.9 | 合并节点      |                 |       |
|    |     | 3.9.1 合并节 | 5点属性设置界         | 科面:   |
|    |     | 3.9.2 功能访 | 的 <b>:</b>      |       |
|    |     | 3.9.3 操作步 | ∋骤:             |       |
| 4. | 流程周 | 版本        |                 |       |
|    | 4.1 | 流程业务界面    | 面 <b>:</b>      |       |
|    | 4.2 | 功能说明:     |                 |       |
|    | 4.3 | 操作步骤:     |                 |       |
| 5. | 流程  | 配置的线条条    | 件               |       |
|    | 5.1 | 功能说明:     |                 |       |
|    | 5.2 | 条件界面      |                 |       |
|    | 5.7 | 操作步骤      |                 |       |
| 6. | 流程和 | 移交待办      |                 |       |

頂造營

目录

# 1. 工作流程配置

## 1.1 流程配置

1.1.1 流程配置入口:

更多菜单一流程业务对象一流程配置

如下图:

| 頂造           | <b>₩</b> |       |          |          | أتيطله |          |        | a ú  |          |
|--------------|----------|-------|----------|----------|--------|----------|--------|------|----------|
| 项目管理         | 首页       | 项目登记池 | 项目投标平台   | 项目360°平台 | 财务管理平台 | BI决策驾驶舱  | 白 更多菜单 | ]    |          |
| HC_流         | 程业务双     | 才象    |          |          |        |          |        |      |          |
| ┣ 工作         | ≅台导航     | 搜索    |          | C        | 2      |          |        |      |          |
|              |          |       |          |          |        |          |        |      |          |
| $\heartsuit$ | 所有工作台    | ŶV    |          |          |        |          |        |      |          |
|              | 血        | 目管理   |          |          |        |          |        |      |          |
| ÷            | 所有菜单项    | ī 🗸   |          |          |        |          |        |      |          |
|              | ○ 辅助资料   | 4库    | ○ 任务发布   | 0 信      | 息发布    | 0 客户管理   | ○ 项目   | 团队组建 | O 投标文件评审 |
|              | O 投标保证   | E金    | ○ 投标任务列表 | 0 投      | 标总结列表  | ○ 历史项目台账 | 0 收入:  | 合同列表 | ○ 项目资金计划 |
|              | ○ 施工技材   | 家底    | ○ 材料样板确认 | 0 劳      | 务招标    | ○ 成本预算台账 | ○ 履约   | 保证金  | ○ 收票信息列表 |
|              | 0 收款登记   | 列表    | O 开票申请列表 | 0 付      | 款申请列表  | ○ 员工借款列表 | 0 采购   | 申请列表 | O 采购合同列表 |
|              | ○ 项目库有   | 7     | O 材料价格库  | 0 供      | 应商库    | ○ 物料库    | 0 材料   | 退款单列 | O 分包合同列表 |
|              | ○ 分包变更   | 珂表    | O 进出场记录表 | 0 分      | 包班组库   | ○ 租赁合同列表 | 0 设备;  | 进出场表 | O 设备维保列表 |
|              | 0 设备检查   | 列表    | 0 部门管理费用 | 0 管      | 理费用报销  | ○ 组织结构管理 | ○ 注册   | 用户   | ○ 权限管理   |
|              | 0 基础业务   | 劲象…   | O 流程业务对象 | 0 流      | 程监控报表  | ○ 角色管理   | 0 企业   | 租户管理 | 0 企业门户   |

第 1页 /共 50 页

| IĮ | 造 | 營 | РМ |
|----|---|---|----|
| -  |   |   |    |

| 日管理(革 | 页 项目: | 對己地 项目投标平台 项目360°平台 | 财务管理平台 51决策驾驶舱 白 更多菜 | (#   |                                                                                                    |
|-------|-------|---------------------|----------------------|------|----------------------------------------------------------------------------------------------------|
| C_流程1 | 上务对象  |                     |                      |      |                                                                                                    |
|       |       | 单据名称                | 流程类型                 | 版本查卷 | 18rts                                                                                                    |
| 1     |       | 员工还收益               | 项目管理                 | 1    | 途程起答: [5959]或答: 数据为配答: 梁程规范: 列表预范                                                                                                    |
| 2     |       | 员工储款                | 项目管理                 | -1   | [20] 10] 10] 10] 10] 10] 10] 10] 10] 10] 1                                                                                                    |
| 3     |       | 材料通数单               | 项目管理                 | 1    | 上的短轮图 1 此的目的段图 1 数据列段图 1 法经预定 1 列表预定                                                                                                    |
| 4     |       | 材料调报单               | 项目管理                 | 1    | 10月11日 1959月15日2日 ( 10月12日 ) 10月12日 ( 10月12日 ) 10月12日 ( 10月12日 ) 10月12日 ( 10月12日 ) 10月12日 ( 10月12日 ) 10月12日 ( 10月12日 ) 10月12日 ) 10月12日 ( 10月12日 ) 10月12日 ) 10月12日   10月12日   10月1200   10月1200   10月1200   10月1200   10月1200   10月1200   10月1200   10月1200   10月1200   10月1200   10月1200   10月1200   10100   10100   10100   10100   10100   10100   10100   10100   10100   10100   10100   10100   10100   10100   10100   10000   10000   10000   10000   10000   10000   100000   100000   100000   100000000 |
| 5     |       | 材料遺爲单               | 项目管理                 | 1    | REFERENCE (REFERENCE) REFERENCE (REFERENCE)                                                                                                    |
| 6     |       | 采购补料单               | 项目管理                 | 11   | 读程配图: 12为14时配置: 数据列配图: 读程限综: 列曲预能                                                                                                    |
| 7     |       | 采购进料单               | 项目管理                 | 1    | NDARARA I 1999-1999 NARARA I NORMARA I NORMARA I PARARA                                                                                                    |
| в     |       | 安全检查整改记录            | 项目管理                 | 2    | 10040A2011 ( 10040A4A2011 ( 10040A40211 ) 10040A4021 ) 7040A402                                                                                                    |
| 9     |       | 安全日志                | 项目管理                 | (4)  | 100002001 ( 10000000200 ) 100000000 ( 100000000 ) 90000000                                                                                                    |
| 10    |       | 收回保证金               | 项目管理                 | 1    | 10494A288   1049494A288   1049594A288   1049594A28   3048594A28                                                                                                    |

## 1.1.2 找到指定单据流程:

打开单据/知道单据名称----流程业务对象(搜索)---流程预览

|          |             |                         |                    | 分包合     | 同            |                                      |                                              |
|----------|-------------|-------------------------|--------------------|---------|--------------|--------------------------------------|----------------------------------------------|
|          | 制单人         | 管理员                     |                    |         | 流程编码         | 0                                    |                                              |
| *3<br>1  | <b>8程标题</b> | ind the April           |                    |         | 制单时间         |                                      |                                              |
| IJ       | 而目名称        |                         |                    | ۵ …     | 项目编码         | PM20210129018                        |                                              |
| Ħ        | 空制类型        | 明细控制                    |                    |         | 已签订金额        | 751120.00                            |                                              |
| 总预       | 頭童金額        | 951,000.00              |                    |         | *分包合同类型      | ● 工程分包 ● 劳劳分包                        |                                              |
| 分包含      | 自同编码        | 自动生成                    |                    |         | *签订日期        |                                      | 翻                                            |
| 分包合      | 同金額         |                         |                    |         | *分包商         |                                      | ٥ …                                          |
| 分包       | 回商编码        |                         |                    |         | 联系人          |                                      |                                              |
| E        | X系电话        |                         |                    |         | 开户行          |                                      |                                              |
| ŧ        | 眼行账号        |                         |                    |         |              |                                      |                                              |
|          | 附件          | ▲ 选择文件                  |                    |         |              |                                      |                                              |
|          |             |                         |                    |         |              |                                      |                                              |
| 分包细项     |             |                         |                    |         |              |                                      | *                                            |
| 頂造營      | P34         |                         |                    | مقاليها | An film J    |                                      | C 2 2 10 10 10 10 10 10 10 10 10 10 10 10 10 |
| (目管理   首 | 页项目         | 登记池 项目投标平台 项目360°平台 财务管 | 理平台 BI決策驾驶舱 芭 更多菜单 |         |              |                                      |                                              |
| HC_流程业   | 务对象         |                         |                    |         |              |                                      | 分包合同 Q                                       |
|          |             | 单据名称                    | 流程类型               | 版本查看    |              | 操作                                   |                                              |
| 1        | •           | 分包合同变更                  | 项目管理               | 1       | 流程配置  业务归档面  | 置  数据列配置  造程预范  列表预范                 |                                              |
| 3        |             | AB单                     |                    | 1       | 流程配置  业务归档面  | ame ( <u>1833)1922-1923-1944</u> , ( |                                              |
| 4        |             | 分包結算                    | 项目管理               | 1       | 波程配置   业务归档面 | 221、10263962221、201839623            |                                              |
|          |             |                         |                    |         |              |                                      |                                              |

第 2页 /共 50页

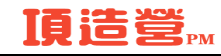

## 1.1.3 流程配置界面

左侧:系统功能界面:流程 BPMN,开始结束/游道

右侧: 流程配置页面

上方:保存/版本操作界面

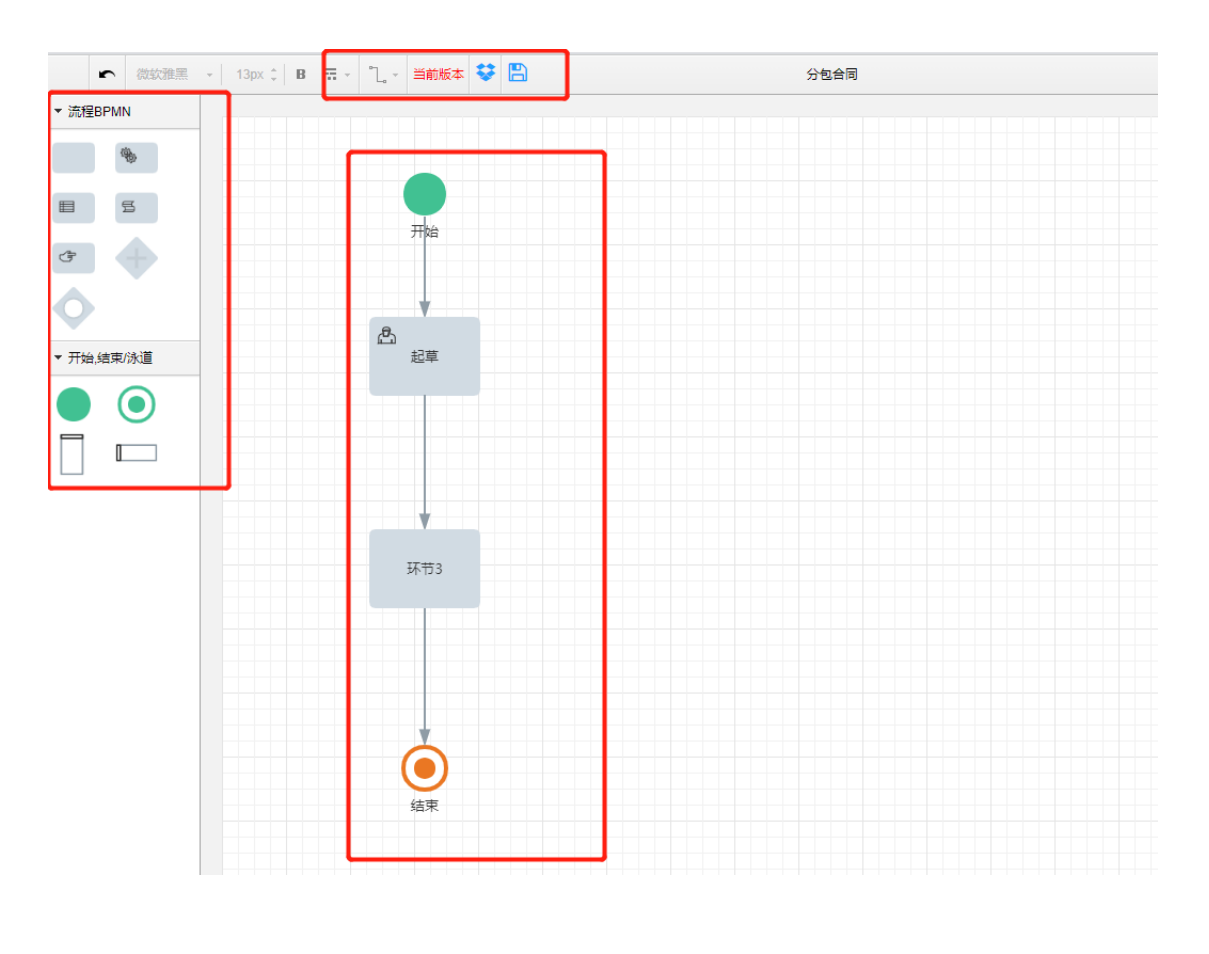

节点网页设计对话框.JPG

第 3页 /共 50 页

## 1.1.4 功能说明:

进入流程配置界面就可以对流程进行设置了

) 流程 BPMN: 个人节点、会签节点、会审节点、分支、合并、机构节点、机构会签

2) 开始结束/游道: 流程配置美化

3) 上方功能页面: 保存/版本

#### 1.1.5 操作步骤:

 添加流程审批节点: 鼠标点击左侧流程 BPMN 拖拽至右侧流程配置界面即可/直接点击 节点,右侧白色点点拉伸出节点连线可直接选择流程节点 如下图

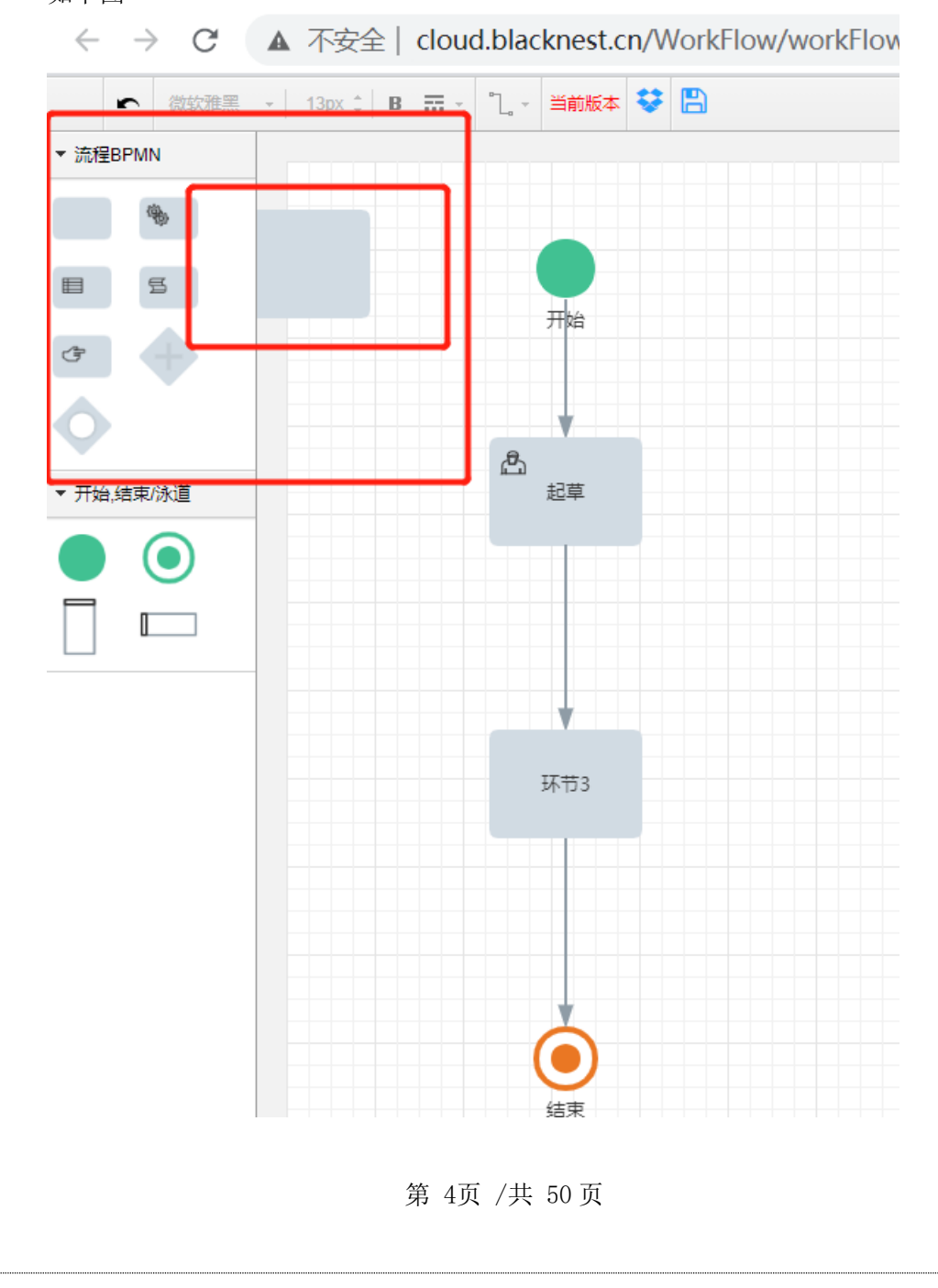

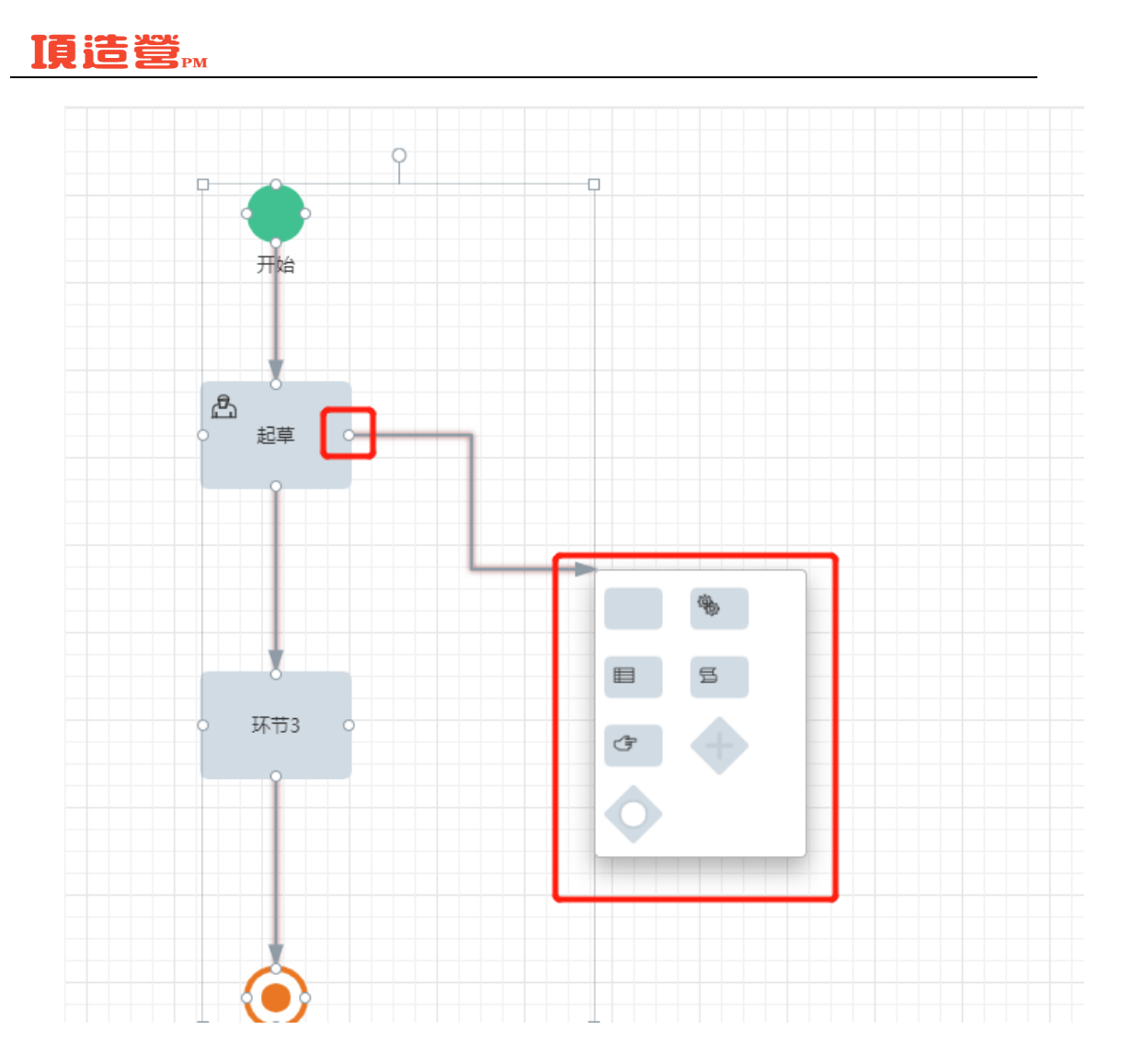

2) 流程配置连线:点击节点白色点点可直接拉伸出节点连线 连接到对应的节点节点即可 如下图

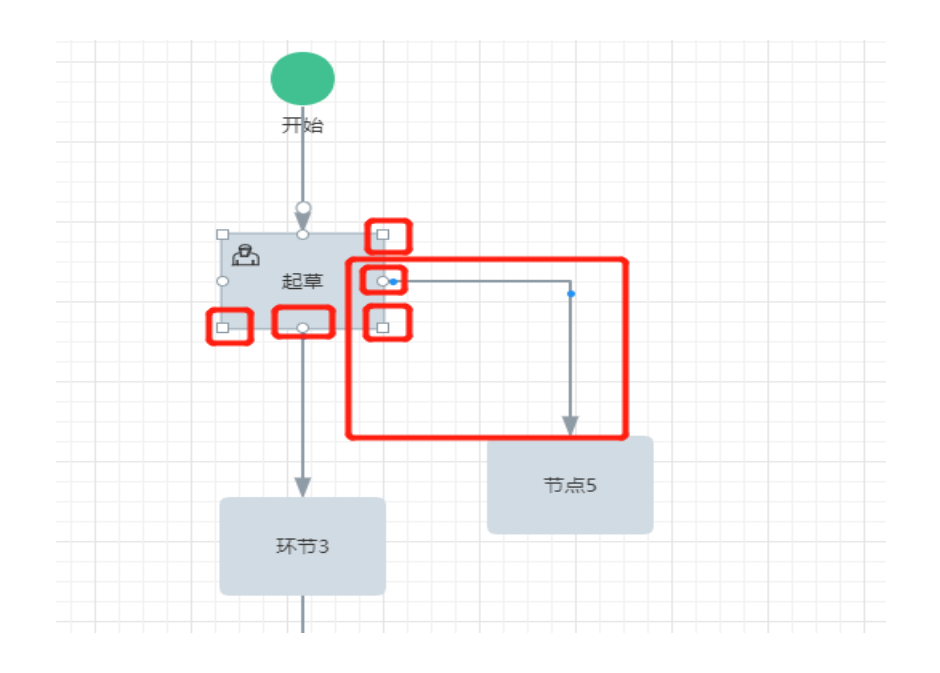

第 5页 /共 50页

## 1.1.6 节点界面:

双击节点节点:可弹出节点节点操作界面(节点节点操作均在此界面进行)

|            | ▲ 不安全   cl  | oud.bla                  | cknest.       | cn/Wor    | kFlow/f                                                       | rmtysta | tic.aspx | ?objecti | d=8BFI | 086B2-F | E94-4773 | A6E5-6/ | A173/ | 467040 | 6A&cur | Q |  |
|------------|-------------|--------------------------|---------------|-----------|---------------------------------------------------------------|---------|----------|----------|--------|---------|----------|---------|-------|--------|--------|---|--|
| *          | 节点信息 任务人员   | 节点动作                     | 字段权限          | 协作人员      | 沟通人员                                                          | 交接人员    | 传阀人员     | 自动传阀     | 调度人员   | 链接流程    | 表体权限设置   | 流程责任    |       |        |        |   |  |
| 「記草」の      | 节点序号        | 3                        |               |           |                                                               |         |          |          |        |         |          |         |       |        |        |   |  |
|            | 节点名称        | 环节3                      | 3             |           |                                                               |         |          |          |        |         |          |         |       |        |        |   |  |
|            | 节点描述        |                          |               |           |                                                               |         |          |          |        |         |          |         |       |        |        |   |  |
|            | 自动通过时限      | 0                        |               |           |                                                               |         |          |          |        |         |          |         |       |        |        |   |  |
|            | 时限设置        | 指定时                      | 限口 处理时        | 胡限 0      | [ <u>IB</u> ] .                                               | -       |          |          |        |         |          |         |       |        |        |   |  |
| - 8 - ,    | 业务节点        |                          |               |           |                                                               |         |          |          |        |         |          |         |       |        |        |   |  |
| 环节3        | 特殊权限        | 回收 <mark>▼</mark><br>协作[ | 型 型回型 初回    類 |           |                                                               |         |          |          |        |         |          |         |       |        |        |   |  |
| - î - C    | 表体权限设置      | 添加缺                      | 定 编辑          | 始定 🗆 🕬 除谷 | -<br>()<br>()<br>()<br>()<br>()<br>()<br>()<br>()<br>()<br>() |         |          |          |        |         |          |         |       |        |        |   |  |
|            | App设置       | PC界面                     | 显示□           |           |                                                               |         |          |          |        |         |          |         |       |        |        |   |  |
|            | 是否允许修改      | 重要织                      | 重要级别[] 完成时间[] |           |                                                               |         |          |          |        |         |          |         |       |        |        |   |  |
| 1          | 设置项         | 上級直                      | 管节点 🗆         | 审批人为空     | 自动跳过口                                                         | 审批人重    | 复审自动通    | ist.     |        |         |          |         |       |        |        |   |  |
| $\diamond$ | 是否关键节点      | □关键                      | 建节点排序,        | 0不参与排序    | 0                                                             |         |          |          |        |         |          |         |       |        |        |   |  |
| 结束         | III 供有的情報品牌 | [                        |               |           |                                                               |         |          |          |        |         |          |         | ~     |        |        |   |  |

## 1.1.7 流程基本信息:

点击上方流程基本信息:弹出流程基本信息界面(流程基本配置均在此界面进行)

| ow/workFlowEngl           | ne.aspx/filowmodelid=58cd8fdd-314b-eb11-a82f-39f9C<br>分包合同                                                                                                    | Babaedu                         |
|---------------------------|----------------------------------------------------------------------------------------------------|---------------------------------|
|                           |                                                                                                    |                                 |
|                           |                                                                                                    |                                 |
|                           |                                                                                                    |                                 |
| 200 127 219 400 THI 40 HW | Canada Okaama                                                                                                    |                                 |
|                           | - Google Chrome                                                                                                    |                                 |
| ▲ 不安主   Cl                | oud.blacknest.cn/worknow/infitystatic.aspx?objectid=E                                                                                                    | 414ED97-C63F-469C-9431-A0019D C |
| ·濟程信息 自动人员                | 结束传闻人员 流程终止人员 流程删除人员 流程暂停人员 流程复制人员 流程打                                                                                                    | 师人员 分录导出人员                      |
| 流程名称                      | 分包合同                                                                                                    |                                 |
| 流程缺省标题                    |                                                                                                    |                                 |
| 湯性側連                      |                                                                                                    |                                 |
| 治提杰刑                      | 「西田常畑                                                                                                    |                                 |
| 流程 启动方式                   | 正常启动                                                                                                    | ~                               |
| 流程结束提示                    |                                                                                                    |                                 |
| 显示流程附件                    |                                                                                                    |                                 |
| 干预用户列表                    | ●核人 ○接角色组                                                                                                    |                                 |
| 特殊权限                      | 结束后转发 二流程终止 二流程静脉 二流程管停 二流程复制 二流程打印 意见必录                                                                                                    | - 导出分录数据                        |
| 夏制实例                      | ○所有环节 ●起草环节                                                                                                    |                                 |
| 流程终止执行传阅                  |                                                                                                    |                                 |
|                           |                                                                                                    |                                 |
|                           |                                                                                                    |                                 |
|                           |                                                                                                    |                                 |
|                           | 第 応程慎型参数・<br>本 安全 1<br>京省保健<br>和均人名<br>高程名称<br>高程名称<br>高<br>高子<br>高<br>高<br>高<br>高<br>高<br>高<br>高<br>高<br>高<br>高<br>高<br>高<br>高 | 第 活程模型参数 - Google Chrome        |

第 6页 /共 50页

## 1.1.8 流程保存:

流程配置完成后点击保存后系统会提示:存为新版,替换旧版 存为新版:创建一个新版本的流程(只会对新版本之后的流程产生影响) 替换旧版:替换掉原先版本(对正在走的流程/之后产生的新流程均会产生影响) 注:删除节点如果原流程已有产生数据只可存为新版 如无数据不出现提示框默认替换旧

#### 第 7页 /共 50页

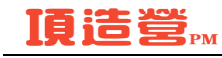

# 2. 提交流程等基本操作

2.1 查看当前流程: 打开单据 点击完整流程图即可查看当前流程

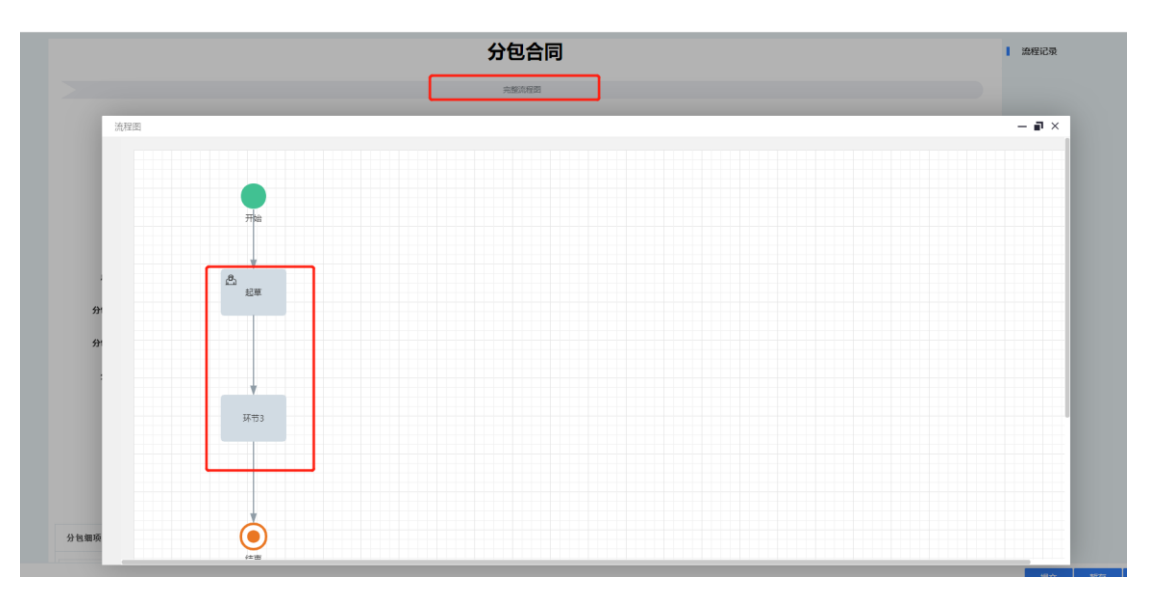

2.2 提交流程:填写完单据点击右下角 提交

注: 只有新发起的单据会提示提交 如果暂存/审批 提交会变成通过 如下图

|              |               |    |      | *       |               |    |                                         |       |
|--------------|---------------|----|------|---------|---------------|----|-----------------------------------------|-------|
|              | 通过            | 删除 | 复制   | 暂停      | 暂存            | 打印 | 更多                                      |       |
|              |               |    | 分包;  | 合同      |               |    |                                         | 論程记录  |
|              |               |    | 克整克制 | 2週      |               |    |                                         |       |
| 制单人          | XW            |    |      | 流程编码    | 0             |    |                                         |       |
| <b>混程标</b> 理 |               |    |      | 制单时间    |               |    |                                         |       |
| 项目名积         | 10.00 A       |    | • …  | 项目编码    | PM20210129018 |    |                                         |       |
| 控制类型         | 明细控制          |    |      | 已签订金额   | 751120.00     |    |                                         |       |
| 預算金額         | 951,000.00    |    |      | *分包合同类型 | 💿 工程分包 🥑 劳务分包 |    |                                         |       |
| 合同编码         | 自动生成          |    |      | *签订日期   | 2021-04-02    |    |                                         |       |
| 自己同金额        | 1,000.00      |    |      | *分包商    |               |    | • …                                     |       |
| 分包商编码        | LV20210221001 |    |      | 联系      | â             |    |                                         |       |
| 联系电话         |               |    |      | 开户行     |               |    |                                         |       |
| 银行账号         | 110 C         |    |      |         |               |    |                                         |       |
| 附件           | ▲ 选择文件        |    |      |         |               |    |                                         |       |
|              |               |    |      |         |               |    |                                         |       |
| R            |               |    |      |         |               |    | , i i i i i i i i i i i i i i i i i i i |       |
|              |               |    |      |         |               |    |                                         | 提交 暫存 |

2.3 流程审批意见:

滑动到单据底部可上传附件填写意见等

| 快速意见:              | ✓ 予約 → 済息接職: App f7f7 A | 邮件 消息 微信 |
|--------------------|-------------------------|----------|
| 处理密见:              |                         |          |
| <b>流程附件: 國片 附件</b> |                         |          |
|                    | 体不主体理测片如中工作图片           |          |
|                    |                         | 智未上传文件   |
| □ 手机上传 遮择图片        |                         |          |

2.4 查看各节点人员意见和处理时间:

流程右侧查看

|    | ι.         | 流程记录  |              |         |  |
|----|------------|-------|--------------|---------|--|
|    | $\bigcirc$ | xw 主办 |              |         |  |
|    |            | 环节名称: | 起草           |         |  |
|    |            | 处理时间: | 2021-04-02 1 | 3:56:05 |  |
|    |            | 处理过程: | 提交管理员进       | 行环节3    |  |
|    |            |       |              |         |  |
|    | $\bigcirc$ | 管理员主  | か            |         |  |
|    |            | 环节名称: | 环节3          |         |  |
|    |            | 处理过程: | 环节3处理中       |         |  |
|    |            |       |              |         |  |
|    |            |       |              |         |  |
|    |            |       |              |         |  |
|    |            |       |              |         |  |
|    |            |       |              |         |  |
|    |            |       |              |         |  |
|    |            |       |              |         |  |
|    |            |       |              |         |  |
|    |            |       |              |         |  |
|    |            |       |              |         |  |
|    |            |       |              |         |  |
|    |            |       |              |         |  |
|    |            |       |              |         |  |
|    |            |       |              |         |  |
|    |            |       |              |         |  |
|    |            |       |              |         |  |
|    |            |       |              |         |  |
| 复制 | IJ         | 暂停    | 暂存           | 更多      |  |
|    |            |       |              |         |  |

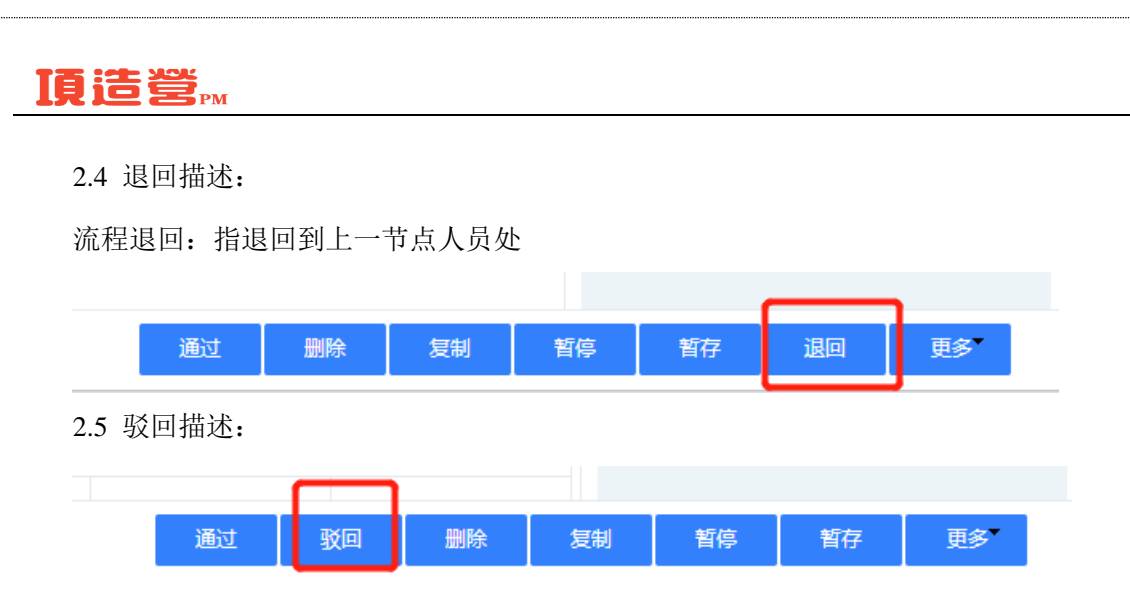

流程驳回: 指驳回到当前节点之前的任意节点

例如:

起草人--节点 1--节点 2

节点2有驳回权限 可指定驳回到节点1或起草

驳回有两种:

1.驳回重审:驳回到指定节点 调整好后点击重审按钮可回到驳回节点

2.从头驳回:驳回到指定节点,从指定节点重新审批

传阅: 其他人可阅 不可审批

注:如没驳回退回传阅等请点击更多,如果更多也没有请去流程基本信息/节点界面勾选 如下图:

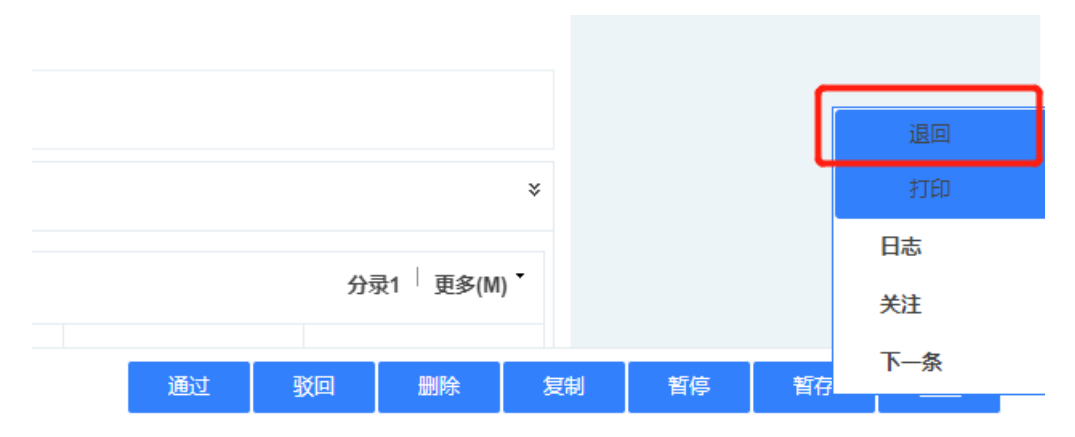

第 10页 /共 50 页

|       | · · · · · · · · · · · · · · · · · · · | ~= ~~   |                                           |          |         |         |          |          |        |         |           |        |       |         | -   | ~~ |
|-------|---------------------------------------|---------|-------------------------------------------|----------|---------|---------|----------|----------|--------|---------|-----------|--------|-------|---------|-----|----|
| ▲ 不知  | 安全  c                                 | loud.bl | acknest.                                  | cn/Wor   | kFlow/f | rmtysta | tic.aspx | objecti? | d=8BFE | )86B2-F | E94-4773- | A6E5-6 | A173A | 67046A& | cur | Q  |
| 节点信息  | 任务人员                                  | 节点动作    | 字段权限                                      | 协作人员     | 沟通人员    | 交接人员    | 传阅人员     | 自动传阅     | 调度人员   | 链接流程    | 表体权限设置    | 流程责任   |       |         |     |    |
| 节点序号  |                                       | 3       |                                           |          |         |         |          |          |        |         |           |        |       |         |     |    |
| 节点名称  |                                       | 环节      | 3                                         |          |         |         |          |          |        |         |           |        |       |         |     |    |
| 节点描述  |                                       |         |                                           |          |         |         |          |          |        |         |           |        |       |         |     |    |
| 自动通过时 | 揤                                     | 0       |                                           |          |         |         |          |          |        |         |           |        |       |         |     |    |
| 讨限设置  |                                       | 指定田     | 指定时限 ① 处理时限 ②                             |          |         |         |          |          |        |         |           |        |       |         |     |    |
| 业务节点  |                                       |         |                                           |          |         |         |          |          |        |         |           |        |       |         |     |    |
| 恃殊权限  |                                       | 回收      | 回收✔ 退回✔ 驳回✔ 跳转□ 调度□ 附件权限✔                 |          |         |         |          |          |        |         |           |        |       |         |     |    |
|       |                                       | 协作      | 协作□ 沟通□ 传阅□ 自动传阅□ 交接□ 自动通过□ 意见必录□ 沟通交接必录□ |          |         |         |          |          |        |         |           |        |       |         |     | _  |
| 表体权限设 | 置                                     | 添加      | 微定 [] 编辑锁                                 | 版定    删除 | 尚定 🗌    |         |          |          |        |         |           |        |       |         |     |    |
| App设置 |                                       | PC界i    | 面显示 🗌                                     |          |         |         |          |          |        |         |           |        |       |         |     |    |
| 是否允许修 | 徵                                     | 重要編     | 吸別 ] 完成日                                  | 间()      |         |         |          |          |        |         |           |        |       |         |     |    |
| 设置项   |                                       | 上级ī     | 112节点                                     | 审批人为空    | 自动跳过匚   | 审批人重    | 复审自动通    | d 🗆      |        |         |           |        |       |         |     |    |
| 是否关键节 | 坛                                     | □¥      | <mark></mark>                             | 0不参与排序   | 0       |         |          |          |        |         |           |        |       |         |     |    |
| 体带和的机 | 斯哈尔雷                                  |         |                                           |          |         |         |          |          |        |         |           |        | ~     |         |     |    |

# 3. 流程配置详细操作

## 3.1 流程信息

## 3.1.1 流程基本信息:

进入流程配置界面,点击上方流程基本信息,就能看到流程基本信息了,如下图

|      | - 当前   | 版本 😵          |             |                  |             |            |           |            |         |        |         |
|------|--------|---------------|-------------|------------------|-------------|------------|-----------|------------|---------|--------|---------|
|      |        | 流程基本          | 謥           |                  |             |            |           |            |         |        |         |
|      |        |               | 分包          | 合同               |             |            |           |            |         |        |         |
|      |        |               |             |                  |             |            |           |            |         |        |         |
|      |        |               |             |                  |             |            |           |            |         |        |         |
|      |        |               |             |                  |             |            |           |            |         |        |         |
|      |        |               |             |                  |             |            |           |            |         |        |         |
| 🄉 流程 | 模型参数   | - Google Ch   | rome        |                  |             |            |           |            |         |        | -       |
| ▲不   | 安全   с | loud.black    | nest.cn/Wo  | orkFlow/fri      | mtystatic.a | spx?object | id=E414EI | D97-C83F-4 | 489C-94 | 31-A00 | 19DEAE( |
| 流程信息 | 启动人员   | 结束传阅人员        | 流程终止人员      | 流程删除人员           | 流程暂停人员      | 流程复制人员     | 流程打印人员    | 分录导出人员     |         |        |         |
| 流程名称 |        | 分包合同          |             | -                |             |            |           |            |         |        |         |
| 流程缺省 | 标题     |               |             |                  |             |            |           |            |         |        |         |
| 流程描述 |        |               |             |                  |             |            |           |            |         |        |         |
| 处理总时 | 限      | 0             |             |                  |             |            |           |            |         |        | 1/87    |
| 流程类型 |        | 项目管理          |             |                  |             |            |           |            |         |        | ~       |
| 流程启动 | 方式     | 正常启动          |             |                  |             |            |           |            |         |        | ~       |
| 流程结束 | 提示     |               |             |                  |             |            |           |            |         |        |         |
| 显示流程 | 附件     |               |             |                  |             |            |           |            |         |        |         |
| 干预用户 | 列表     | ●按人(          | )按角色组       |                  |             |            |           |            |         |        |         |
| 特殊权限 |        | 结束后转》         | 定[]流程终止[]]》 | <u>流程删除</u> □流程著 | 暫停 🗌 流程复制   | 流程打印 意     | 见必录 🗌 导出分 | 录数据        |         |        |         |
| 复制实例 |        | ○所有环          | 节 ●起草环节     |                  |             |            |           |            |         |        |         |
| 流程终止 | 执行传阅   | <b>○</b> 是 ○? | r.<br>⊐     |                  |             |            |           |            |         |        |         |

| 郑 流程 | 模型参数 | - Google Ch | rome      |             |      |          |            |          |           |      | -      | _             |      | $\times$ |
|------|------|-------------|-----------|-------------|------|----------|------------|----------|-----------|------|--------|---------------|------|----------|
| ▲不   | 安全丨c | loud.black  | nest.cn/W | orkFlow/fri | ntys | static.a | spx?object | id=E414E | D97-C83F- | 4890 | :-9431 | - <b>A</b> 00 | )19D | Q        |
| 流程信息 | 启动人员 | 结束传阅人员      | 流程终止人员    | 流程删除人员      | 流程   | 暂停人员     | 流程复制人员     | 流程打印人员   | 分录导出人员    |      |        |               |      |          |
| 选择   | 名称   |             |           |             |      | 类别       |            | 增加       |           |      |        |               |      |          |
|      | 黑巢科技 |             |           |             |      | 部门       |            |          | 删除        |      |        |               |      |          |
|      |      |             |           |             |      |          |            | _        |           |      |        |               |      |          |

第 12页 /共 50页

| ▲不                | 安全丨 c        | loud.black  | nest.cn/Wo | orkFlow/frr     | ntvstatic.a | spx?object | id=E414ED  | 97-C83F-4  | 89C-943 | 1-A001  | 9D   | Q |
|-------------------|--------------|-------------|------------|-----------------|-------------|------------|------------|------------|---------|---------|------|---|
| 流程信息              | 启动人员         | 结束传阅人员      | 流程终止人员     | 流程删除人员          | 流程暂停人员      | 流程复制人员     | 流程打印人员     | 分录导出人员     |         |         |      |   |
| 选择                | 名称           |             |            |                 | 类别          |            | 增加         | ~          |         |         |      |   |
|                   |              |             |            |                 |             |            | <u> </u>   | 除          |         |         |      |   |
|                   | <u>関理</u> 変数 | - Googie Ch | rome       | arlı El avu /fr | not otatic  | any2 abia  | +:         | D07_C02E   | 4900 04 | -       |      | X |
|                   |              |             | mest.cn/ w |                 | muystatic.a | spx:objec  | uu=e414e   |            | 4090-94 | IJUA-TC |      | 9 |
| <sup>☆</sup> 在1言思 | 启动人贝         | 站米传凤人贝      | "流柱珍止人贝    | 流柱前际八贝          | 》 流柱智得人贝    | 流柱复制八贝     | 流柱打印入页     |            |         |         |      |   |
| 四律                | 石称           |             |            |                 | 尖別          |            | 增加。        | <b>V</b>   |         |         |      |   |
| ▶ 流程              | 模型参数         | - Google Ch | irome      |                 |             |            |            |            |         | _       |      | × |
| ▲不                | 安全   c       | loud.black  | nest.cn/W  | orkFlow/fr      | mtystatic.  | aspx?objec | tid=E414E  | D97-C83F-  | 489C-94 | 131-A0  | 019D | e |
| 流程信息              | 启动人员         | 结束传阅人员      | 流程终止人员     | 流程删除人员          | 流程暂停人员      | 流程复制人员     | 流程打印人员     | 分录导出人员     |         |         |      |   |
| 选择                | 名称           |             |            |                 | 类别          |            | 增加         | 🗸          |         |         |      |   |
|                   |              |             |            |                 |             |            |            | 删除         |         |         |      |   |
| 🎾 流程              | 模型参数         | - Google Ch | rome       |                 |             |            |            |            |         | _       |      | × |
| ▲不                | 安全   c       | loud.black  | nest.cn/Wo | orkFlow/fri     | mtystatic.a | spx?object | tid=E414ED | )97-C83F-4 | 89C-943 | 1-A001  | 9D   | Q |
| 流程信息              | 启动人员         | 结束传阅人员      | 流程终止人员     | 流程删除人员          | 流程暫停人员      | 流程复制人员     | 流程打印人员     | 分录导出人员     | _       |         |      |   |
| 选择                | 名称           |             |            |                 | 类别          |            | 增加         |            |         |         |      |   |
| > 流程棲             | 輕型参数 ·       | Google Ch   | rome       |                 |             |            |            |            |         |         |      |   |

▲ 不安全 | cloud.blacknest.cn/WorkFlow/frmtystatic.aspx?objectid=E414ED97-C83F-489C-9431-A0019D...

| 流程信息 | 启动人员 | 结束传阅人员 | 流程终止人员 | 流程删除人员 | 流程暂停人员 | 流程复制人员 | 流程打印人员 | 分录导出人员 |
|------|------|--------|--------|--------|--------|--------|--------|--------|
| 选择   | 名称   |        |        |        | 类别     |        | 增加     | . 🗸    |
|      |      |        |        |        |        |        | H      | 別除     |

#### 3.1.2 功能说明:

可以设置流程名称、处理总时限、类型、启动方式、结束提示、显示附件、干预用户、启 动人员、结束后具有转发、具有终止流程、删除流程、暂停流程、复制流程和打印流程的 权限的人员。

#### 3.1.3 功能详述:

【流程名称】: 当前流程配置界面所起的流程名称

【流程缺省标题】:流程实例的标题设置为默认的,缺省标题支持如下参数

1>[#Y#]-[#M#]-[#D#] [#h#]:[#m#]:[#s#] 解析为当前时间: 2015-01-11 23:09:46 分别 对应: 年月日 时分秒,可自由组合。

2>[#日期#] 解析为当前日期: 2015-01-11

3>[#时间#] 解析为当前时间: 2015-01-11 23:09:46

4>[#W#] 解析当前周几: 周一

- 5>[#FW#] 解析当前时间为一年中第几周,例:第[#FW#]周 解析为 第3周
- 6>[#流程类型#]、[#流程名称#]

【流程描述】: 描述该流程的业务应用场景

- 【处理总时限】: 当前设计的流程处理总时限为多少小时,以工时为计算,会把休息时间 排除在外
- 【流程类型】:把当前设计的流程进行分类,流程类型读取的是【基础资料】里的类型, 只有对流程分类了,在申请流程里才能找到该流程,否则是不可被申请的
- 【流程启动方式】: 启动方式分为: 【正常启动】这种方式是最常用的; 【带参数启动】 需要带一个参数才可启动流程; 【子流程启动】只可在【链接流程】做 子流程启用; 【审核流程】是与金蝶 K/3ERP 系统单据集成的流程
- 【流程结束提示】: 流程结束后在流程处理过程的最后显示的提示语

【显示流程附件】: 默认为每个节点都显示流程附件,如果勾选上则表示每个节点不显示 流程附件,即使节点有显示流程附件的权限

- 【特殊权限】:设置流程结束后、终止、删除、暂停、复制和打印哪些人具有这些操作的 权限,与结束传阅人员页、流程终止人员页、流程删除人员、流程暂停 人员、流程复制人员页结合使用。如勾选了结束后转发项需要到结束传 阅人员页中设置要传阅的人员。
- ◎【流程终止执行传阅】: 默认为"是"表示流程终止后执行结束后传阅;为"否"表示流程终止后不执行结束后传阅

A.如下图,【流程终止执行传阅】勾选为"是",且设置了"结束后转发"

| 郑 流程 | 模型参数                                                                                         | - Google Ch | rome   |        |        |        |        |        |  | _ | - |  | × |  |
|------|----------------------------------------------------------------------------------------------|-------------|--------|--------|--------|--------|--------|--------|--|---|---|--|---|--|
| ▲ 不  | ▲ 不安全   cloud.blacknest.cn/WorkFlow/frmtystatic.aspx?objectid=E414ED97-C83F-489C-9431-A0019D |             |        |        |        |        |        |        |  |   |   |  |   |  |
| 流程信息 | 启动人员                                                                                         | 结束传阅人员      | 流程终止人员 | 流程删除人员 | 流程暂停人员 | 流程复制人员 | 流程打印人员 | 分录导出人员 |  |   |   |  |   |  |
| 选择   | 名称                                                                                           |             |        |        | 类别     |        | 增加     | . 🗸    |  |   |   |  |   |  |
|      |                                                                                              |             |        |        |        |        | Ħ      | 删除     |  |   |   |  |   |  |
|      |                                                                                              |             |        |        |        |        |        |        |  |   |   |  |   |  |
|      |                                                                                              |             |        |        |        |        |        |        |  |   |   |  |   |  |
|      |                                                                                              |             |        |        |        |        |        |        |  |   |   |  | t |  |
|      |                                                                                              |             |        |        |        |        |        |        |  |   |   |  |   |  |
|      |                                                                                              |             |        |        | 第 14页  | /共 50  | 页      |        |  |   |   |  |   |  |

| 🦻 流程模型参数 - Google Chrome 🥂 👘                                                              |      |               |                                                |           |            |         |          |      |  |  |  |  |  |
|-------------------------------------------------------------------------------------------|------|---------------|------------------------------------------------|-----------|------------|---------|----------|------|--|--|--|--|--|
| ▲ 不安全   cloud.blacknest.cn/WorkFlow/frmtystatic.aspx?objectid=E414ED97-C83F-489C-9431-A00 |      |               |                                                |           |            |         |          |      |  |  |  |  |  |
| 流程信息                                                                                      | 启动人员 | 结束传阅人员        | 在接入员 流程终止人员 流程删除人员 流程暂停人员 流程复制人员 流程打印人员 分录导出人员 |           |            |         |          |      |  |  |  |  |  |
| 流程名称                                                                                      |      | 分包合同          |                                                |           |            |         |          |      |  |  |  |  |  |
| 流程缺省标题                                                                                    |      |               |                                                |           |            |         |          |      |  |  |  |  |  |
| 流程描述                                                                                      |      |               |                                                |           |            |         |          |      |  |  |  |  |  |
| 处理总时                                                                                      | 限    | 0             | ٥ ــــــــــــــــــــــــــــــــــــ         |           |            |         |          |      |  |  |  |  |  |
| 流程类型                                                                                      |      | 项目管理          | 项目管理 ✓                                         |           |            |         |          |      |  |  |  |  |  |
| 流程启动                                                                                      | 方式   | 正常启动          | 正常启动                                           |           |            |         |          |      |  |  |  |  |  |
| 流程结束                                                                                      | 提示   |               |                                                |           |            |         |          |      |  |  |  |  |  |
| 显示流程                                                                                      | 附件   |               |                                                |           |            |         |          |      |  |  |  |  |  |
| 干预用户                                                                                      | 列表   | ◎按人(          | 対角色组                                           |           |            |         |          |      |  |  |  |  |  |
| 特殊权限                                                                                      |      | 结束后转发         | ☆□□流程终止□□シ                                     | 流程刪除□□流程著 | 暫停 🗌 流程复制[ | 流程打印□ 意 | 见必录□ 导出分 | 录数据□ |  |  |  |  |  |
| 复制实例                                                                                      |      | ○所有环节         | 节 ●起草环节                                        |           |            |         |          |      |  |  |  |  |  |
| 流程终止                                                                                      | 执行传阅 | <b>0</b> 是 07 | 5                                              |           |            |         |          |      |  |  |  |  |  |
|                                                                                           |      | _             |                                                |           |            |         |          |      |  |  |  |  |  |
|                                                                                           |      |               |                                                |           |            |         |          |      |  |  |  |  |  |

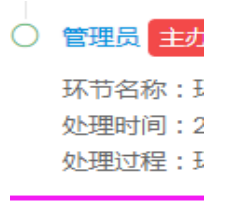

叶青 (结束:<mark>未阅</mark>);

B.如下图,【流程终止执行传阅】勾选为"否",且设置了"结束后转发"

**流程终止执行传阅** ●是 ○否

◎【分录导出数据】: 勾选此按钮,再在"结束后导出人员"页签里设置人员,表示设置的用户 在流程结束后,有导出分录里的数据的权限

如下图:勾选【分录导出数据】

| IĮ | 這 | 쎻 | РМ |
|----|---|---|----|
|----|---|---|----|

| 流程名称        | 分包合同        |
|-------------|-------------|
| 流程缺省标题      |             |
| <b>流程描述</b> |             |
| 处理总时限       | 0           |
| 流程类型        | 「项目管理 ✓     |
| 流程启动方式      | 「正常启动」      |
| 流程结束提示      |             |
| 显示流程附件      |             |
| 干预用户列表      | ●按人 ○按角色组   |
| 特殊权限        |             |
| 复制实例        | ○所有环节 ●起草环节 |
| 流程终止执行传阅    | ●是 ○否       |

#### 在"结束后导出人员"页签里设置

 ▲ 不安全 |
 cloud.blackmest.cn/WorkFlow/frmtystatic.aspx?objectid=E414ED97-C83F-489C-9431-A001

 流程信息
 启动人员
 结束传阅人员
 流程使小人员
 流程暫停人员
 流程貢制人员
 流程打印人员
 分录导出人员

 选择
 名称
 生
 生
 集
 費別
 増加... ▼

则流程结束后,打开流程,分录里的"导出数据"按钮是不锁定的 就可导出分录的数据 除了指定用户,其他用户的分录是锁定状态的,不能导出数据

|   | 分录1        | 更 | 參(M) <sup>▼</sup> |    |
|---|------------|---|-------------------|----|
| 价 | Ê          | æ | 增加5行              |    |
|   |            | 2 | 复制                |    |
|   | 450,000.00 | ß | 粘贴                |    |
|   | 1,000.00   | X | 启用粘贴Exc           | el |
|   | _          | 6 | <u>导</u> λ数据      |    |
|   |            | ۵ | 导出数据              |    |
|   | L          | Ð | 眼上                | J  |
|   |            | Ð | 最下                |    |
|   |            | ٢ | 上移                |    |
|   |            |   | 下移                |    |
|   |            |   | 自适应高度             |    |

第 16页 /共 50 页

【意见必录】: 实例提交、处理协助、处理沟通的人都必须要录入意见才能执行提交操作 【启动人员】: 设置启动流程实例的人员,如下图:

| 流程模型参数 - Google Chrome ー □ × |       |            |           |             |      |         |            |            |            |      |      |               |      |   |
|------------------------------|-------|------------|-----------|-------------|------|---------|------------|------------|------------|------|------|---------------|------|---|
| ▲不                           | 安全丨 c | loud.black | nest.cn/W | orkFlow/fri | ntys | tatic.a | spx?object | id=E414E   | D97-C83F-4 | 489C | -943 | 1- <b>A</b> 0 | 019D | e |
| <sup>充</sup> 程信息             | 启动人员  | 结束传阅人员     | 流程终止人员    | 流程删除人员      | 流程著  | 暫停人员    | 流程复制人员     | 流程打印人员     | 分录导出人员     |      |      |               |      |   |
| 选择                           | 名称    |            |           |             | :    | 类别      |            | 增加         |            |      |      |               |      |   |
|                              | 黑巢科技  |            |           |             |      |         |            | 增加。<br>增加  | <br>人员     |      |      |               |      |   |
|                              |       |            |           |             |      |         |            | 增加i<br>增加i | 部门<br>角色   |      |      |               |      |   |
|                              |       |            |           |             |      |         |            |            |            |      |      |               |      |   |
|                              |       |            |           |             |      |         |            |            |            |      |      |               |      |   |

## 3.2 起草节点

## 3.2.1 起草节点属性设置界面:

| ᠉ 起草环节属性设置 - Google Chrome - □ ×                                      |       |      |   |  |  |  |  |  |  |  |  |
|-----------------------------------------------------------------------|-------|------|---|--|--|--|--|--|--|--|--|
| ▲ 不安全   cloud.blacknest.cn/WorkFlow/frmtystatic.aspx?objectid=FC1747B | 7-D39 | 9D-4 | Q |  |  |  |  |  |  |  |  |
| 节点信息 节点动作 字段权限 自动传阀 表体权限设置                                            |       |      |   |  |  |  |  |  |  |  |  |
| 节点序号 2                                                                | ]     |      |   |  |  |  |  |  |  |  |  |
| <b>节点名称</b>                                                           | 起草    |      |   |  |  |  |  |  |  |  |  |
| 节点描述                                                                  | ]     |      |   |  |  |  |  |  |  |  |  |
| 指定时限 □处理时限 0 工时 ・                                                     |       |      |   |  |  |  |  |  |  |  |  |
| 业务节点                                                                  | ]     |      |   |  |  |  |  |  |  |  |  |
| <b>特殊权限</b>                                                           |       |      |   |  |  |  |  |  |  |  |  |
| 表体权限设置 添加锁定□ 编辑锁定□ 删除锁定□                                              |       |      |   |  |  |  |  |  |  |  |  |
| App设置 PC界面显示                                                          |       |      |   |  |  |  |  |  |  |  |  |
| <b>是否允许修改</b> 重要级别□完成时间□                                              |       |      |   |  |  |  |  |  |  |  |  |
| <b>设置项</b> 是否关键节点□关键节点排序,0不参与排序 0                                     |       |      |   |  |  |  |  |  |  |  |  |
| 节点打印模板设置                                                              | ]     |      |   |  |  |  |  |  |  |  |  |
|                                                                       |       |      |   |  |  |  |  |  |  |  |  |
|                                                                       |       |      |   |  |  |  |  |  |  |  |  |
|                                                                       |       |      |   |  |  |  |  |  |  |  |  |
|                                                                       |       |      |   |  |  |  |  |  |  |  |  |

第 17页 /共 50页

| ў 起草 | 环节属性i | 设置 - Go  | ogle Chr | ome                     |               |            |             |     | _      |     | $\times$ |
|------|-------|----------|----------|-------------------------|---------------|------------|-------------|-----|--------|-----|----------|
| ▲ 不  | 安全丨 c | loud.bla | acknest. | <mark>cn/W</mark> orkFl | ow/frmtystati | ic.aspx?ol | ojectid=FC1 | 747 | B7-D39 | D-4 | Q        |
| 节点信息 | 节点动作  | 字段权限     | 自动传阅     | 表体权限设置                  |               |            |             |     |        |     |          |
| 选择   | 动作名称  |          |          | 绑定业务动作                  |               | 缺省         | 增加          |     |        |     |          |
|      | 同意    |          |          |                         |               | 0          |             |     |        |     |          |
|      | 不同意   |          |          |                         |               | 0          |             |     |        |     |          |
|      |       |          |          |                         |               |            |             |     |        |     |          |

| ₩ 起草环节属性设置 - Google Chrome                      |               |                       | - 0      | $\times$ |
|-------------------------------------------------|---------------|-----------------------|----------|----------|
| ▲ 不安全   cloud.blacknest.cn/WorkFlow/frmtystatic | .aspx?objecti | d=FC1747B7            | 7-D39D-4 | Q        |
| 节点信息 节点动作 字段权限 自动传阅 表体权限设置                      |               |                       |          |          |
| 字段名                                             | 可见 🗌          | 可编辑                   | 必录       |          |
| [表头-项目名称](ProjectName-基础资料)                     |               |                       |          |          |
| [表头.项目编码](ProjectCode-辅助属性)                     |               | <b>1</b>              |          |          |
| [表头控制类型](CategoriesType-辅助属性)                   |               | <b>1</b>              |          |          |
| [表头-已签订金额](HasthePrice <del>·辅</del> 助属性)       |               | <b>1</b>              |          |          |
| [表头,总预算金额](SubBudgetAmount-辅助属性)                |               | <b>1</b>              |          |          |
| [表头.分包合同类型](SubContractType-单选)                 |               |                       |          |          |
| [表头.分包合同编码](SubContractCode-自动编号)               |               | <i></i>               |          |          |
| [表头-签订日期](SubContractDate-日期)                   |               |                       |          |          |
| [表头.分包合同金额](SubContractAmount-数字)               |               | <b>1</b>              |          |          |
| [表头·分包商](SubContractorName-基础资料)                |               |                       |          |          |
| [表头.分包商编码](SubContractorCode-辅助属性)              |               | 1                     |          |          |
| [表头,联系人](ContactName-辅助属性)                      | ✓             | <ul> <li>✓</li> </ul> |          |          |

| 記草                                                                                                    | 环节属性                                                         | 设置 - Go                               | ogle Chr                       | ome                             |                                   |                          | —                       |                         | ×      |
|----------------------------------------------------------------------------------------------------|--------------------------------------------------------------|---------------------------------------|--------------------------------|---------------------------------|-----------------------------------|--------------------------|-------------------------|-------------------------|--------|
| ▲ 不                                                                                                    | 安全丨 c                                                        | loud.bla                              | acknest.                       | <mark>cn/W</mark> orkFl         | ow/frmtystatic.aspx?ob            | jectid=FC1               | 747B7-D39               | )D-4                    | Q      |
| 点信息                                                                                                    | 节点动作                                                         | 字段权限                                  | 自动传阅                           | 表体权限设置                          |                                   |                          |                         |                         |        |
| 择                                                                                                    | 名称                                                           |                                       |                                |                                 | [                                 | 增加 💙                     | ]                       |                         |        |
|                                                                                                    |                                                              |                                       |                                |                                 |                                   | 删除                       |                         |                         |        |
|                                                                                                    |                                                              |                                       |                                |                                 |                                   |                          |                         |                         |        |
|                                                                                                    |                                                              |                                       |                                |                                 |                                   |                          |                         |                         |        |
|                                                                                                    |                                                              |                                       |                                |                                 |                                   |                          |                         |                         |        |
|                                                                                                    |                                                              |                                       |                                |                                 |                                   |                          |                         |                         |        |
| ≱ 起                                                                                                    | 草环节属                                                         | 性设置 - (                               | Google C                       | hrome                           |                                   |                          | _                       |                         | ×      |
| <mark>≫</mark> 起                                                                                           | 草环节属<br>不安全                                                  | 性设置 - (<br>cloud.l                    | Google C<br>plackne            | hrome<br>st.cn/Work             | Flow/frmtystatic.aspx?c           | objectid=F0              |                         | □<br>39D-4              | ×      |
| <ul> <li>記</li> <li>記</li> <li>記</li> <li>記</li> <li>記</li> <li>記</li> </ul>                               | <b>草环节属</b><br>不安全  <br><sup>11</sup>                        | 性设置 -(<br>cloud.l<br>作 字段权            | Google C<br>placknes<br>限 自动传i | hrome<br>st.cn/Work<br>岡 表体权限设  | Flow/frmtystatic.aspx?c           | objectid=F(              | –<br>C1747B7-D          | □<br>39D-4              | ×<br>Q |
| <ul> <li>記</li> <li>予点信</li> <li>字段名</li> </ul>                                                            | <b>草环节属</b><br>不安全  <br>111111111111111111111111111111111111 | 性设置 - (<br>cloud.l<br>作 字段权           | Google C<br>Dlacknes<br>限 自动传i | hrome<br>st.cn/Work<br>岡 表体权限设  | Flow/frmtystatic.aspx?c<br>E      | objectid=FC<br>‱定□       | <br>C1747B7-D<br>编辑锁定[] | 口<br>39D-4<br>剛除锁定口     | X<br>Q |
| <ul> <li>ジジ 起</li> <li>本 ジ</li> <li>市点信</li> <li>字段名</li> <li>[表头の)</li> </ul>                             | <b>草环节属</b><br>不安全  <br>』 <sup>节点动</sup><br>}录1](fentry      | 性设置 - (<br>cloud.l<br>作 字段权<br>(1-分录) | Google C<br>Dlackne<br>限 自动传问  | hrome<br>st.cn/Work<br>周 表体权限设  | Flow/frmtystatic.aspx?c           | bbjectid=FC<br>‱谜定□      | <br>C1747B7-D<br>编辑锁定□  | 39D-4<br>删除锁定<br>□      | X<br>Q |
| <ul> <li>記録</li> <li>記録</li> <li>記録</li> <li>記録</li> <li>記録</li> <li>記録</li> <li>記録</li> <li>記録</li> </ul> | <b>草环节属</b><br>不安全  <br>息 节点动<br>}录1](fentry                 | 性设置 - (<br>cloud.l<br>作 字段权<br>(1-分录) | Google C<br>Dlacknes<br>限 自动传i | hrome<br>st.cn/Work<br>岡 表体权限设计 | Flow/frmtystatic.aspx?c<br>표<br>조 | bbjectid=FC<br>添加碳定<br>〕 | <br>C1747B7-D<br>编辑锁定   | □<br>39D-4<br>剛除锁定<br>□ | X<br>Q |
| <ul> <li>記録</li> <li>予約</li> <li>字段名</li> <li>[表头の)</li> </ul>                                             | 草环节属<br>不安全  <br>息   节点动<br>)录1](fentry                      | 性设置 - (<br>cloud.l<br>作 字段权<br>1-分录)  | Google C<br>Dlackne:<br>限 自动传  | hrome<br>st.cn/Work<br>國 表体权限设  | Flow/frmtystatic.aspx?c           | objectid=FC<br>励被定口      | <br>C1747B7-D<br>编辑锁定   | U<br>39D-4<br>開除锁定<br>口 | X<br>Q |

第 18页 /共 50页

### 3.2.2 功能说明:

起草节点是所有流程默认的第一个节点,不能被删除。可以设置节点序号、节点名称、本 节点处理时限、本节点处理动作、字段权限与节点动作、特殊权限等。

#### 3.2.3 功能详述:

### 3.2.3.1 【节点信息】

节点信息与个人节点的【<u>节点信息</u>】相同,但是只有附件、调度、回收、自动传阅权限。

#### 3.2.3.2 【节点动作】

节点信息与个人节点的【<u>节点动作</u>】相同。

#### 3.2.3.3 【字段权限】

节点信息与个人节点的【字段权限】相同。

#### 3.2.3.4 【自动传阅】

节点信息与个人节点的【自动传阅】相同。

#### 3.2.3.5 【表体权限设置】

节点信息与个人节点的【表体权限设置】相同。

3.3 个人节点

#### 3.3.1 个人节点界面:

进入流程配置界面,工具栏的第一个小图标就是个人节点,如下图:;鼠标单击个人 节点这个小图标,在流程配置界面找到您要放置个人节点这个图标的位置,再次单击鼠标, 那么个人节点就成功添加了;双击刚刚您放置的个人节点图标,能看到个人节点属性

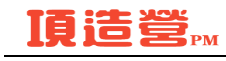

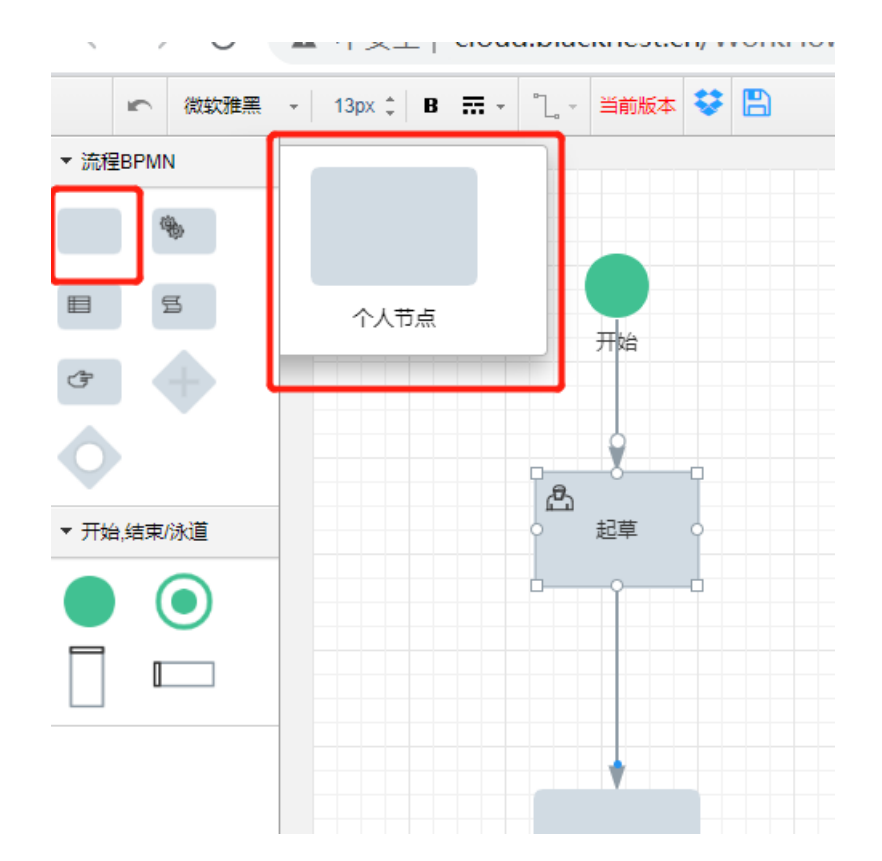

| 介人环节属性设置     | - Google Chrom  | ie          |           |        |          |        |                        |           |         |      | -        |      | × |
|--------------|-----------------|-------------|-----------|--------|----------|--------|------------------------|-----------|---------|------|----------|------|---|
| ▲ 不安全   clou | d.blacknest.cn, | /WorkFlow/f | rmtystati | c.aspx | objecti? | d=8BFC | 086 <mark>B2</mark> -F | E94-4773- | A6E5-6A | 173/ | A67046A8 | &cur | Q |
| 节点信息 任务人员 节点 | 动作 字段权限 协       | 作人员 沟通人员    | 交接人员 1    | 传阅人员   | 自动传阅     | 调度人员   | 链接流程                   | 表体权限设置    | 流程责任    |      |          |      |   |
| 节点序号         | 3               |             |           |        |          |        |                        |           |         |      |          |      |   |
| 节点名称         | 环节3             |             |           |        |          |        |                        |           |         |      |          |      |   |
| 节点描述         |                 |             |           |        |          |        |                        |           |         |      |          |      |   |
| 自动通过时限       | 0               |             |           |        |          |        |                        |           |         |      |          |      |   |
| 时限设置         | 指定时限 ① 处理时限     | 0 I时,       | •         |        |          |        |                        |           |         |      |          |      |   |
| 业务节点         |                 |             |           |        |          |        |                        |           |         |      |          |      |   |
| 林建加阳         | 回收✔ 退回✔ 驳回✔     | ┛跳转□ 调度□ 附( | 井权限✔      |        |          |        |                        |           |         |      |          |      |   |
| 137541X102   | 协作□ 沟通□ 传阅□     | □ 自动传阅□ 交接[ | 〕自动通过□    | 〕意见必录[ | ] 沟通交接   | 必录□    |                        |           |         |      |          |      |   |
| 表体权限设置       | 添加锁定[] 编辑锁定[    | □ 刪除锁定□     |           |        |          |        |                        |           |         |      |          |      |   |
| App设置        | PC界面显示          |             |           |        |          |        |                        |           |         |      |          |      |   |
| 是否允许修改       | 重要级别 二完成时间      |             |           |        |          |        |                        |           |         |      |          |      |   |
| 设置项          | 上级直管节点 🗌 审排     | 批人为空自动跳过    | 审批人重复     | 夏审自动通过 | 4        |        |                        |           |         |      |          |      |   |
| 是否关键节点       | □关键节点排序,0不参     | 参与排序 0      |           |        |          |        |                        |           |         |      |          |      |   |
| 我带任时期望远是     |                 |             |           |        |          |        |                        |           |         | ~    |          |      |   |
|              |                 |             |           |        |          |        |                        |           |         |      |          |      | l |
|              |                 |             |           |        |          |        |                        |           |         |      |          |      |   |
|              |                 |             |           |        |          |        |                        |           |         |      |          |      | ſ |

第 20页 /共 50页

| <b>&gt;&gt;</b> / | 人环节属性  | 设置 - Go  | ogle Chr | ome    |         |         |          |          |        |                        |                                                                                                    |         |       | -       |      | × |
|-------------------|--------|----------|----------|--------|---------|---------|----------|----------|--------|------------------------|----------------------------------------------------------------------------------------------------|---------|-------|---------|------|---|
| A                 | 不安全丨(  | loud.bla | acknest. | cn/Wor | kFlow/f | rmtysta | tic.aspx | objecti? | d=8BFC | 086 <mark>B2</mark> -F | E94-4773-                                                                                                    | A6E5-6/ | A173/ | 467046A | &cur | Q |
| 节点信               | 息 任务人员 | 节点动作     | 字段权限     | 协作人员   | 沟通人员    | 交接人员    | 传阅人员     | 自动传阅     | 调度人员   | 链接流程                   | 表体权限设置                                                                                                    | 流程责任    |       |         |      |   |
| 法择                |        |          |          |        | 条件      |         |          |          |        | 管理员                    | 名<br>增加<br>增加加人员<br>增加加人员<br>增加加局色<br>表型<br>中位<br>起草人<br>起草人<br>起草<br>和部門<br>和<br>和<br>和<br>和<br>和<br>和<br>加<br>和<br>着<br>定<br>人<br>民<br>取<br>位<br>工<br>整<br>本<br>和<br>前<br>一<br>和<br>加<br>前<br>一<br>一<br>昭<br>加<br>前<br>一<br>一<br>昭<br>加<br>前<br>一<br>一<br>昭<br>加<br>前<br>一<br>一<br>昭<br>加<br>前<br>一<br>一<br>昭<br>加<br>前<br>一<br>一<br>昭<br>元<br>の<br>一<br>一<br>昭<br>元<br>の<br>一<br>一<br>昭<br>加<br>前<br>一<br>元<br>の<br>一<br>一<br>昭<br>元<br>の<br>一<br>一<br>昭<br>元<br>の<br>一<br>一<br>歌<br>元<br>の<br>一<br>昭<br>元<br>の<br>一<br>和<br>前<br>二<br>の<br>一<br>和<br>前<br>定<br>人<br>の<br>一<br>昭<br>記<br>の<br>一<br>和<br>記<br>三<br>歌<br>元<br>の<br>一<br>和<br>前<br>三<br>歌<br>の<br>一<br>和<br>訂<br>三<br>歌<br>二<br>和<br>一<br>和<br>三<br>歌<br>二<br>の<br>一<br>和<br>訂<br>二<br>の<br>一<br>和<br>訂<br>二<br>の<br>二<br>の<br>二<br>の<br>二<br>の<br>二<br>の<br>二<br>の<br>二<br>の<br>二<br>の<br>二<br>の<br>二<br>の<br>二<br>の<br>二<br>の<br>二<br>の<br>二<br>の<br>二<br>の<br>二<br>の<br>二<br>の<br>二<br>の<br>二<br>の<br>二<br>の<br>二<br>の<br>二<br>の<br>二<br>の<br>二<br>の<br>二<br>の<br>二<br>の<br>二<br>の<br>二<br>の<br>二<br>の<br>一<br>の<br>の<br>の<br>の<br>の<br>の<br>の<br>の<br>の<br>の<br>の<br>の<br>の |         | Ť     |         |      |   |

| 澻 个人      | 环节属性                            | 设置 - (      | Google C   | hrome          |        |                     |              |          |          |           |                        |           |                                                                                                    |                 | —    |
|-----------|---------------------------------|-------------|------------|----------------|--------|---------------------|--------------|----------|----------|-----------|------------------------|-----------|----------------------------------------------------------------------------------------------------|-----------------|------|
| ▲不        | 安全                              | cloud.l     | blackne    | st.cn/\        | Nork   | Flow/fi             | mtysta       | tic.aspx | objecti? | d=8BFE    | 086 <mark>82</mark> -F | E94-4773  | -A6E5-6A                                                                                                    | 173A670         | )46, |
| 节点信息      | 任务人员                            | 节点动         | 作字段权       | 限 协作           | 人员     | 沟通人员                | 交接人员         | 传阅人员     | 自动传阅     | 调度人员      | 链接流程                   | 表体权限设置    | 流程责任                                                                                                    |                 |      |
| 选择        | 动作名称                            |             |            |                |        | 绑定业务                | 动作           |          |          | 缺省        |                        | t#hn      |                                                                                                    |                 |      |
|           | 同意                              |             |            |                |        |                     |              |          |          | 0         |                        |           |                                                                                                    |                 |      |
|           | 不同意                             |             |            |                |        |                     |              |          |          | 0         |                        | APALENT.  |                                                                                                    |                 |      |
| ● 小       | 医节属性诊                           | 器 - 60      | ogle Chro  | me             |        |                     |              |          |          |           |                        |           |                                                                                                    |                 | >    |
|           | 유민/희교()<br>순수   리               | oud bla     | acknest c  | n/Mor          | kElov  | w/frmtve            | tatic asr    | v?obiec  | tid-8RFI | 086B2-F   | F04_477                | 3-Δ6F5-6Δ | 173467046                                                                                                    | 6 <b>4</b> &cur | (    |
| 本 イン サム信自 |                                 | ちちか作        | 今般収限       | 地作人品           | 沟通人    | 。<br>品 <sub> </sub> | 品 佐岡人        |          |          | 新接流程      | 本休权限设计                 |           | 17 37 07 0 1                                                                                                    | JAccour         |      |
| 立段名       | 1137/02                         | PARAVITE    | TRANK      | DATE / GA      | /4000/ |                     | 34   14140/3 |          |          | DEDROICHE | 100000                 |           | 「回编辑                                                                                                    | 口心录             |      |
| [表头项目     | 名称](Projec                      | tName-基础    | 资料)        |                |        |                     |              |          |          |           |                        | ∠<br>     | Image and the second second |                 |      |
| [表头.项目    | 编码](Projec                      | tCode-辅助    | 属性)        |                |        |                     |              |          |          |           |                        | /         |                                                                                                    |                 |      |
| [表头-控制    | 类型](Categ                       | oriesType-§ | 甫助属性)      |                |        |                     |              |          |          |           |                        | 2         |                                                                                                    |                 |      |
| [表头,已签    | 订金额](Has                        | thePrice-辅  | 助属性)       |                |        |                     |              |          |          |           | l                      | <b>~</b>  |                                                                                                    |                 |      |
| [表头,总预    | 算金额](Sub                        | BudgetAmo   | unt-辅助属性   | )              |        |                     |              |          |          |           |                        | 2         | <b>V</b>                                                                                                    |                 |      |
| [表头.分包    | 合同类型](S                         | ubContract  | Type-单选)   |                |        |                     |              |          |          |           |                        | 2         | <b>~</b>                                                                                                    |                 |      |
| [表头.分包    | 合同编码](S                         | ubContract  | Code-自动编号  | <del>]</del> ) |        |                     |              |          |          |           | l                      | 2         |                                                                                                    |                 |      |
| [表头-签订    | 日期](SubCo                       | ntractDate  | 日期)        |                |        |                     |              |          |          |           |                        | 2         | <b>~</b>                                                                                                    |                 |      |
| [表头.分包    | 合同金额](S                         | ubContract/ | Amount-数字) |                |        |                     |              |          |          |           |                        | 2         | <b>V</b>                                                                                                    |                 |      |
| [表头.分包    | 商](SubCont                      | ractorName  | -基础资料)     |                |        |                     |              |          |          |           |                        |           | <b>Z</b>                                                                                                    |                 |      |
| [表头.分包]   | 商编码](Sub                        | Contractor  | Code-辅助属的  | E)             |        |                     |              |          |          |           |                        |           |                                                                                                    |                 |      |
| し表头・联系    | ∧ J(Contacti<br>± ب= ۱(Contacti | vame-辅助。    | 助居(水)      |                |        |                     |              |          |          |           |                        | 2         |                                                                                                    |                 |      |

第 21页 /共 50页

| 节属性              | 设置 - (     | Google Ch  | rome        |           |            |            |           |        |             |                 |           |          |     |
|------------------|------------|------------|-------------|-----------|------------|------------|-----------|--------|-------------|-----------------|-----------|----------|-----|
| 全  0             | cloud.     | olacknes   | t.cn/Wo     | rkFlow/1  | frmtysta   | tic.aspx   | ?object   | tid=8B | FD86B2-F    | E94-4773        | -A6E5-6A  | 173A67   | 704 |
| <del>I</del> 务人员 | 节点动        | 作 字段权限     | 1 协作人员      | 沟通人员      | 交接人员       | 传阅人员       | 自动传阅      | 调度人    | 员链接流程       | 表体权限设置          | 流程责任      |          |     |
| 称                |            |            |             | -         |            |            |           |        |             | 增加              | ✓ 类别      |          |     |
|                  |            |            |             |           |            |            |           |        |             | 删除              |           |          |     |
|                  |            |            |             |           |            |            |           |        |             | _               |           |          |     |
|                  |            |            |             |           |            |            |           |        |             |                 |           |          |     |
|                  |            |            |             |           |            |            |           |        |             |                 |           |          |     |
|                  |            |            |             |           |            |            |           |        |             |                 |           |          |     |
| <b>》</b> 个人      | 环节属性       | 设置 - Goog  | le Chrome   |           |            |            |           |        |             |                 | -         |          |     |
| ▲不               | 安全丨(       | loud.blacl | knest.cn/V  | /orkFlow/ | 'frmtystat | tic.aspx?o | bjectid=  | 8BFD86 | B2-FE94-47  | 73-A6E5-6A      | 173A67046 | A&cur    |     |
| 节点信息             | 任务人员       | 节点动作 字     | 段权限 协作      | 员 沟通人员    | 交接人员       | 传阅人员 自     | 动传阅调制     | 度人员 钳  | 赛流程 表体权限i   | 受置 流程责任         |           |          |     |
| 选择               | 名称         |            |             |           |            |            |           |        | 增加          | ✔ <sup>类别</sup> |           |          |     |
|                  |            |            |             |           |            |            |           |        |             | 除               |           |          |     |
|                  |            |            |             |           |            |            |           |        |             |                 |           |          |     |
|                  |            |            |             |           |            |            |           |        |             |                 |           |          |     |
|                  |            |            |             |           |            |            |           |        |             |                 |           |          |     |
|                  | ¥ ∧ ↓ ∓⊼ = | 5层件设罢 /    | Soogle Chro | ma        |            |            |           |        |             |                 |           |          |     |
|                  | ▲ 不安:      |            | blacknest.c | n/WorkFlo | ow/frmtvs  | tatic aspx | ?obiectid | =8BFD8 | 6B2-FF94-47 | 73-A6F5-6A      | 173A67046 | A&cur    |     |
| 节                | 点信息 任      | 务人员 节点动    | 作字段权限       | 协作人员 沟通   | 1人员 交接人    | 员 传阅人员     | 自动传阅      | 调度人员 书 | i接流程 表体权限   | 设置 流程责任         |           | locourin |     |
| 选                | 择 名        | ŝ          |             |           |            |            | 1 1       |        | 增加          | ✔ 类别            |           |          |     |
|                  |            |            |             |           |            |            |           |        |             | 除               |           |          |     |
|                  |            |            |             |           |            |            |           |        |             |                 |           |          |     |
|                  |            |            |             |           |            |            |           |        |             |                 |           |          |     |
|                  |            |            |             |           |            |            |           |        |             |                 |           |          |     |
|                  |            |            |             |           |            |            |           |        |             |                 |           |          |     |

| 环节信息 | 环节人员  | 环节动作   | 字段权限 | 协作人员 | 沟通人员 | 交接人员 | 传阅人员 | 自动传阅 | 调度人员 | _ |  |
|------|-------|--------|------|------|------|------|------|------|------|---|--|
| 链接流程 | 表体权限设 | 設置 流程調 | 長任   |      |      |      |      |      |      |   |  |
| 选择   | 名称    |        |      |      |      |      |      | 类别   |      |   |  |
|      | 管理员   |        |      |      |      |      |      | 人员   |      |   |  |
|      |       |        |      |      |      |      |      |      |      |   |  |
|      |       |        |      |      |      |      |      |      |      |   |  |
|      |       |        |      |      |      |      |      |      |      |   |  |

| 🏂 个人 | 环节属性  | 设置 - Go  | ogle Chr | ome     |         |         |          |          |        |         |           |                 | —           |
|------|-------|----------|----------|---------|---------|---------|----------|----------|--------|---------|-----------|-----------------|-------------|
| ▲不   | 安全丨 c | loud.bla | acknest. | .cn/Wor | kFlow/f | rmtysta | tic.aspx | ?objecti | d=8BFE | 086B2-F | E94-4773- | A6E5-6A         | 173A67046A8 |
| 节点信息 | 任务人员  | 节点动作     | 字段权限     | 协作人员    | 沟通人员    | 交接人员    | 传阅人员     | 自动传阅     | 调度人员   | 链接流程    | 表体权限设置    | 流程责任            |             |
| 选择   | 名称    |          |          |         |         |         |          |          |        |         | 增加        | ✔ <sup>类别</sup> |             |
|      |       |          |          |         |         |         |          |          |        |         | 删除        |                 |             |

#### 第 22页 /共 50页

| 🗡                            | 、环节属性                                     | 设置 - Go                                | ogle Chr                     | ome                                 |                 |                            |                             |                  |                 |                 |                                |                                     |                  | -          |            | $\times$ |
|------------------------------|-------------------------------------------|----------------------------------------|------------------------------|-------------------------------------|-----------------|----------------------------|-----------------------------|------------------|-----------------|-----------------|--------------------------------|-------------------------------------|------------------|------------|------------|----------|
| <b>A</b> 7                   | 安全丨(                                      | loud.bla                               | acknest.                     | cn/Wor                              | kFlow/f         | rmtysta                    | tic.aspx?                   | objecti          | d=8BFD          | 86B2-FI         | E94-4773-7                     | 46E5-6A                             | 173 <b>A</b> 67( | 046A&      | cur        | Q        |
| 节点信息                         | 任务人员                                      | 节点动作                                   | 字段权限                         | 协作人员                                | 沟通人员            | 交接人员                       | 传阅人员                        | 自动传阅             | 调度人员            | 链接流程            | 表体权限设置                         | 流程责任                                |                  |            |            |          |
| 选择                           | 名称                                        |                                        |                              |                                     |                 |                            |                             |                  |                 |                 | 增加 、                           | ≠ 类别                                |                  |            |            |          |
|                              |                                           |                                        |                              |                                     |                 |                            |                             |                  |                 |                 | 删除                             |                                     |                  |            |            |          |
| 1                            |                                           |                                        |                              |                                     |                 |                            |                             |                  |                 |                 |                                |                                     |                  |            |            |          |
|                              |                                           |                                        |                              |                                     |                 |                            |                             |                  |                 |                 |                                |                                     |                  |            |            |          |
|                              |                                           |                                        |                              |                                     |                 |                            |                             |                  |                 |                 |                                |                                     |                  |            |            |          |
| 🎽 个人                         | 17++ 回4+2                                 |                                        |                              |                                     |                 |                            |                             |                  |                 |                 |                                |                                     |                  |            |            |          |
|                              | 「かつ」唐「生い                                  | 设置 - Goo                               | ogle Chro                    | ome                                 |                 |                            |                             |                  |                 |                 |                                |                                     |                  | -          |            | $\times$ |
| ▲ 不                          | <sup>城市盧</sup> 住<br>安全   cl               | 设置 - Goo<br>oud.bla                    | ogle Chro<br>cknest.         | ome<br>c <mark>n/W</mark> or        | kFlow/f         | rmtysta                    | tic.aspx                    | ?objecti         | id=8BF[         | 086B2-F         | E94-4773                       | - <b>A</b> 6E5-6                    | A173A6           | –<br>7046A | Ll<br>&cur | X        |
| ▲ 不<br><sup>节点信息</sup>       | <b>环 つ / 唐</b> 1日 (<br>安全   cl<br>任务人员    | 设置 - Goo<br>oud.bla<br><sup>节点动作</sup> | ogle Chro<br>cknest.<br>字稅权限 | ome<br>c <b>n/Wor</b><br>协作人员       | kFlow/f<br>沟通人员 | rmtysta<br><sub>交接人员</sub> | tic.aspx<br><sub>传阅人员</sub> | ?objecti<br>自动传阅 | id=8BF[<br>调度人员 | 086B2-F<br>链接流程 | E94-4773<br>表体权限设置             | -A6E5-6<br>流程责任                     | A173A6           | –<br>7046A | ⊔<br>&cur  | Q        |
| ▲ 不<br><sup>节点信息</sup><br>选择 | 「中国日1」 安全   cl 任务人员 名称                    | 设置 - Goo<br>oud.bla<br>节点动作            | ogle Chro<br>cknest.<br>字段权限 | ome<br>c <mark>n/Wor</mark><br>协作人员 | kFlow/f<br>沟通人员 | rmtysta<br><sub>交接人员</sub> | tic.aspx<br>传阅人员            | ?objecti<br>自动传阅 | id=8BF[<br>调度人员 | 086B2-I<br>链接流程 | E94-4773<br>表体权限设置<br>增加       | -A6E5-6<br>流程责任<br>•                | A173A6           | –<br>7046A | ⊔<br>&cur  | Q        |
| ▲ 不<br><sup>节点信息</sup><br>选择 | <b>本 つ 應 住 に</b><br>安全   Cl<br>任务人员<br>名称 | 设置 - Goo<br>oud.bla<br>节点动作            | ogle Chro<br>cknest.<br>字段权限 | ome<br>cn/Wor<br>协作人员               | kFlow/f<br>沟通人员 | rmtysta<br><sub>交接人员</sub> | tic.aspx<br>传阅人员            | ?objecti<br>自动传阅 | id=8BF[<br>调度人员 | 086B2-F<br>链接流程 | E94-4773<br>表体权限设置<br>增加<br>删除 | -A6E5-6.<br>流程责任<br>✓ <del>类別</del> | A173A6           | –<br>7046A | ⊔<br>&cur  | Q        |

| 环节信息    | 环节人员                 | 环节动作              | 字段权限      | 协作人员      | 沟通人员     | 1 交接         | 人员 亻    | 锎人员     | 自动传读                   | 3 调度人员   | 链接流程     | 表体权限设计    | 置 流程詞 | 责任 |
|---------|----------------------|-------------------|-----------|-----------|----------|--------------|---------|---------|------------------------|----------|----------|-----------|-------|----|
|         |                      |                   |           |           |          |              |         |         |                        |          |          |           |       |    |
| 字段名     |                      |                   |           |           |          |              |         |         | 0                      | 添加锁定     | 偏辑       | 锁定 🗌      | 删除锁定  |    |
| [表头,分录  | ₹1](fentry1-         | 分录 <mark>)</mark> |           |           |          |              |         |         | [                      |          |          |           |       |    |
| [表头,分录  | 2](fentry2-          | 分录 <mark>)</mark> |           |           |          |              |         |         | [                      |          |          |           |       |    |
| [表头,分录  | 3](fentry3-          | 分录 <mark>)</mark> |           |           |          |              |         |         | [                      |          |          |           |       |    |
| [表头,表体  | \$合计 <b>](fent</b> r | y4-分录)            |           |           |          |              |         |         | 0                      |          |          |           |       |    |
|         |                      |                   |           |           |          |              |         |         |                        |          |          |           |       |    |
| 🎽 个人    | 不节属性设置               | t - Google        | Chrome    |           |          |              |         |         |                        |          |          | -         |       | ×  |
| ▲ 不到    | 安全  clou             | ud.blackne        | est.cn/Wo | rkFlow/fr | mtystati | c.aspx       | object? | id=8BF[ | )86 <mark>B</mark> 2-I | E94-4773 | -A6E5-6A | 173A67046 | A&cur | Q  |
| 节点信息    | 任务人员节                | 点动作 字段机           | 双限 协作人员   | 沟通人员      | 交接人员 1   | <b>送阅</b> 人员 | 自动传阅    | 调度人员    | 链接流程                   | 表体权限设置   | 流程责任     |           |       |    |
| 字段名     |                      |                   |           |           |          |              |         |         |                        |          | - 添加锁定   | □编辑锁定     |       | 淀  |
| [表头,分录: | 1](fentry1-分录)       | )                 |           |           |          |              |         |         |                        |          |          |           |       |    |

## 3.3.2 功能说明:

可以设置节点基本信息、自动通过时限处理时限、表体权限、特殊权限、处理动作等。个 人节点指此节点一定要一个主办,同时可以指定0或多个协办、阅知人员的节点,由主办 来主要处理当前节点的事项。

## 3.3.3 功能详述:

## 3.3.4 节点信息

【节点序号】: 给本节点定义序号。

【节点名称】: 给本节点起个名称。

【节点描述】: 输入本节点的说明信息。

#### 第 23页 /共 50页

【自动通过】: 指本节点超过时限未处理的情况下,有这个权限将会默认通过本节点从而 使流程走到下一步,否则流程一直停留在本节点等待处理。

【处理时限】:指定本节点正常处理的时限,如8个工时。一个工时定义为1个小时,定 义上下班时间段,工时的合计、比较都排除休息时间;工时指工作时间以小时为计算;工 分指工作时间以分钟计算;工作日只作时间以天计算;分钟指不排除休息时间即全天24 小时以分钟计算;小时指不排除休息时间即全体24小时以小时计算。

【业务节点】: 业务节点是从业务统计报表角度定义的业务状态,指定业务节点是为了方便对处于某个业务状态的事件进行统计。

【表体权限设置】:如该流程有表体,则可对本节点的表体进行添加、编辑、删除锁定和 表体必录操作。

【是否允许修改】: 勾选则表示在此节点可设置重要级别和完成时间

【设置项】: 勾选审批人为空自动跳转下一节点。勾选该项后则审批人为空时候自动跳过 该节点。(流程日志不显示跳过该节点)

1>【审批人重复审自动通过】勾选上,则表示已经评审过的主办,后面的节点会 自动通过,无需手动去审批,仅个人节点有此功能

设计如下图所示:

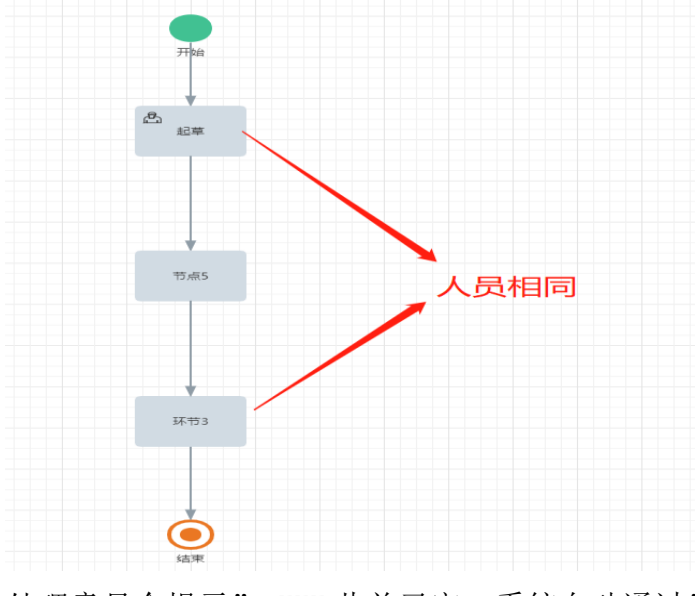

处理意见会提示" XXX 此前已审,系统自动通过"

#### 第 24页 /共 50 页

#### **頂造營**PM

【节点打印模板设置】:此项设置了值则实例打印时根据节点设置的模板进行调用模板打印;如不设置则实例打印时弹出多个版本做选择模板打印

#### 3.3.4.1 特殊权限

个人信息页中的特殊权限会和协作人员、沟通人员、交接人员、传阅人员、自动传阅人员、 调度人员页一同使用。如下图,勾选了传阅项,再到传阅人员页中设置传阅人员。

| 性难切      | B      |          | ших      | <u>n 19</u> | <u>ave</u> | <u>_</u> 1010751 | 기예호      |          | R 💙    |                        |           |         |             |                  |
|----------|--------|----------|----------|-------------|------------|------------------|----------|----------|--------|------------------------|-----------|---------|-------------|------------------|
| 13.74121 | BC.    |          | 协作       | □ 沟通        |            | ] 自动作            | 観□ 交     | 接□ 自     | 动通过[   | ]意见必                   | 录□ 沟通亥    | 医接必录[   |             |                  |
| 🎢 不入     | がや属(生) | 设直 - GO  | ogle Chr | ome         |            |                  |          |          |        |                        |           |         | -           | L                |
| ▲不       | 安全丨 c  | loud.bla | acknest. | cn/Wor      | kFlow/f    | rmtysta          | tic.aspx | objecti? | d=8BFD | 086 <mark>B</mark> 2-F | E94-4773- | A6E5-6A | 4173A67046A | <b>\&amp;</b> cu |
| 节点信息     | 任务人员   | 节点动作     | 字段权限     | 协作人员        | 沟通人员       | 交接人员             | 传阅人员     | 自动传阅     | 调度人员   | 链接流程                   | 表体权限设置    | 流程责任    |             |                  |
| 选择       | 名称     |          |          |             |            |                  |          |          |        |                        | 增加        | ✔ 类别    |             |                  |
|          |        |          |          |             |            |                  |          |          |        |                        | 删除        |         |             |                  |

【回收】:只要下一个节点没有接收处理,有权收回发出去的表单,回到自己处理的节点。

如勾选了此项,则在跑流程时,本节点的右上方则会有一个【回收】按钮。

【退回】:把接到的代办事件不予处理而直接退回上一个节点。如勾选了此项,则在跑流 程时,本节点的右上方则会有一个【退回】按钮。

◎退回方式有2种,【退回发送人】是指退回到上一节点的发送人;【退回起草人】是指退回到起草节点,这个退回方式实际上是跟【【驳回】的【仅按流程】模式是一样的

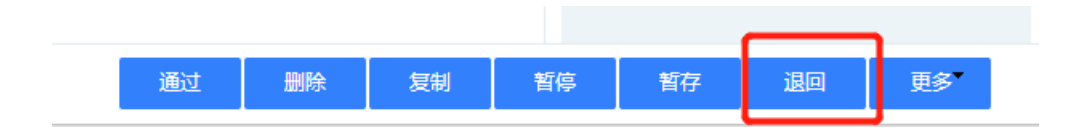

【驳回】:把接到的代办事件退到任意一个已处理节点。如勾选了此项,则在跑流程时, 本节点的右上方则会有一个【驳回】按钮。

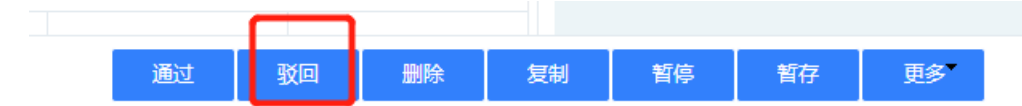

【跳转】:指本节点主办人员处理完成之后,允许主办人员指定下一个处理节点,而不再 按照原定流程顺序处理。此种情况会越过流程的管理约束,导致不按流程操作。如勾选了 此项,则在跑流程时,本节点的右上方则会有一个【跳转】按钮,单击这个按钮会弹出流 程图,让您选择您要跳转到的节点。

A. 跳转会判断字段必录

第 25页 /共 50 页

| 节点信息    | 任务人员       | 节点动作               | 字段权限      | 协作人员 | 沟通人员 | 交接人员 | 传阅人员 | 自动传阅 | 调度人员 | 链接流程 | 表体权限设置 | 置 流程责任 |       |            |  |
|---------|------------|--------------------|-----------|------|------|------|------|------|------|------|--------|--------|-------|------------|--|
| 字段名     |            |                    |           |      |      |      |      |      |      |      | 0      | 可见     | □□「编辑 | □必录        |  |
| 表头 项目   | 名称](Proje  | ctName- <u>基</u> 码 | 峻料)       |      |      |      |      |      |      |      | 2      | 2      |       |            |  |
| 表头项目    | 编码](Proje  | ctCode-辅助          | 属性)       |      |      |      |      |      |      |      | C      | 2      |       |            |  |
| 表头 控制   | 类型](Categ  | joriesType-        | 甫助属性)     |      |      |      |      |      |      |      |        | 2      |       |            |  |
| 表头 已發   | [订金额](Ha   | sthePrice-辅        | 助属性)      |      |      |      |      |      |      |      | E.     | 2      |       |            |  |
| 表头 总预   | [算金额](Sub  | bBudgetAmo         | unt-辅助属   | 生)   |      |      |      |      |      |      | E      | 2      |       |            |  |
| 表头 分包   | 合同类型](9    | SubContract        | Type-单选)  |      |      |      |      |      |      |      | 5      | 2      |       |            |  |
| 表头 分包   | 合同编码](9    | GubContract        | Code-自动编  | 号)   |      |      |      |      |      |      | 2      | 2      |       |            |  |
| 表头 签订   | [日期](SubC  | ontractDate        | 日期)       |      |      |      |      |      |      |      | 5      | 2      |       |            |  |
| 表头 分包   | 合同金额](9    | SubContract/       | Amount-数字 | E)   |      |      |      |      |      |      |        | 2      |       |            |  |
| 表头 分包   | 」商](SubCon | tractorName        | -基础资料)    |      |      |      |      |      |      |      | C.     | 2      |       |            |  |
| 表头 分包   | 商编码](Sub   | bContractor(       | Code-辅助属  | 性)   |      |      |      |      |      |      | L.     | 2      |       |            |  |
| 表头 联系   | 人](Contact | Name-辅助顾           | 禹性)       |      |      |      |      |      |      |      | C.     | 2      |       |            |  |
| + ≤ ¥ ≤ | d ¥1/Cont- | ctDhono t#I        | 中国外ノ      |      |      |      |      |      |      |      |        | 2      |       | <b>F</b> 2 |  |

#### 第 26页 /共 50页

| <b>I</b> Įi | <b>불쯩</b> , | М      |        |         |                                  |                  |       |       |               |
|-------------|-------------|--------|--------|---------|----------------------------------|------------------|-------|-------|---------------|
| 分包合同编码      | 自动生成        |        |        |         | *签订日期                            | 2021-04-02       |       |       | 8             |
| 分包合同金额      | 3,025.00    |        |        |         | *分包商                             |                  |       |       | ◎ …           |
| 分包商编码       |             |        |        |         | 联系人                              |                  |       |       |               |
| 联系电话        |             |        |        |         | 开户行                              |                  |       |       |               |
| 银行账号        |             |        |        |         |                                  |                  |       |       |               |
| 附件          | ▲ 选择文件      |        |        |         |                                  |                  |       |       |               |
|             |             |        |        | 数据验     | üΕ                               | 23               |       |       |               |
| 包细项         |             |        |        | ?       | 头字段[分包合同类型]不能为<br>表头字段[分包商]不能为空; | i卒,请检查!<br>,请检查! |       |       | ¥             |
| 0           |             |        |        | r       | 表体字授[细项名称]不能为空                   | ;,请检查!           |       |       | 分录1 □ 更多(M) ▼ |
| ✔ 序号        | 分包类型        | 分项预算金额 | 分项工程名称 | 分项已签订金额 | <b>期正</b><br>*期坝名杯               | 甲亚               | *工程壆  | *单价   | 合价            |
| 1           |             |        |        |         |                                  |                  | 55.00 | 55.00 | 3,025.00      |
|             |             |        |        |         |                                  |                  |       |       |               |
|             |             |        |        |         |                                  |                  |       |       |               |

【调度】:指本节点主办人员有权把事件从下一节点 A 用户主办调度给 B 用户主办,避免 A 用户长时间不处理而延误流程的进度。如勾选了此项后,还要到调度人员页中设置调度 人员,在跑流程时,【调度】按钮并非放到流程处理页的右上方,而是放到流程处理过程 中,而且只是一个链接的形式。

【附件权限】: 设定本节点是否允许上传附件。

【协作】:指本节点主办人员有权随时加入其他任何人员参与本节点的协作,发表协作意见,但不影响主流程的自动执行。可指定协作人员的选择范围。如勾选了此项后,还要到 协作人员页中设置协作人员。如勾选了此项,则在跑流程时,本节点的右上方则会有一个 【协作】按钮,单击这个【协作】按钮,则会弹出在协作人员页中设置的人员供选择。

【沟通】:随时邀请其它同事签署意见,相当于自由会签,影响流程的自动执行。可指定 沟通人员的选择范围。如勾选了此项后,还要到沟通人员页中设置沟通人员。如勾选了此 项,则在跑流程时,本节点的右上方则会有一个【沟通】按钮,单击这个【沟通】按钮, 则会弹出在沟通人员页中设置的人员供选择。

◎:被沟通人没有编辑表单字段的权限,字段都是锁定状态的,只有编辑标准附件的权限,如 下图所示

【传阅】:指本节点主办人员有权把流程传阅给指定范围人员。如勾选了此项后,还要到 传阅人员页中设置传阅人员。如勾选了此项,则在跑流程时,本节点的右上方则会有一个 【转发】按钮,单击这个【转发】按钮,则会弹出在传阅人员页中设置的人员供选择。

【自动传阅】:指本节点主办人员有权把流程自动传阅给指定范围人员。如勾选了此项后,还要到自动传阅页中设置自动传阅人员。如勾选了此项,则在跑流程时,本节点会自动将流程传阅给自动传阅人员。

第 27页 /共 50页

【交接】:指本节点主办人员有权把流程交给任何一个人接替自己处理,即支持自由流。 可指定交接人员的选择范围。如勾选了此项后,还要到交接人员页中设置交接人员。如勾 选了此项,则在跑流程时,本节点的右上方则会有一个【交接】按钮,单击这个【交接】 按钮,则会弹出在交接人员页中设置的人员供选择。

【自动通过】:如果上一节点与这一节点的处理人员都设置为同一个人,那么这一节点就 会自动通过,不需要审核。

注:如果连续的节点有设置了字段必录,则不能自动通过

必录字段为空就会弹出必录警告框,则无法自动通过,输入数据后,需手动通过;效果图,

| 分包   | 包合同编码 | 自动生成     |        |        |         | *签订日期                           | 2021-04-02       |       |       |           |
|------|-------|----------|--------|--------|---------|---------------------------------|------------------|-------|-------|-----------|
| 分包   | 包合同金额 | 3,025.00 |        |        |         | *分包商                            |                  |       |       | ۵ …       |
| 5    | 分包商编码 |          |        |        |         | 联系人                             |                  |       |       |           |
|      | 联系电话  |          |        |        |         | 开户行                             |                  |       |       |           |
|      | 银行账号  |          |        |        |         |                                 |                  |       |       |           |
|      | 附件    | ✿ 选择文件   |        |        |         |                                 |                  |       |       |           |
|      |       |          |        |        | 数据验证    | E                               | 83               |       |       |           |
| 分包细项 |       |          |        |        | ?       | 头字段[分包合同类型]不能为<br>表头字段[分包商]不能为空 | 1空,请检查!<br>,请检查! |       |       | ×         |
| 0 0  |       |          |        |        |         | 表体字段[细项名称]不能为空<br>确定            | ·,请检查!           |       |       | 分录1 旦多(M) |
|      | 序号    | 分包类型     | 分项预算金额 | 分项工程名称 | 分项已签订金额 | *期坝省桥                           | 単位               | *工程里  | *单价   | 合价        |
|      | 1     |          |        |        |         |                                 |                  | 55.00 | 55.00 | 3,025.00  |
|      |       |          |        |        |         |                                 |                  |       |       |           |
|      |       |          |        |        |         |                                 |                  |       |       |           |

【意见必录】: 勾选则表示该节点的实例提交、处理协助、处理沟通的人都必须要录入意 见才能执行提交操作

【沟通交接必录】: 勾选则表示必须把本节点的必录字段填写完毕才可做沟通或交接;不勾选则表示此节点的必录字段不填写数据也可做沟通或交接。默认为不勾选。

(1) 如下图勾选

| Trial field field | • 田永如         • 野坂砚         • 野坂砚         • 田小         • 野坂砚         • 田小         • 田小         • 田         • 田小         • 田小         • 田小         • 田小         • 田小         • 田小         • 田小         • 田小         • 田小         • 田小         • 田小         • 田小         • 田小         • 田小         • 田小         • 田         • 田         • 田                                                                                                    | <b>AN</b> (15) | ×±įt                                   | iouu.bi | ackricst.             |         |           | mitysta | ас.аэрх | .objecti |      | 700DZ-1 | 254 4115- |      | ITT SAU | JI UTUR | occur |  |
|----------------------------------------------------------------------------------------------------|----------------------------------------------------------------------------------------------------|----------------|----------------------------------------|---------|-----------------------|---------|-----------|---------|---------|----------|------|---------|-----------|------|---------|---------|-------|--|
| 竹点存乌       3         竹点名称       环节3         竹点描述          白油通过时限       0         自动通过时限       0         時限设置          時期          日本          日本 <th>3         旅节3         (         加速         1         1         1         1         1         1         1         1         1         1         1         1         1         1         1         1         1         1         1         1         1         1         1         1         1         1         1         1         1         1         1         1         1         1         1         1         1         1         1         1         1         1         1         1         1         1         1         1         1         1         1         1</th> <th>节点信息</th> <th>任务人员</th> <th>节点动作</th> <th>字段权限</th> <th>协作人员</th> <th>沟通人员</th> <th>交接人员</th> <th>传阅人员</th> <th>自动传阅</th> <th>调度人员</th> <th>链接流程</th> <th>表体权限设置</th> <th>流程责任</th> <th></th> <th></th> <th></th> <th></th>                                                                                                    | 3         旅节3         (         加速         1         1         1         1         1         1         1         1         1         1         1         1         1         1         1         1         1         1         1         1         1         1         1         1         1         1         1         1         1         1         1         1         1         1         1         1         1         1         1         1         1         1         1         1         1         1         1         1         1         1         1         1                                                                                                    | 节点信息           | 任务人员                                   | 节点动作    | 字段权限                  | 协作人员    | 沟通人员      | 交接人员    | 传阅人员    | 自动传阅     | 调度人员 | 链接流程    | 表体权限设置    | 流程责任 |         |         |       |  |
| 竹点4約       斯节3         竹点描述       「         白动通过时限       0         自动通过时限       「         時限设置       指定时限 」 处期 限 0                                                                                                    |                                                                                                    | 节点序号           |                                        | 3       |                       |         |           |         |         |          |      |         |           |      |         |         |       |  |
| 竹点鍋込       [                                                                                                    | Image: Image: Image | 节点名称           |                                        | 环节      | 53                    |         |           |         |         |          |      |         |           |      |         |         |       |  |
| 自动通过时限         ①           时限设置         指定时限_处理时限_0                                                                                                    | 「         ○           指註明佩 ○ JEI →           指註明佩 ○ JEI →           □           □           □           □           □           □           □           □           □           □           □           □           □           □           □           □           □           □           □           □           □           □           □           □           □           □           □           □           □           □           □           □           □           □           □           □           □           □           □           □           □           □           □           □           □           □           □           □           □           □ <td>节点描述</td> <td></td> <td></td> <td></td> <td></td> <td></td> <td></td> <td></td> <td></td> <td></td> <td></td> <td></td> <td></td> <td></td> <td></td> <td></td> <td></td>                                                                                                    | 节点描述           |                                        |         |                       |         |           |         |         |          |      |         |           |      |         |         |       |  |
| billing         filtering         Ling           bit         Import         Import           bit         Import         Import                                                                                                    | 指定时限 少野时限 0 丁时 マ       「       回收 2 浸回 2 災回 2 跳員 前件 2 限度       「       小作 二 沟通 2 倚闲 二自动 待闲 三自动 待闲 三方 就 2 自动 通过 意见必录 二 沟通 交接 2 泉山 通过 意见 必录 2 小通 交接 2 泉山 通过 意见 必录 2 小通 交接 2 泉山 回 2 秋山 2 秋山 2 秋山 2 秋山 2 秋山 2 秋山 2 秋山 2                                                                                                    | 自动通过时          | 时限                                     | 0       |                       |         |           |         |         |          |      |         |           |      |         |         |       |  |
| 业务节点         □Խ© 邊回? 就每? 就转□ 调度□ 的性权限?           特殊权限         □Խ© 邊回? 就每? 就每? 前前回 支援? 自动通过□ 意见必录□ 沟通交接必录?           表标权限设置         添加协定□ 编辑选定□ 删除选定□           App设置         P.F. 四量示□           星方允许终次         重要级别□ 完成时间□           设置项         单批人为空自动跳过□ 审批人重重审自动通过□                                                                                                    | 回收型 浸回型 淤同型 跳转_ 调度_ 附件权限型           亦作_ 沟通型 後间_ 自动依阅_ 交接型 自动通过_ 意见必录_ 沟通交接必录型           次加防定] 编辑防定_ 删除抗定           PC界面显示_           容疑如           重要级别_ 完成时间_           上级置管节点[ 审批人均空自动跳过] 审批人重重审自动通过]           市在           关键节点排序,0不参与排序[0                                                                                                    | 时限设置           |                                        | 指定      | 时限 🗌 处理时              | 时限 0    | IN .      | •       |         |          |      |         |           |      |         |         |       |  |
|                                                                                                    | 四次 通回? 就回? 就時; 调度, 附件权限?           か作: 沟通? 検问: 自动佈问: 交接? 自动通过: 意见必录: 沟通交接必录?           分型: 「消播就定] 網絡就定]           分型: 「消播就定] 網絡就定]           PC界 而显示:           PC界 而显示:           B要级别!」完成时间:           上级宣管节点:           审批人为空自动跳过!           PL           方4           C           AL                                                                                                    | 业务节点           |                                        |         |                       |         |           |         |         |          |      |         |           |      |         |         |       |  |
| App设置         加於定: 海環 微定: 開除 微定: 自动通过: 意见必录: 二沟通交接必录           App设置         添加 淡定: 環環 微定: 開除 微定:           App设置         C界面显示:           是否允许 修改         重要 级别: 完成时间:           设置项         上級直管 节点:                                                                                                    | か作         沟通叉 検阅         自动通过 意见必录 ( 沟通交接必录 )                み加読定 ( 須續読定 ) 開除読定 )          アワ電量示 )                 アロ電示               アロボック ( 小面)                 な知読定 ) 須續読定 )               東級別 ( 完成时间 )                 よの宣音市点   审批人童夏軍自动通过 ]               中北人童夏軍自动通过 ]                 市点               人並管告点 # 座 ( 0                 日本地 ( 単面)               エー                                                                                                    | 特殊初限           |                                        | 回收      | ✓ 退回 ✓ 退回 ✓ 驳         | □✔跳转□   | ] 调度[] 附( | 牛权限✔    |         |          |      |         |           |      |         |         |       |  |
| 表本权限设置         添加談定□ 編攝谜定□ 翻译談定□           App设置         PC界面显示□           量要级别□ 完成时间□         量要级别□ 完成时间□           设置项         上級直管节点□ 审批人为空自动跳过□ 审批人重复审自动通过□                                                                                                    | 投置     添加総定□ 網續総定□ 開除総定□       PC界面显示□       算数別□ 完成时间□       上级直管节点□ 审批人为空自动跳过□ 审批人重复审自动通过□       市点     □ 关键节点排序,0不参与排序[0                                                                                                    | 19 24 12 19    |                                        | 办作      | □ 沟通 <mark>√</mark> 倍 | b阅□ 自动作 | 6阅 🗌 交接   | 🖊 自动通过[ | ] 意见必录  | 🗌 沟通交接   | 必录✔  |         |           |      |         |         |       |  |
| App设置         C           是否允许修改         重要级别 完成时间           设置项         上级直管节点 审批人为空自动跳过 审批人重复审自动通过                                                                                                    | PC界面显示           建要级别         完成时间           上级宣管节点         审批人处宣审构通过           市点         关键节点排序,0不参与排序                                                                                                    | 表体权限i          | 25000000000000000000000000000000000000 | 添加      | 淡定 编辑                 | 炎定 🗌 删除 | 淡定 🗌      |         |         |          |      |         |           |      |         |         |       |  |
| 是否允许修改         重要级别□完成时间□           设置项         上级直管节点□<         审批人为空自动跳过□         审批人重复审自动通过□                                                                                                    | 協政         重要级别         完成时间           上级置管节点         审批人处空自动跳过         审批人重复审自动通过           市点         二关键节点排序,0不参与排序[0]                                                                                                    | App设置          |                                        | PC界     | 面显示                   |         |           |         |         |          |      |         |           |      |         |         |       |  |
| 投置项 上级直管节点 审批人为空自动跳过 审批人重复审自动通过                                                                                                    | 上級置管节点     审批人充空自动跳过       市点     二关键节点排序,0不参与排序       0     二                                                                                                    | 是否允许(          | 鈔                                      | 重要      | 級别 🗌 完成時              | 时间      |           |         |         |          |      |         |           |      |         |         |       |  |
|                                                                                                    | <b>市点</b> □ 关键节点排序,0不参与排序 0 】                                                                                                    | 设置项            |                                        | 上级      | 直管节点 🗌                | 审批人为空   | 2自动跳过[]   | 〕 审批人重  | 复审自动通   | ja 🗆     |      |         |           |      |         |         |       |  |
| <b>是否关键节点</b> □ 关键节点排序,0不参与排序 0                                                                                                    | <b>8</b> 伝辺黒                                                                                                    | 是否关键           | 节点                                     | D¥      | 键节点排序,                | 0不参与排序  | 0         |         |         |          |      |         |           |      |         |         |       |  |
| は#打印譜紙沿墨 ◆                                                                                                    |                                                                                                    | 12 # ETFNE     | 背垢迟罢                                   |         |                       |         |           |         |         |          |      |         |           |      | ~       |         |       |  |
|                                                                                                    |                                                                                                    |                |                                        |         |                       |         |           |         |         |          |      |         |           |      |         |         |       |  |
|                                                                                                    |                                                                                                    |                |                                        |         |                       |         |           |         |         |          |      |         |           |      |         |         |       |  |
|                                                                                                    |                                                                                                    |                |                                        |         |                       |         |           |         |         |          |      |         |           |      |         |         |       |  |
|                                                                                                    |                                                                                                    |                |                                        |         |                       |         |           |         |         |          |      |         |           |      |         |         |       |  |

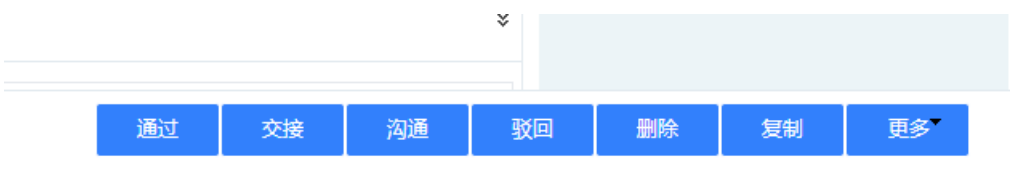

沟通不勾选则不需要填写必录可直接交接

## 3.3.4.2 节点人员

指定本节点的使用人员。可以添加、删除和修改使用人员列表。需要指定至少一个主办人员,其他人员设为协办。可以添加具体人员,也可以添加部门,或者关联人员。

|               | 安奎   0 | ioud.bia | acknest. | cn/vvor | KFIOW/I | rmtysta | uc.aspx | robjecu | a=88FL | J86BZ- | FE94 | 4-4//3 | -А0 | E2-0A | 173 | A0704 | δΑας | ur |
|---------------|--------|----------|----------|---------|---------|---------|---------|---------|--------|--------|------|--------|-----|-------|-----|-------|------|----|
| i点信息          | 任务人员   | 节点动作     | 字段权限     | 协作人员    | 沟通人员    | 交接人员    | 传阅人员    | 自动传阅    | 调度人员   | 链接流程   | 表    | 本权限设置  | 流和  | 星责任   |     |       |      |    |
| <sup>选择</sup> |        |          |          |         | 条件      |         |         |         |        |        | 名情   | 曾加     | ~   | 主办    |     |       |      |    |
| ]             |        |          |          |         |         |         |         |         |        | 管理     |      |        | 员   |       | •   |       |      |    |
|               |        |          |          |         |         | 第       | 29页     | /共 5    | i0 页   |        |      |        |     |       |     |       |      |    |

頂造營™

1. 上级直管,适用场景为直接把流程提交给你的直属领导,直接上级为一个人,非多人

1>要先在【组织成员】添加【直接上级】的人员

如下图,设置了 xutz 的直接上级为 chendy

| 脅首页 Flow表单设计 ≥                               | 组织结构管理 🏾 🗵 |      | 编辑-组织成员                         | — 🛛 ×         |
|----------------------------------------------|------------|------|---------------------------------|---------------|
|                                              | 组织维护 组织成员  |      | 登录用户名称 xutz                     | 检测            |
| □ = <u>三</u> 三田司近<br>- □ 培训<br>■ <b>□</b> 潮話 | 组织成员       |      | 用户名称 xutz                       | ·删除           |
|                                              | ○ 登录名      |      | 密码                              | 电话            |
|                                              | 1 💽 xutz   | xutz | 确认密码                            |               |
|                                              | 2 Zzn      | 张紫   | 性别女                             | 13766754186   |
|                                              | 3 💽 cs3    | cs3  |                                 |               |
| □ 售后部                                        | 4 🗰 cs4    | cs4  | 职1⊻ 坝日二部经埋,首上级,员上级 ×            |               |
|                                              | 5 💽 yeq    | 叶青   | 直接上级chendy ×                    |               |
|                                              | 6 💽 xued   | xuec | 电话                              |               |
|                                              | 7 tongk    | tonc | 手机号码                            | 18696016220 1 |
|                                              | 8 ceshi1   | cesh | 电子邮箱 1362471169@qq.com          |               |
|                                              | 9 Ceshi2   | cesh |                                 |               |
|                                              | <          | CON  | <del>Kif</del> <del>X</del> iaj |               |

2>在流程配置中的【节点人员】引用,包括【起草人上级直管】,【发送人上级直管】,【节

点主办上级主管】

◎【起草人上级直管】如下图:

| 🎽 个.       | 人环节属性 | 设置 - Go  | ogle Chr | ome     |         |         |          |          |        |                        |         |      |         |       | -      |       | $\times$ |
|------------|-------|----------|----------|---------|---------|---------|----------|----------|--------|------------------------|---------|------|---------|-------|--------|-------|----------|
| <b>A</b> 7 | 「安全」( | loud.bla | acknest. | .cn/Wor | kFlow/f | rmtysta | tic.aspx | ?objecti | d=8BFE | )86 <mark>82</mark> -F | E94-47  | 73-1 | A6E5-6/ | 4173A | 67046A | A&cur | Q        |
| 节点信息       | 任务人员  | 节点动作     | 字段权限     | 协作人员    | 沟通人员    | 交接人员    | 传阅人员     | 自动传阅     | 调度人员   | 链接流程                   | 表体权限讨   | 受置   | 流程责任    |       |        |       |          |
| 选择         |       |          |          |         | 条件      |         |          |          |        |                        | 名<br>增加 | 10   | う<br>主か |       |        |       |          |
|            |       |          |          |         |         |         |          |          |        | 管理员                    | IN PAR  | 人员   | 1 🔽     | _     |        |       |          |
|            |       |          |          |         |         |         |          |          |        | 起草                     | (部门主管   | 特殊   | ŧ 🗹     |       |        |       |          |
|            |       |          |          |         |         |         |          |          |        |                        |         |      |         |       |        |       |          |
|            |       |          |          |         |         |         |          |          |        |                        |         |      |         |       | •      |       |          |
|            |       |          |          |         |         |         |          |          |        |                        |         |      |         |       |        |       |          |
|            |       |          |          |         |         |         |          |          |        |                        |         |      |         |       |        |       |          |
|            |       |          |          |         |         |         |          |          |        |                        |         |      |         |       |        |       |          |
|            |       |          |          |         |         |         |          |          |        |                        |         |      |         |       |        |       |          |
|            |       |          |          |         |         |         |          |          |        |                        |         |      |         |       |        |       |          |
|            |       |          |          |         |         |         |          |          |        |                        |         |      |         |       |        |       |          |
|            |       |          |          |         |         |         |          |          |        |                        |         |      |         |       |        |       |          |
|            |       |          |          |         |         |         |          |          |        |                        |         |      |         |       |        |       |          |
|            |       |          |          |         |         |         |          |          |        |                        |         |      |         |       |        |       |          |
|            |       |          |          |         |         |         |          |          |        |                        |         |      |         |       |        |       |          |
|            |       |          |          |         |         |         |          |          |        |                        |         |      |         |       |        |       |          |
|            |       |          |          |         |         |         |          |          |        |                        |         |      |         |       |        |       | *        |

提交实例时,就直接提交起草人部门主管了

◎【发送人上级直管】,设置部门主管

如下图

|                  |     |       |          |                                                                                                    | C                                                                                                    |
|------------------|-----|-------|----------|----------------------------------------------------------------------------------------------------|----------------------------------------------------------------------------------------------------|
| <b>组织维护</b> 组织成员 |     |       |          |                                                                                                    |                                                                                                    |
|                  |     |       |          | 新樹                                                                                                    | filter Miller                                                                                                    |
| "姐娘名称 黑巢科技       |     |       |          | _                                                                                                    |                                                                                                    |
| 组织描述             |     |       |          |                                                                                                    |                                                                                                    |
|                  |     |       |          |                                                                                                    |                                                                                                    |
| 上级组织             |     | 0     | 相訳管理员管理员 |                                                                                                    | ۰۰۰ ۵                                                                                                    |
| 组织文员             |     | ۰۰۰ ا | 组织主管     |                                                                                                    | ۰۰۰ ه                                                                                                    |
| 相终检理             |     | • …   | 分管领导     |                                                                                                    | 0                                                                                                    |
| 0                |     |       |          |                                                                                                    | 自定义角色 英多(M) *                                                                                                    |
|                  | 序号  | 角色名称  |          | 角色人员                                                                                                    |                                                                                                    |
|                  | 北部部 |       |          | 新田山市         -         -         -         -         -         -         -         -         -         -         -         -         -         -         -         -         -         -         -         -         -         -         -         -         -         -         -         -         -         -         -         -         -         -         -         -         -         -         -         -         -         -         -         -         -         -         -         -         -         -         -         -         -         -         -         -         -         -         -         -         -         -         -         -         -         -         -         -         -         -         -         -         -         -         -         -         -         -         -         -         -         -         -         -         -         -         -         -         -         -         -         -         -         -         -         -         -         -         -         -         -         -         -         -         -         - <td>الالتان         الالتان         اللتان         اللتان         اللتتان         اللتتان<!--</td--></td> | الالتان         الالتان         اللتان         اللتان         اللتتان         اللتتان </td |

#### 其他起草人员设置都是在组织架构--组织维护里设置

| 100.51   | m 101 p ( ++ |    |      |       |     |      |       |
|----------|--------------|----|------|-------|-----|------|-------|
| 3157619  | 黑果科(文        |    |      |       |     |      |       |
| 组织描述     |              |    |      |       |     |      |       |
| 上缀组织     |              |    | ٥ …  | 组织管理员 | 管理员 |      |       |
| 组织文员     |              |    | 0 …  | 组织主管  |     |      |       |
| 组织经理     |              |    | 0 …  | 分管领导  |     |      |       |
| <u>.</u> |              |    |      |       |     |      | 自定义角色 |
|          |              | 序号 | 角色名称 |       |     | 角色人员 |       |
|          |              |    |      |       |     |      |       |

◎【节点主办上级直管】调用的是除了该节点以外的其他节点主办的上级主管 注:如果调用的直接上级,还没有审批流程(即设置节点主办直接直管后面的节点),实例是不 会提交给他的

|   |     |      |    |         |         |             |     |    |       |    | ★新増 |   |
|---|-----|------|----|---------|---------|-------------|-----|----|-------|----|-----|---|
| 名 | 姓名  | 部门名称 | 性别 | 职位      | Ŀ       | 级直管         | 电话  |    | 手机    | 邮箱 | QQ  |   |
|   | 管理员 | 黑巢科技 | 男  | 编辑-组织成员 |         |             |     |    | - 🖬 × | _  | ;   | 4 |
|   | 周鸿毅 | 成本部  |    |         | 性别      | 男           | ~   |    |       |    |     |   |
|   | 罗珏琪 | 成本部  |    |         | 职位      | 研发          | ◎ … |    |       |    |     |   |
|   | ΞΊ  | 成本部  |    | Ē       | 接上级     |             | ۵ … |    |       |    |     |   |
|   | 叶铭铠 | 成本部  |    |         | 电话      |             |     |    |       |    |     |   |
|   | 尹杨智 | 成本部  |    | -       |         | 10000 ( 100 | 10  |    |       |    |     |   |
|   | 张鹏林 | 成本部  |    | +       | 1767519 | 139284433   | 10  |    |       |    |     |   |
|   | 张凯  | 成本部  |    | 电       | 子邮箱     |             |     |    |       |    |     |   |
|   | 龙远娟 | 成本部  |    | G       | QG号码    |             |     |    |       |    |     |   |
|   | XW  | 研发部  |    |         |         |             |     | 保存 | 关闭    |    |     |   |
|   |     |      |    |         |         |             |     |    |       |    |     |   |

(注:如果流程配置中引用到了上级直管,却没有相应的在【组织成员】里添加直接上级,实例

第 31页 /共 50页

頂造營

是无法提交的)

## 3.3.4.3 节点动作

节点动作主要是为不同连接提供不同的出口状态选项(工作流流向)。可以添加、删除 处理动作名称。这里定义的处理动作会自动在表单右上方一栏生成按钮,执行不同的按钮 将触发流程的流向判断(连接属性),以决定启动下一个节点。

【添加】:新增处理动作名称,如"同意"、"不同意"、"申请延期"等等。

【删除】:删除处理动作名称。

| ў 起草 | 环节属性i | 设置 - Go  | ogle Chr | ome                     | - 0                                          | $\times$ |
|------|-------|----------|----------|-------------------------|----------------------------------------------|----------|
| ▲不   | 安全丨 c | loud.bla | acknest. | <mark>cn/W</mark> orkFl | ow/frmtystatic.aspx?objectid=FC1747B7-D39D-4 | Q        |
| 节点信息 | 节点动作  | 字段权限     | 自动传阅     | 表体权限设置                  |                                              |          |
| 选择   | 动作名称  |          |          | 绑定业务动作                  | 決省 増加                                        |          |
|      | 一流程   |          |          |                         |                                              |          |
|      | 二流程   |          |          |                         | 0                                            |          |
|      |       |          |          |                         |                                              |          |
|      |       |          |          |                         |                                              |          |
|      |       |          |          |                         |                                              |          |
|      |       |          |          |                         |                                              |          |
|      |       |          |          |                         |                                              |          |

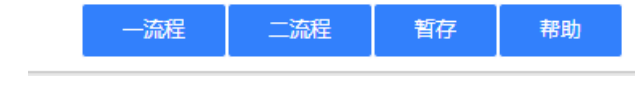

## 3.3.4.4 字段权限

可以指定本节点所涉及的表单上信息项的读写权限,可以指定哪些信息项(表单上表 头与表体的字段)为可见、不可见、可编辑或只读、必录或非必录(如字段维护中为必录 是,那么必录则是不可选择的状态),信息项可以单选、多选、全选,也可以全部不选。

#### 第 32页 /共 50页

| 节点信息                         | 点信息 任务人员 节点动作 <mark>字段视跟</mark> 协作人员 沟通人员 交接人员 传阅人员 自动传阀 调度人员 链接流程 表体权限设置 |              |           |            |  |  |  |  |  |  | 流程责任 |          |   |          |     |
|------------------------------|---------------------------------------------------------------------------|--------------|-----------|------------|--|--|--|--|--|--|------|----------|---|----------|-----|
| 字段名                          |                                                                           |              |           |            |  |  |  |  |  |  |      |          | 见 | 回编辑      | □必录 |
| [表头,项目                       | 名称](Proje                                                                 | ctName-基础    | 占资料)      |            |  |  |  |  |  |  |      | <b>~</b> |   |          |     |
| [表头,项目                       | 编码](Proje                                                                 | ctCode-辅助    | 属性)       |            |  |  |  |  |  |  |      |          |   |          |     |
| [表头,控制                       | 类型](Cate                                                                  | oriesType-\$ | 甫助属性)     |            |  |  |  |  |  |  |      | ✓        |   |          |     |
| [表头,已签                       | 订金额 <b>](H</b> a                                                          | sthePrice-辅  | 助属性)      |            |  |  |  |  |  |  |      | <b>~</b> |   |          |     |
| [表头,总预                       | 算金额](Su                                                                   | bBudgetAmo   | ount-辅助属  | 生 <b>)</b> |  |  |  |  |  |  |      | <b>~</b> |   |          |     |
| [表头,分包                       | 合同类型](                                                                    | GubContract  | Type-单选)  |            |  |  |  |  |  |  |      | <b>~</b> |   | <b>Z</b> |     |
| [表头,分包                       | 合同编码](                                                                    | GubContract  | Code-自动编  | 묵)         |  |  |  |  |  |  |      | ✓        |   |          |     |
| [表头签订日期](SubContractDate-日期) |                                                                           |              |           |            |  |  |  |  |  |  |      |          |   |          |     |
| [表头,分包                       | 合同金额](                                                                    | GubContract  | Amount-数字 | 2)         |  |  |  |  |  |  |      | <b>~</b> |   |          |     |
| [表头,分包                       | 裔](SubCor                                                                 | tractorName  | e-基础资料)   |            |  |  |  |  |  |  |      | ✓        |   | <b>Z</b> |     |
| [表头,分包                       | 商编码](Su                                                                   | bContractor( | Code-辅助属  | 性)         |  |  |  |  |  |  |      | ✓        |   |          |     |
| [表头,联系                       | 人](Contact                                                                | Name-辅助      | 属性)       |            |  |  |  |  |  |  |      | <b>~</b> |   | <b>~</b> |     |
| 『ᆂ의 파고                       | d ¥1(Contr                                                                | octDhono t#  | 呈明年ノ      |            |  |  |  |  |  |  |      |          |   | 2        |     |

#### 流程节点的字段权限扩展:即流程配置节点的字段权限的可见属性不作用于管理员角色组,

#### 即管理员角色组任意节点打开实例都看到字段维护的所有字段

#### 对应节点人员就会不可见指定字段

| 节点信息   | 任务人员                        | 节点动作         | 字段权限                                             | 协作人员          | 沟通人员 | 交接人员 | 传阅人员 | 自动传阅 | 调度人员 | 链接流程 | 表体权限设 | 設置       | 流程责任 |            |     |
|--------|-----------------------------|--------------|--------------------------------------------------|---------------|------|------|------|------|------|------|-------|----------|------|------------|-----|
| 字段名    |                             |              |                                                  |               |      |      |      |      |      |      |       |          | 风    | 一可编辑       | □必录 |
| [表头,项目 | 名称](Proje                   | ctName-基础    | 峻科)                                              |               |      |      |      |      |      |      |       | ✓        |      |            |     |
| [表头.项目 | 编码](Proje                   | ctCode-辅助    | 属性)                                              |               |      |      |      |      |      |      |       | ✓        |      | <b>1</b>   |     |
| [表头,控制 | 类型](Cateo                   | joriesType-§ | 甫助属性)                                            |               |      |      |      |      |      |      |       | <b>~</b> |      | 1          |     |
| [表头,已签 | 订金额] <b>(H</b> a            | sthePrice-辅  | 助属性)                                             |               |      |      |      |      |      |      |       | <b>~</b> |      | 1          |     |
| [表头,总预 | 算金额](Sul                    | BudgetAmo    | ount-辅助属性                                        | 生 <b>)</b>    |      |      |      |      |      |      |       | ✓        |      |            |     |
| [表头,分包 | 合同类型](9                     | SubContract  | Type-单选)                                         |               |      |      |      |      |      |      |       |          |      |            |     |
| [表头,分包 | 合同编码 <mark>](</mark> 9      | SubContract  | Code-自动编                                         | <del>묵)</del> |      |      |      |      |      |      |       | <b>~</b> |      | <b>V</b>   |     |
| [表头,签订 | 表头签订日期](SubContractDate-日期) |              |                                                  |               |      |      |      |      |      |      |       | <b>~</b> |      |            |     |
| [表头,分包 | 合同金额](9                     | SubContract  | Amount-数字                                        | 2)            |      |      |      |      |      |      | _     | <b>~</b> |      | 2          |     |
| [表头,分包 | 裔](SubCon                   | tractorName  | e-基础资料)                                          |               |      |      |      |      |      |      |       |          |      |            |     |
| [表头,分包 | 商编码](Sul                    | Contractor   | Code-辅助属                                         | 性)            |      |      |      |      |      |      |       |          |      |            |     |
| [表头,联系 | 人](Contact                  | Name-辅助[     | 禹性)                                              |               |      |      |      |      |      |      |       | ✓        |      |            |     |
| 『ᆂ의 태호 | di ≔1/Cont-                 | ctDhono ##   | ま 山田 まっちょう しょう しょう しょう しょう しょう しょう しょう しょう しょう し |               |      |      |      |      |      |      |       |          |      | <b>1</b> 2 |     |

#### 第 33页 /共 50页

## 3.3.4.5 表体权限设置

针对多表体功能,能进行不同分录的添加、编辑、删除的锁定。

## 3.3.4.6 流程责任

可以设置流程责任人,流程风险,审核要求。设置后,在流程图中,就会把流程责任的相关信息显示出来

设置如下图:

| 🎽 个人  | 环节属性证 | 殳置 - Go | ogle Chr  | ome     |         |         |          |          |        |                        |           |         |       | _     | -   |     | $\times$ |
|-------|-------|---------|-----------|---------|---------|---------|----------|----------|--------|------------------------|-----------|---------|-------|-------|-----|-----|----------|
| ▲不    | 安全丨 c | loud.bl | acknest.  | .cn/Wor | kFlow/f | rmtysta | tic.aspx | ?objecti | d=8BFC | )86 <mark>B</mark> 2-F | E94-4773- | A6E5-6/ | A173/ | A6704 | 6A8 | cur | Q        |
| 节点信息  | 任务人员  | 节点动作    | 字段权限      | 协作人员    | 沟通人员    | 交接人员    | 传阅人员     | 自动传阅     | 调度人员   | 链接流程                   | 表体权限设置    | 流程责任    |       |       |     |     |          |
| 流程责任人 | ٨.    | 负责      | 人         |         |         |         |          |          |        |                        |           |         |       |       |     |     |          |
| 流程风险  |       | ÷       |           |         |         |         |          |          |        |                        |           |         |       |       |     |     |          |
| 审核要求  |       | 检查      | i<br>金额必录 |         |         |         |          |          |        |                        |           |         |       |       |     |     |          |
|       |       |         |           |         |         |         |          |          |        |                        |           |         |       |       |     |     |          |
|       |       |         |           |         |         |         |          |          |        |                        |           |         |       |       |     |     |          |
|       |       |         |           |         |         |         |          |          |        |                        |           |         |       |       |     |     |          |
|       |       |         |           |         |         |         |          |          |        |                        |           |         |       |       |     |     |          |
|       |       |         |           |         |         |         |          |          |        |                        |           |         |       |       |     |     |          |
|       |       |         |           |         |         |         |          |          |        |                        |           |         |       |       |     |     |          |
|       |       |         |           |         |         |         |          |          |        |                        |           |         |       |       |     |     |          |
|       |       |         |           |         |         |         |          |          |        |                        |           |         |       |       |     |     |          |
|       |       |         |           |         |         |         |          |          |        |                        |           |         |       |       |     |     |          |

## 3.3.5 连接属性设置

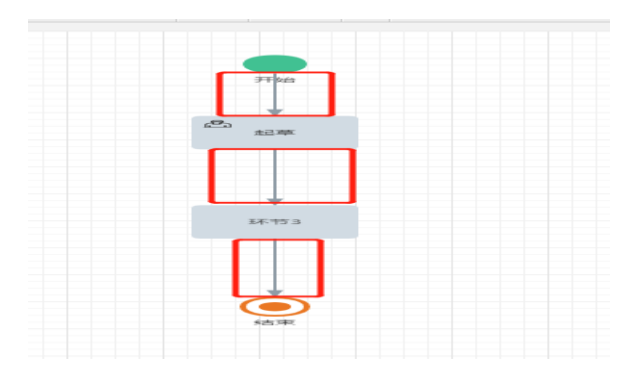

链接节点的线即连接属性

## 3.3.6 连接属性设置界面:

| 理动作 |    |     | _       |                          | ~              |          |
|-----|----|-----|---------|--------------------------|----------------|----------|
| 件名称 |    |     | 🎽 🎾 条件设 | 置 - Google Chrome        | - 🗆            | $\times$ |
| 增加  | 删除 | 上移  | ▲ 不安    | 全   cloud.blacknest.cn/\ | NorkFlow/frmty | Q        |
| 坏   | 关系 | 七任早 | 关系      | 并且                       | ~              |          |
| 17  | 大术 | 生拍与 | 左括号     | (                        | ~              |          |
|     |    |     | 字段名称    | 请选择                      | ~              |          |
|     |    |     | 运算符     | [起草人.部门.编号]              |                |          |
|     |    |     | 值       |                          | _              |          |
|     |    |     | 右括号     | [起草人.姓名.编号]              |                |          |
|     |    |     |         | [起草人.职位]                 |                |          |
|     |    |     |         | [起草人.备注]                 |                |          |
|     |    |     |         | [发送人.部门.编号]              |                |          |
|     |    |     |         | [发送人.部门.性质]              |                |          |

## 3.3.7 功能说明:

可以设置连接的条件及对应的处理动作,当前一节点没有设置处理动作时,该连接不需要 设置任何对应的处理动作。工作流将根据连接条件自动判断业务流程的流转路向。连接的 部分属性会因两端节点属性的不同而有效或失效。如流程开始到起草的连接,处理动作和 条件设置两个栏目都处于无效状态。

#### 3.3.8 操作步骤:

- 1) 鼠标双击连接线。
- 2) 输入连接描述、条件名称。
- 节点处理动作:上一个节点有设置处理动作的话,这里可以选择动作名称。如选择同意或不同意。

第 35页 /共 50页

- 4) 条件设置:选择或输入栏目包括联系(并且、或者)、内容(数据表的所有信息项)、比较关系(因数据表信息项的数据类型不同而不同,数据类型分字符型、判断型、数值型和分类)、比较值(因数据表信息项的数据类型不同而不同,如信息项为部门人员,该栏目会弹出部门人员的选择对话框,如为数值型则直接输入数值)。条件连接设置时按照最常用的并且、或者的语法设置条件,如:【起草人员】.部门编号属于【工管中心】.编号并且申请费用大于等于 3000。可以【增加】【删除】条件。
- 5) 设置完毕关闭图标,系统自动保存所做的配置工作。
- 3.4 机构节点

#### 3.4.1 机构节点属性设置界面:

| 郑 机构  | 环节属性诊  | 设置 - Go | ogle Chr          | ome       |          |         |          |          |        |         |           |      | _       |       | × |
|-------|--------|---------|-------------------|-----------|----------|---------|----------|----------|--------|---------|-----------|------|---------|-------|---|
| ▲不    | 安全丨 cl | oud.bl  | acknest.          | cn/Wor    | kFlow/f  | rmtysta | tic.aspx | ?objecti | d=97FC | )633E-E | 4C4-4764- | AAFO | -E99393 | 33223 | Q |
| 节点信息  | 接收人员   | 节点动作    | 字段权限              | 协作人员      | 沟通人员     | 交接人员    | 传阅人员     | 自动传阅     | 调度人员   | 链接流程    | 表体权限设置    |      |         |       |   |
| 节点序号  |        | 5       |                   |           |          |         | ,        |          |        |         |           |      |         |       |   |
| 节点名称  |        | 机构      | 节点5               |           |          |         |          |          |        |         |           |      |         |       |   |
| 节点描述  |        |         |                   |           |          |         |          |          |        |         |           |      |         |       |   |
| 自动通过的 | 时限     | 0       |                   |           |          |         |          |          |        |         |           |      |         |       |   |
| 时限设置  |        | 指定田     | 4限□ 处理8           | 邶艮 0      | [1时,     | •       |          |          |        |         |           |      |         |       |   |
| 业务节点  |        |         |                   |           |          |         |          |          |        |         |           |      |         |       |   |
| 特殊权限  |        | 回收      | ┛ 退回✔ 驳           | 回[]] 跳转[] | 调度   附   | 牛权限 🗸   |          |          |        |         |           |      |         |       |   |
|       |        | 协作[     | □ 沟通□ 传           | 阅 🗌 自动传   | 阅 🗌 交接 🗌 | ] 自动通过[ |          |          |        |         |           |      |         |       | _ |
| 表体权限  | 设置     | 添加的     | 炊定□ 编辑镜           | 版定    删除  | 炭定 🗌     |         |          |          |        |         |           |      |         |       | _ |
| 是否允许( | 修改     | 重要编     | 及别 <mark>✓</mark> |           |          |         |          |          |        |         |           |      |         |       |   |
| 设置项   |        | 审批人     | 人为空自动剐            | 过         |          |         |          |          |        |         |           |      |         |       |   |
| 是否关键: | 节点     | □¥      | 键节点排序,            | 0不参与排序    | 0        |         |          |          |        |         |           |      |         |       |   |
| 节点打印  | 膜板设置   |         |                   |           |          |         |          |          |        |         |           | ~    |         |       |   |
|       |        |         |                   |           |          |         |          |          |        |         |           |      |         |       |   |
|       |        |         |                   |           |          |         |          |          |        |         |           |      |         |       |   |
|       |        |         |                   |           |          |         |          |          |        |         |           |      |         |       |   |
|       |        |         |                   |           |          |         |          |          |        |         |           |      |         |       |   |
|       |        |         |                   |           |          |         |          |          |        |         |           |      |         |       |   |

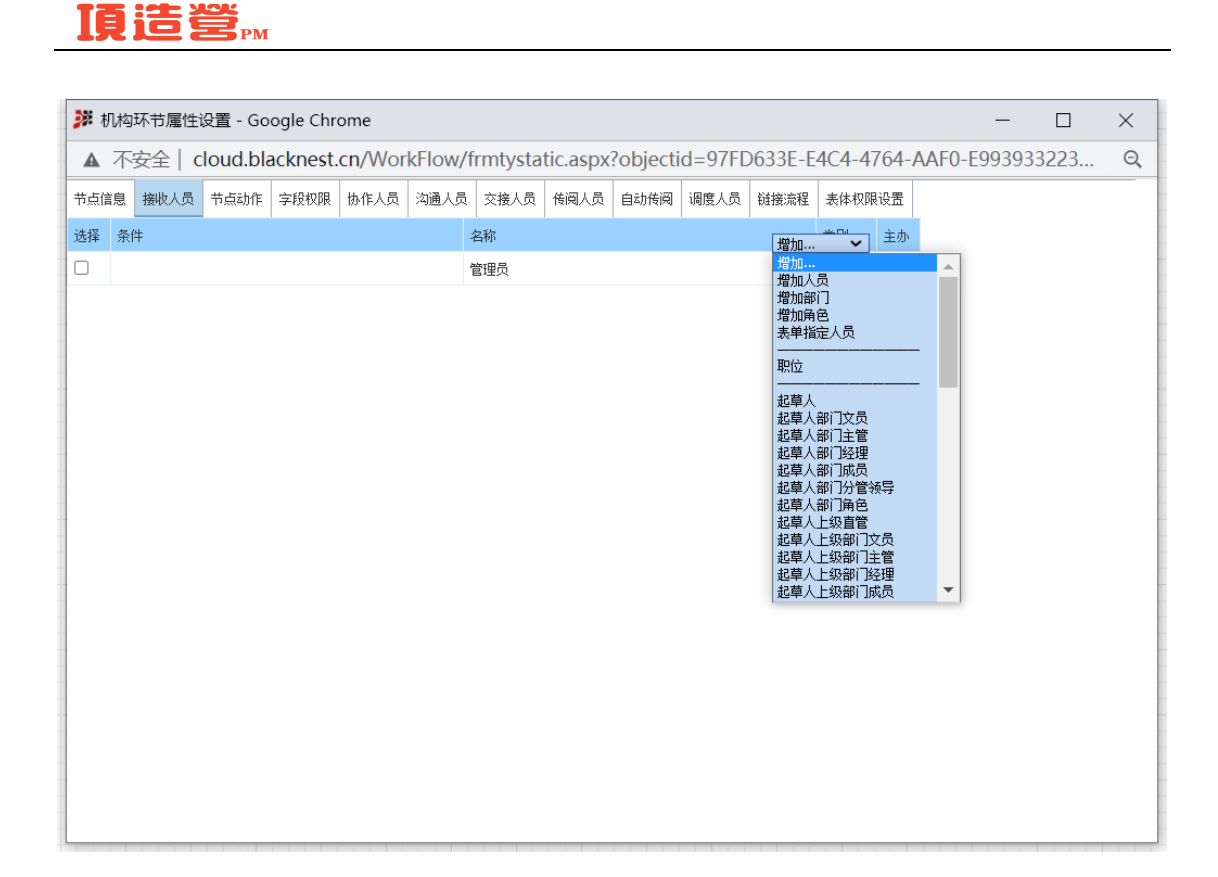

#### 3.4.2 功能说明:

可以设置机构节点基本信息、处理时限、附件权限、节点接收人员、节点动作、字段权限 和特殊权限等。机构节点与普通节点的区别在于,机构节点可以发给一个群体(机构、部 门)先接收后处理,而普通节点必须发给一群具体的人员处理。机构节点不知道当前节点 的具体承办人员,前一个节点处理完成时指定一个群体,这个群体内的人员可以看到待处 理的事项,先接收,然后再进行处理。

## 3.4.3 功能详述:

#### 3.4.3.1 【节点信息】

节点信息与个人节点的【<u>节点信息</u>】相同

#### 3.4.3.2 【接收人员】

设定本机构节点的接收用户,包括人员、用户组、部门、表单指定人员等,具体 请看【<u>流程配置术语</u>】,指定的接收人员如果是有流程实例,那么在【流程信息】面板的 【待接收事项】处进入具体的流程实例,单击表单右上角【接收】按钮即可,那么该流程 实例就由您负责,其它接收人员进去再【待接收事项】中是查看不到已被接收的流程实例 的

#### 第 37页 /共 50页

### 3.4.3.3 【节点动作】

节点信息与个人节点的【<u>节点动作</u>】相同

#### 3.4.3.4 【字段权限】

节点信息与个人节点的【字段权限】相同

#### 3.4.3.5 【特殊权限】

节点信息与个人节点的【特殊权限】相同

## 3.5 会签节点

## 3.5.1 会签节点属性设置界面:

| <b>》</b> 会签 | 环节属性i | 设置  | - Go  | ogle Chr             | ome     |                  |         |          |           |         | _      |       | $\times$ |
|-------------|-------|-----|-------|----------------------|---------|------------------|---------|----------|-----------|---------|--------|-------|----------|
| ▲不          | 安全丨 c | lou | d.bla | acknest.             | cn/Wor  | kFlow/f          | rmtysta | tic.aspx | objectid= | 5B0E7EI | 36-789 | 94-4E | Q        |
| 节点信息        | 节点人员  | 节点  | 动作    | 字段权限                 | 协作人员    | 传阅人员             | 自动传阅    | 链接流程     | 表体权限设置    |         |        |       |          |
| 节点序号        |       |     | 6     |                      |         |                  |         |          |           |         | ]      |       |          |
| 节点名称        |       |     | 会签    | 节点6                  |         |                  |         |          |           |         | ]      |       |          |
| 节点描述        |       |     |       |                      |         |                  |         |          |           |         | ]      |       |          |
| 自动通过的       | 时限    |     | 0     |                      |         |                  |         |          |           |         | ]      |       |          |
| 时限设置        |       |     | 指定时   | 拫□ 处理8               | 7限 0    | 」<br>I 时 ·       | ~       |          |           |         |        |       |          |
| 业务节点        |       |     |       |                      |         |                  |         |          |           |         | ]      |       |          |
| 特殊权限        |       |     | 回收    | 2 附件权限               | 🖊 不汇总 🗌 | 协作 🗌 传读          | ◎□ 自动传修 | a        |           |         |        |       |          |
| 表体权限证       | 设置    |     | 添加锁   | 號□ 编辑镜               | 炭二 删除   |                  |         |          |           |         |        |       |          |
| App设置       |       |     | PC界面  | ■显示□                 |         |                  |         |          |           |         |        |       |          |
| 是否允许何       | 修改    |     | 重要级   | 別                    |         |                  |         |          |           |         |        |       |          |
| 设置项         |       |     | 审批人   | 、为空自动跳               | ji 🗌    |                  |         |          |           |         |        |       |          |
| 是否关键        | 节点    |     | □关    | 建节点排序 <mark>,</mark> | 0不参与排序  | 5 <mark>0</mark> |         |          |           |         |        |       |          |
| 节点打印        | 模板设置  |     |       |                      |         |                  |         |          |           | ~       | ]      |       |          |
|             |       |     |       |                      |         |                  |         |          |           |         |        |       |          |
|             |       |     |       |                      |         |                  |         |          |           |         |        |       |          |
|             |       |     |       |                      |         |                  |         |          |           |         |        |       |          |
|             |       |     |       |                      |         |                  |         |          |           |         |        |       |          |
|             |       |     |       |                      |         |                  |         |          |           |         |        |       |          |
|             |       |     |       |                      |         |                  |         |          |           |         |        |       |          |

### 3.5.2 功能说明:

可以设置会签节点基本信息、处理时限、附件权限、节点人员、节点动作、字段权限、特殊权限等。会签节点用于给一群人做会签意见的节点,所有人签完意见后由发送人员进行

第 38页 /共 50页

总结,并让流程继续处理。

### 3.5.3 功能详述:

#### 3.5.3.1 【节点信息】

节点信息与个人节点的【<u>节点信息</u>】相同,但是只有附件权限和回收权限

#### 3.5.3.2 【节点人员】

节点人员与个人节点的【<u>节点人员</u>】相同,指定的节点人员如果是流程实例,那 么在【流程信息】面板的【待办事项】处进入具体的流程实例。

#### 3.5.3.3 【节点动作】

节点信息与个人节点的【节点动作】相同

### 3.5.3.4 【字段权限】

节点信息与个人节点的【字段权限】相同

## 3.6 会审节点

## 3.6.1 会审节点属性设置界面:

| ў 会审     | 环节属性  | 设置 - Go  | ogle Chr               | ome     |            |         |          |           |        | _      |      | × |
|----------|-------|----------|------------------------|---------|------------|---------|----------|-----------|--------|--------|------|---|
| ▲不       | 安全丨 c | loud.bla | acknest.               | cn/Wor  | kFlow/f    | rmtysta | tic.aspx | objectid= | AF7F71 | 5B-001 | 2-48 | Q |
| 环节信息     | 环节人员  | 环节动作     | 字段权限                   | 协作人员    | 传阅人员       | 自动传阅    | 链接流程     | 表体权限设置    |        |        |      |   |
| 环节序号     |       | 7        |                        |         |            |         |          |           |        | ]      |      |   |
| 环节名称     |       | 会审       | 节点7                    |         |            |         |          |           |        |        |      |   |
| 环节描述     |       |          |                        |         |            |         |          |           |        | ]      |      |   |
| 自动通过     | 时限    | 0        |                        |         |            |         |          |           |        |        |      |   |
| 时限设置     |       | 指定明      | 邶□ 处理8                 | 邶艮 0    | 」<br>[I时 、 | •       |          |           |        |        |      |   |
| 会审方式     |       |          | 通过 〇通                  | 过率      |            |         |          |           |        |        |      |   |
| 特殊权限     |       | 回收。      | Z 退回 ✓ 影               |         |            |         |          |           |        |        |      |   |
| HI/F MAK |       | 附件机      | 収限✔ 协作[                | 〕 传阅□ 自 | 动传阅        |         |          |           |        |        |      |   |
| 表体权限     | 设置    | 添加的      | 號□ 编辑锁                 | 版 🗌 删除  | 淡定 🗌       |         |          |           |        |        |      |   |
| App设置    |       | PC界词     | ■显示□                   |         |            |         |          |           |        |        |      |   |
| 是否允许     | 修改    | 重要纲      | ∑别✓                    |         |            |         |          |           |        |        |      |   |
| 设置项      |       | 审批人      | 、为空自动跳                 | 过[]     |            |         |          |           |        |        |      |   |
| 是否关键     | 环节    |          | 聿环节排序 <mark>,</mark> 0 | 不参与排序   | 0          |         |          |           |        |        |      |   |
|          |       |          |                        |         |            |         |          |           |        |        |      |   |
|          |       |          |                        |         |            |         |          |           |        |        |      |   |
|          |       |          |                        |         |            |         |          |           |        |        |      |   |
|          |       |          |                        |         |            |         |          |           |        |        |      |   |
|          |       |          |                        |         |            |         |          |           |        |        |      |   |

## 3.6.2 功能说明

可以设置会审节点的基本信息、节点人员、节点动作、字段权限、和特殊权限、特殊权限 等。会审节点可以发给一个群体(机构、部门)。会审节点不知道当前节点的具体负责人员, 前一个节点处理完成时指定一个群体,这个群体内的人员可以看到待处理的事项并处理流 程

## 3.6.3 功能详述:

## 3.6.3.1 【节点信息】

节点信息与个人节点的【<u>节点信息</u>】相同,但是只有回收、附件权限、协作、传 阅、自动传阅、退回、驳回权限

## 3.6.3.2 【节点人员】

接收人员与会签节点的【接收人员】相同

#### 3.6.3.3 【节点动作】

节点动作与个人节点的【<u>节点动作</u>】相同

### 3.6.3.4 【字段权限】

字段权限与个人节点的【字段权限】相同

#### 第 41页 /共 50页

## 3.7 机构会签节点

## 3.7.1 机构会签节点属性设置界面:

| 🏓 机构  | 会签环节/                                  | 属性设置    | - Google             | Chrome     |         |         |          |           |          | —      |      | × |
|-------|----------------------------------------|---------|----------------------|------------|---------|---------|----------|-----------|----------|--------|------|---|
| ▲不    | 安全   c                                 | loud.bl | acknest.             | cn/Wor     | kFlow/f | rmtysta | tic.aspx | objectid= | 58EFFEE3 | 8-AE40 | -427 | Q |
| 节点信息  | 接收人员                                   | 节点动作    | 字段权限                 | 协作人员       | 传阅人员    | 自动传阅    | 链接流程     | 表体权限设置    |          |        |      |   |
| 节点序号  |                                        | 8       |                      |            |         |         |          |           |          | ]      |      |   |
| 节点名称  |                                        | 机构      | 会签节点8                |            |         |         |          |           |          | ]      |      |   |
| 节点描述  |                                        |         |                      |            |         |         |          |           |          | ]      |      |   |
| 自动通过的 | 时限                                     | 0       |                      |            |         |         |          |           |          | ]      |      |   |
| 时限设置  |                                        | 指定明     | 4限□ 处理8              | 4限 0       |         | ~       |          |           |          |        |      |   |
| 业务节点  |                                        |         |                      |            |         |         |          |           |          | ]      |      |   |
| 特殊权限  |                                        | 回收      | ∕ 附件权限               | 🖊 不汇总 🗌    | 协作 🗌 传阅 | 12 自动传说 | a        |           |          |        |      |   |
| 表体权限证 | 25000000000000000000000000000000000000 | 添加      | ☆定□ 编辑银              | 炭定    删除   | 淡定 🗌    |         |          |           |          |        |      |   |
| App设置 |                                        | PC界;    | 面显示□                 |            |         |         |          |           |          |        |      |   |
| 是否允许侦 | 修改                                     | 重要编     | 段别✔                  |            |         |         |          |           |          |        |      |   |
| 设置项   |                                        | 审批人     | (为空自动)               | 过 <u>一</u> |         |         |          |           |          |        |      |   |
| 是否关键  | 卢点                                     | Π¥      | 键节点排序 <mark>,</mark> | 0不参与排序     | 0       |         |          |           |          |        |      |   |
| 节点打印柱 | 莫板设置                                   |         |                      |            |         |         |          |           | ~        | ]      |      |   |
|       |                                        |         |                      |            |         |         |          |           |          |        |      |   |
|       |                                        |         |                      |            |         |         |          |           |          |        |      |   |
|       |                                        |         |                      |            |         |         |          |           |          |        |      |   |
|       |                                        |         |                      |            |         |         |          |           |          |        |      |   |
|       |                                        |         |                      |            |         |         |          |           |          |        |      |   |

## 3.7.2 功能说明:

可以设置机构会签节点的基本信息、节点动作、字段权限、接收用户和特殊权限。机构会 签节点与普通会签节点的区别在于,机构会签节点指发给一个群体(组织)处理方式的节 点,而普通会签节点是发给一群具体的人员处理。机构会签节点不知道当前节点的具体负 责人员,前一个节点处理完成时指定一个群体,这个群体内的人员可以看到待处理的事项,

第 42页 /共 50 页

先接收,然后再进行处理。

#### 3.7.3 功能详述:

## 3.7.3.1 【节点信息】

节点信息与个人节点的【<u>节点信息</u>】相同,但是只有附件权限和回收权限

#### 3.7.3.2 【接收人员】

接收人员与机构节点的【接收人员】相同

#### 3.7.3.3 【节点动作】

节点动作与个人节点的【<u>节点动作</u>】相同

#### 3.7.3.4 【字段权限】

字段权限与个人节点的【字段权限】相同

這馨提醒: 机构节点可指定多部门、多角色、部门与角色、多表单指定人员; 机构 会签(不弹出部门与角色做选择, 节点处理人定义哪些人就直接进行发送)如采购部有 3 个人, 成本部有 4 个人, 同时发送给这两个部门, 需要采购部与成本部各一个人进行接收

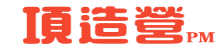

## 3.8 分支节点

## 3.8.1 分支节点属性设置界面:

| 🇦 分流环节属性设置   | i - Google Chrome                                           | _      |      | $\times$ |
|--------------|-------------------------------------------------------------|--------|------|----------|
| ▲ 不安全   clou | ud.blacknest.cn/WorkFlow/frmtystatic.aspx?objectid=433EF102 | -C1D5- | -4AA | Q        |
| 节点信息         |                                                             |        |      |          |
| 节点序号         | 9                                                           |        |      |          |
| 节点名称         | 分支节点9                                                       |        |      |          |
| 节点描述         |                                                             |        |      |          |
| 所有分流必选       |                                                             |        |      |          |
| 是否关键节点       | □关键节点排序,0不参与排序 0                                            |        |      |          |
|              |                                                             |        |      |          |
|              |                                                             |        |      |          |
|              |                                                             |        |      |          |
|              |                                                             |        |      |          |
|              |                                                             |        |      |          |
|              |                                                             |        |      |          |
|              |                                                             |        |      |          |
|              |                                                             |        |      |          |
|              |                                                             |        |      |          |
|              |                                                             |        |      |          |
|              |                                                             |        |      |          |
|              |                                                             |        |      |          |
|              |                                                             |        |      |          |

#### 3.8.2 功能说明:

可以设置分支节点的节点名称、节点描述。用于把一个节点分成若干个流程分支,各分支 的执行互不干扰。如勾选了所有分支必选项则所有分支都必须执行,如果不勾选,默认为 第一条路径为必须执行,其它路径可不执行

#### 3.8.3 操作步骤:

- 1) 鼠标双击节点
- 2) 输入节点名称、节点描述。
- 3) 设置完毕点击【退出】图标,系统自动保存所做的配置工作。

#### 第 44页 /共 50 页

## 3.9 合并节点

### 3.9.1 合并节点属性设置界面:

| ▲ 不安全  | cloud.blacknest.cn/WorkFlow/frmtystatic.aspx?objectid=51834C1A-0F86-4F | 5 | Θ |
|--------|------------------------------------------------------------------------|---|---|
| 节点信息   |                                                                        |   |   |
| 节点序号   | 10                                                                     |   |   |
| 节点名称   | 合并节点10                                                                 |   |   |
| 节点描述   |                                                                        |   |   |
| 主送路径   |                                                                        |   |   |
| 是否关键节点 | □ 关键节点排序,0不参与排序 0                                                      |   |   |
|        |                                                                        |   |   |
|        |                                                                        |   |   |
|        |                                                                        |   |   |
|        |                                                                        |   |   |

#### 3.9.2 功能说明:

可以设置合并节点的节点名称、节点描述和主送路径。将分支的若干个流程路经合并到一个节点,并指定一个节点为主送路径(该功能做预留,暂不支持)。

## 3.9.3 操作步骤:

- 1) 鼠标双击节点。
- 2) 输入节点名称、节点描述。
- 下拉选择主送路径,即达到合并节点的所有普通节点中的某一个节点为后续的节 点指定主办人员(该功能做预留,暂不支持)。
- 4) 设置完毕点击【退出】图标,系统自动保存所做的配置工作。

#### 第 45页 /共 50页

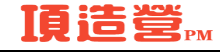

# 4. 流程版本

## 4.1 流程业务界面:

| 頂造營      | <b>Š</b> PM |                        |            | ويت أكريها | والمتعالية والمتعارية والمتعادية |    |
|----------|-------------|------------------------|------------|------------|----------------------------------|----|
| 项目管理   1 | 首页 项目登      | 记池 项目投标平台 项目360°平台 财务管 | 理平台 即决策驾驶舱 |            |                                  |    |
| HC_流程    | 业务对象        |                        |            |            |                                  |    |
|          |             | 单据名称                   | 流程类型       | 版本查看       |                                  | 操作 |
| 1        |             | 分包合同变更                 | 项目管理       | 1          | 流程配置 业务归档配置 数据列配置 流程预览 列表预览      |    |
| 2        | 0           | 分包合同                   | 项目管理       | 1          | 流程配置!业务归档配置!数据列配置!流程预览!列表预览      |    |
| 3        |             | AB単                    | 项目管理       | 1          | 流程配置 业务归档配置 数据列配置 流程预范 列表预范      |    |
| 4        |             | 分包结算                   | 项目管理       | 1          | 流程配置!业务归档配置!数据列配置!流程预览!列表预览      |    |
| 5        |             | 分包罚款                   | 项目管理       | 1          | 流程配置!业务归档配置!数据列配置 流程预览 列表预范      |    |
|          |             |                        |            |            |                                  |    |

## 4.2 功能说明:

本功能用于查询流程的多个版本。如保存为新版本,则保存之前的版本所跑的流程实例按保存之前的流程配置流转,保存之后的版本所跑的流程实例按保存之后的流程配置流转; 如不保存为新版本,则保存之前的版本与保存之后的版本所跑的流程实例都是按修改之后的流程配置流转。

#### 第 46页 /共 50 页

#### 4.3 操作步骤:

1) 进入具体的流程配置界面,对流程配置后

- 2) 单击工具栏上的保存按钮, 会弹出是否保存为新版本对话框
- 3)如在弹出的对话框中单击【确定】,则保存为新的版本,在合并的对应版本栏会自动加1,如单击【取消】则把保存之前的版本改为保存之后的版本。

**迎温馨提醒:** 多个流程版本的流程模型,可随意切换为当前使用版本,单击版本查看链接进入流程版本查看,可在操作中单击"设置当前版本"

# 5. 流程配置的线条条件

#### 5.1 功能说明

适用于流程配置中添加条件时,如可按字段等来设置

#### 5.2 条件界面

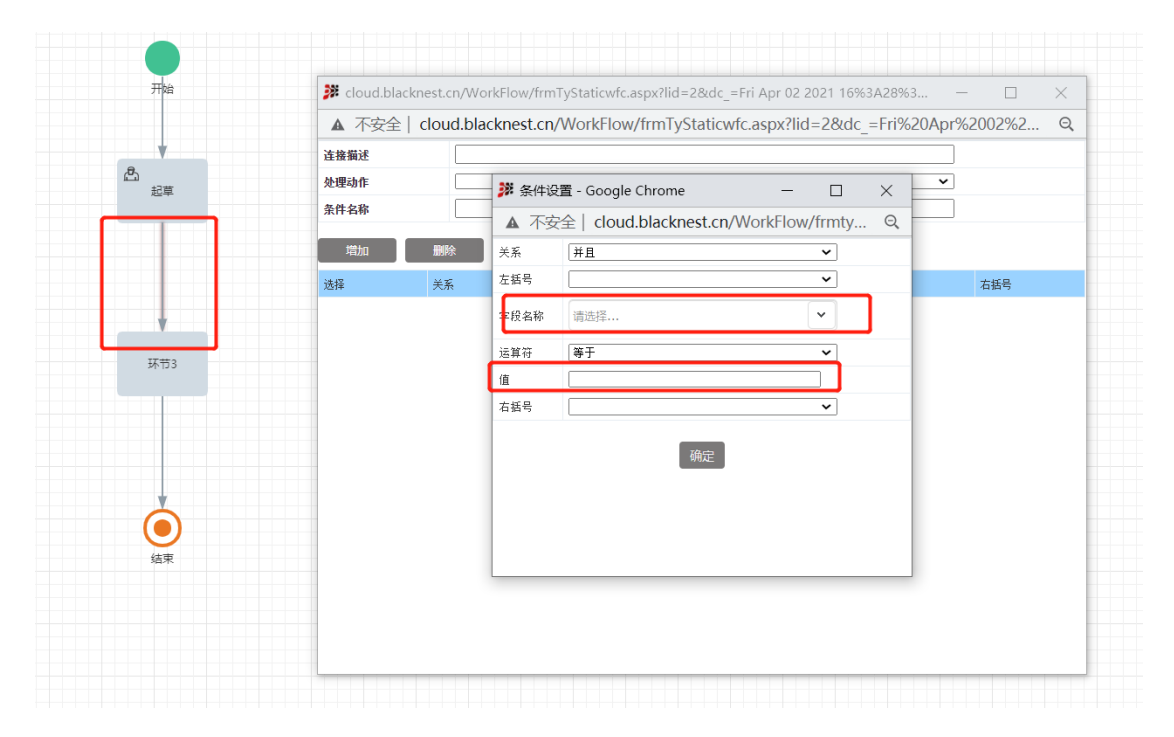

第 47页 /共 50页

| 关系       并且         并且       或者         広括号       或者         「#1       或者         「#1       或者         「#1       或者         「#1       或者         「#1       (************************************                                                                                                    | ・/frmTyStaticwfc.aspx?lid=2&dc_=Fri Apr 02 2021 16%3A28%3 ー 〇 ×         ・/frmTyStaticwfc.aspx?lid=2&dc_=Fri%20Apr%2002%2 G         まt.cn/WorkFlow/frmTyStaticwfc.aspx?lid=2&dc_=Fri%20Apr%2002%2 G         医件设置 - Google Chrome ー 〇 × ・         不安全   cloud.blacknest.cn/WorkFlow/frmty Q         并且       ・         子       ・         子       ・         子       ・         子       ・         音       ・         5       ・         6       ・         7       [起草人:御门:備号]         1       ・         7       [起草人:御门:備号]                                                                                                    | 关系                                                                                                    |
|----------------------------------------------------------------------------------------------------|----------------------------------------------------------------------------------------------------|----------------------------------------------------------------------------------------------------|
| 左括号<br>東音<br>或者<br>File<br>或者<br>File<br>或者<br>File<br>大話号<br>File<br>File | v/frmTyStaticwfc.aspx?lid=2&dc_=Fri Apr 02 2021 16%3A28%3 〇 ×<br>st.cn/WorkFlow/frmTyStaticwfc.aspx?lid=2&dc_=Fri%20Apr%2002%2 の<br>案件设置 - Google Chrome - 〇 × ~<br>不安全   cloud.blacknest.cn/WorkFlow/frmty Q<br>并且 ~<br>号 ~ 右括号<br>名称 简选择 ~<br>背 〔起草人部门:编号]<br>[起草人部门:编号]                                                                                                    |                                                                                                    |
|                                                                                                    | w/frmTyStaticwfc.aspx?lid=2&dc_=Fri Apr 02 2021 16%3A28%3       -       -       ×         st.cn/WorkFlow/frmTyStaticwfc.aspx?lid=2&dc_=Fri%20Apr%2002%2       C         案件设置 - Google Chrome       -       ×       ×         不安全   cloud.blacknest.cn/WorkFlow/frmty       Q       ×       ×         等       -       ×       ×       ×         等       -       ×       ×       ×         等       -       ×       ×       ×         等       -       ×       ×       ×         等       -       ×       ×       ×         等       -       ×       ×       ×         等       -       ×       ×       ×         *       -       ×       ×       ×         *       -       ×       ×       ×         *       -       ×       ×       ×         *       -       ×       ×       ×         *       -       ×       ×       ×         *       -       ×       ×       ×       ×         *       -       ×       ×       ×       ×         *       -                                                                                                    | 并且一一一一一一一一一一一一一一一一一一一一一一一一一一一一一一一一一一一一一                                                                                                    |
|                                                                                                    | v/frmTyStaticwfc.aspx?lid=2&.dc_=Fri Apr 02 2021 16%3A28%3 ×<br>st.cn/WorkFlow/frmTyStaticwfc.aspx?lid=2&.dc_=Fri%20Apr%2002%2 @<br>际件设置 - Google Chrome × ×<br>不安全   cloud.blacknest.cn/WorkFlow/frmty Q<br>并且 × ×<br>引 「 Lo單人部门编号]<br>[起單人部门.维号]                                                                                                    | 左括号 或者                                                                                                    |
|                                                                                                    | w/frmTyStaticwfc.aspx?lid=2&dc_=Fri Apr 02 2021 16%3A28%3 ×<br>st.cn/WorkFlow/frmTyStaticwfc.aspx?lid=2&dc_=Fri%20Apr%2002%2 G                                                                                                    | 左括号 或者 (1) (1) (1) (1) (1) (1) (1) (1) (1) (1)                                                                                                    |
| 新       cloud.blacknest.cn/WorkFlow/frmTyStaticwfc.aspx?lid=2&dc_=Fri Apr 02 2021 16%3A28%3       -         ▲       不安全   cloud.blacknest.cn/WorkFlow/frmTyStaticwfc.aspx?lid=2&dc_=Fri%20Apr%200         注意描述       -         ▲       不安全   cloud.blacknest.cn/WorkFlow/frmTyStaticwfc.aspx?lid=2&dc_=Fri%20Apr%200         注意描述       -         ▲       不安全   cloud.blacknest.cn/WorkFlow/frmTyStaticwfc.aspx?lid=2&dc_=Fri%20Apr%200         注意描述       -         少理动作       第         条件名響       -         ▲       不安全   cloud.blacknest.cn/WorkFlow/frmty         電加       -         第       条件设置 - Google Chrome         第       -         第       ##         第       ##          -          -          -          -          -          -          -          -          -          -          -          -          -          -          -          - <th>w/frmTyStaticwfc.aspx?lid=2&amp;dc_=Fri Apr 02 2021 16%3A28%3</th> <th>左括号 或者</th>                                                                                                    | w/frmTyStaticwfc.aspx?lid=2&dc_=Fri Apr 02 2021 16%3A28%3                                                                                                    | 左括号 或者                                                                                                    |
|                                                                                                    | v/frmTyStaticwfc.aspx?lid=2&dc_=Fri Apr 02 2021 16%3A28%3       -       -       ×         st.cn/WorkFlow/frmTyStaticwfc.aspx?lid=2&dc_=Fri%20Apr%2002%2       C         st.cn/WorkFlow/frmTyStaticwfc.aspx?lid=2&dc_=Fri%20Apr%2002%2       C         st.cn/WorkFlow/frmTyStaticwfc.aspx?lid=2&dc_=Fri%20Apr%2002%2       C         st.cn/WorkFlow/frmTy.c       Q         st.cn/WorkFlow/frmty       Q         if # I       -         st.fill       -         st.fill                                                                                                    | 左括号 或者                                                                                                    |
| ▲ 不安全   cloud.blacknest.cn/WorkFlow/frmTyStaticwfc.aspx?lid=2&dc_=Fri%20Apr%200<br>连接韻述<br>处理动作<br>条件名称<br>▲ 不安全   cloud.blacknest.cn/WorkFlow/frmTy Q<br>業系 并且<br>字段名称 描述年<br>【起草人前口编号】                                                                                                    | st.cn/WorkFlow/frmTyStaticwfc.aspx?lid=2&dc_=Fri%20Apr%2002%2<br>条件设置 - Google Chrome - ロ ×<br>不安全   cloud.blacknest.cn/WorkFlow/frmty Q                                                                                                    | 左括号 或者                                                                                                    |
| 注接描述     注接描述     注接描述     处理动作     茶件名称     茶件名称     茶件名称     茶件名称     茶件名称     茶件名称     茶件名称     茶件名称     茶件名称     茶件名称     茶件名称     花号     「広格 英系 并且     文     茶子     花号     文     花号     文     文     花号     文     花号     文     花号     文     花号     文     花号     文     花号     文     花号     文     花号     文     花号     文     花号     文     花号     文     石                                                                                                    | 条件设置 - Google Chrome     -     ×     *       不安全   cloud.blacknest.cn/WorkFlow/frmty     Q     *       并且     ×     *       号     ×     *       各称     」     *       指述择     *     *       *     【起草人.部门.编号]     *       (超草人.部门.性质]     *     *                                                                                                    | 左括号 或者<br>                                                                                                    |
| 起車     处理动作     詳 条(+设置 - Google Chrome     - □ ×     ×       条件名称     ▲ 不安全   cloud.blacknest.cn/WorkFlow/frmty Q       端加     聯除     关系     并且     ×       透择     关系     并且     ×     4       支援     支援     左援号     ×     4       支援     支援     「該一     ×     4                                                                                                    | 条件设置 - Google Chrome     ー     ×       不安全   cloud.blacknest.cn/WorkFlow/frmty     Q       并且     ×       6     ×       6     ×       1     ×       6     ×       1     ×       6     ×       1     ×       1     ×       1     ×       1     ×       1     ×       1     ×       1     ×       1     ×       1     ×       1     ×                                                                                                    | 左括号 或者                                                                                                    |
| 第件名部     ▲ 不安全   cloud.blacknest.cn/WorkFlow/frmty Q       増加<     删除       送解     关系       送解     关系       支援号     ✓       支援名称     請选择       (起草人前) 编号                                                                                                    | 不安全   cloud.blacknest.cn/WorkFlow/frmty Q         并且         第         「請法擇         第         [趁草人部门.编号]         [該草人部门.4                                                                                                    | 左括号<br>或者                                                                                                    |
| 増加     脚除     关系     并且     ✓       送塚     关系     左括号     ✓     右目       字段名称     」請选择     「起草人前〕编号〕                                                                                                    | 并且        号        合称     請选择       資     [超草人:即门:编号]<br>[起草人:即门:性质]                                                                                                    | 左括号<br>或者                                                                                                    |
| 送择 关系 左張号                                                                                                    | 号 ▲ ▲ ▲ ▲ ▲ ★ ▲ ★ ★ ★ ★ ★ ★ ★ ★ ★ ★ ★ ★                                                                                                    | 左括号<br>或者                                                                                                    |
|                                                                                                    | 名称   南选择                                                                                                    | 左括号<br>或者                                                                                                    |
| [起草人:部门:编号]                                                                                                    | (起草人:師门:编号) [起草人:師门:住所]                                                                                                    | 左括号<br>或者                                                                                                    |
| 还算符 [記章人部]性所]                                                                                                    | [ALT Y (MET J L W]                                                                                                    | 左括号<br>或者                                                                                                    |
| 值 [起草人即门类别]                                                                                                    | [起草人.部门.类别]                                                                                                    | 左括号<br>或者                                                                                                    |
| 古話号 [起草人姓名/编号]                                                                                                    | - 「記草人 林久 编号]                                                                                                    | 左括号<br>或者                                                                                                    |
| [110章人.职位]<br>[12章人.备注]                                                                                                    | To the transmission of the transmission of transmission of transmission of tra | 左括号<br>或者                                                                                                    |
| [发送人:即门:编号]                                                                                                    | 2 [起草人:职位]<br>[起草人:职位]<br>[起草人:备注]                                                                                                    | 左括号<br>或者                                                                                                    |
|                                                                                                    | [起草人,取位]           [起草人,散位]           [起草人,备注]           [发送人,即门,编号]                                                                                                    | 左括号                                                                                                    |
| [友法人部]」性质]                                                                                                    | [起草人, 职位]           [起草人, 职位]           [起草人, 副位]           [发送人, 卸门,编号]           [发送人, 卸门,性质]                                                                                                    | 左括号                                                                                                    |
| [起華人.职位]                                                                                                    | T LANTY YOR HIM 2]                                                                                                    | 左括号<br>或者<br>デhe<br>デhe<br>デhe<br>デhe<br>デhe<br>デhe<br>デhe<br>デhe                                                                                                    |
| [起草人,职位]                                                                                                    | The second state percent of the second second secon | 左括号<br>或者<br>デ防3<br>が<br>な<br>が<br>が<br>が<br>の<br>の<br>の<br>の<br>の<br>の<br>の<br>の<br>の<br>の<br>の<br>の<br>の                                                                                                    |
| 石拈号 [赵阜人.班名.海专]                                                                                                    | テートに見 / . 作み、強若                                                                                                    | 左括号<br>或者                                                                                                    |
| - 石造ち [12]年人、社会、博写]<br>「お声は、時論)                                                                                                    |                                                                                                    | 左括号                                                                                                    |
| 1 単示   1 単示 / 1 単示   1 単示   1 = 1   1 = 1   1 = 1   1 = 1   1 = 1   1 = 1   1 = 1   1 = 1   1 = 1   1 = 1   1 = 1   1 = 1   1 = 1   1 = 1   1 = 1   1 = 1   1 = 1   1 = 1   1 = 1   1 = 1   1 = 1   1 = 1   1 = 1   1 = 1   1 = 1   1 = 1   1 = 1   1 = 1   1 = 1   1 = 1   1 = 1   1 = 1   1 = 1   1 = 1   1 = 1   1 = 1   1 = 1   1 = 1   1 = 1   1 = 1   1 = 1   1 = 1   1 = 1   1 = 1   1 = 1   1 = 1   1 = 1   1 = 1   1 = 1   1 = 1   1 = 1   1 = 1   1 = 1   1 = 1   1 = 1   1 = 1   1 = 1   1 = 1   1 = 1   1 = 1   1 = 1   1 = 1   1 = 1   1 = 1   1 = 1   1 = 1   1 = 1   1 = 1   1 = 1   1 = 1   1 = 1   1 = 1   1 = 1   1 = 1   1 = 1   1 = 1   1 = 1   1 = 1   1 = 1   1 = 1   1 = 1   1 = 1   1 = 1   1 = 1   1 = 1   1 = 1   1 = 1   1 = 1   1 = 1   1 = 1   1 = 1   1 = 1   1 = 1   1 = 1   1 = 1   1 = 1   1 = 1   1 = 1   1 = 1   1 = 1   1 = 1   1 = 1   1 = 1   1 = 1   1 = 1   1 = 1   1 = 1   1 = 1   1 = 1   1 = 1   1 = 1   1 = 1   1 = 1   1 = 1   1 = 1   1 = 1   1 = 1   1 = 1   1 = 1   1 = 1   1 = 1   1 = 1   1 = 1   1 = 1   1 = 1   1 = 1   1 = 1   1 = 1   1 = 1   1 = 1   1 = 1   1 = 1   1 = 1   1 = 1   1 = 1   1 = 1   1 = 1   1 = 1   1 = 1   1 = 1   1 = 1   1 = 1   1 = 1   1 = 1   1 = 1   1 = 1   1 = 1   1 = 1   1 = 1   1 = 1   1 = 1   1 = 1   1 = 1   1 = 1   1 = 1   1 = 1   1 = 1   1 = 1   1 = 1   1 = 1   1 = 1   1 = 1   1 = 1   1 = 1   1 = 1   1 = 1   1 = 1   1 = 1   1 = 1   1 = 1   1 = 1   1 = 1   1 = 1   1 = 1   1 = 1   1 = 1   1 = 1   1 = 1   1 = 1   1 = 1   1 = 1   1 = 1   1 = 1   1 = 1   1 =                                                                                                    |                                                                                                    | 左括号                                                                                                    |
| 19月27 12日本小坂146月7月                                                                                                    |                                                                                                    | 左括号                                                                                                    |
| 白語写「辺堤県人法台」領写」                                                                                                    |                                                                                                    | 左括号                                                                                                    |
| 右銛号 [起草人.姓名.编号]                                                                                                    | - 「記草人,林久,编号]                                                                                                    | 左括号<br>或者<br>デ <sup>1</sup> <sup>1</sup> <sup>1</sup> <sup>1</sup> <sup>1</sup> <sup>1</sup> <sup>1</sup> <sup>1</sup> <sup>1</sup> <sup>1</sup> <sup>1</sup> <sup>1</sup> <sup>1</sup> <sup></sup>                                                                                                    |
|                                                                                                    | 日本 「 お 首 人 神 夕 煌 早 1                                                                                                    | 左括号<br>或者<br>デ <sup>1</sup><br>が cloud.blacknest.cn/WorkFlow/frmTyStaticwfc.aspx?lid=2&dc_=Fri Apr 02 2021 16%3A28%3 > ><br>▲ 不安全   cloud.blacknest.cn/WorkFlow/frmTyStaticwfc.aspx?lid=2&dc_=Fri%20Apr%2002%2 の<br>译権編述<br>必要动作<br>※ 条件设置 - Google Chrome × *<br>条件名称<br>本 不安全   cloud.blacknest.cn/WorkFlow/frmTy Q<br>*<br>*<br>*<br>*<br>*<br>*<br>*<br>*<br>*<br>*<br>*<br>*<br>*                                                                                                    |
| 1. [起草人.部门.类别]                                                                                                    | [起草人,部门,类别]                                                                                                    | 左括号                                                                                                    |
|                                                                                                    |                                                                                                    | 左括号<br>或者<br>デKi cloud.blacknest.cn/WorkFlow/frmTyStaticwfc.aspx?lid=2&dc_=Fri Apr 02 2021 16%3A28%3 ><br>▲ 不安全   cloud.blacknest.cn/WorkFlow/frmTyStaticwfc.aspx?lid=2&dc_=Fri%20Apr%2002%2 の<br>基機綱送<br>処理动作<br>条件名称<br>本容全   cloud.blacknest.cn/WorkFlow/frmTyStaticwfc.aspx?lid=2&dc_=Fri%20Apr%2002%2 の<br>基機綱送<br>必理动作<br>条件名称<br>本容全   cloud.blacknest.cn/WorkFlow/frmTyStaticwfc.aspx?lid=2&dc_=Fri%20Apr%2002%2 の<br>本不安全   cloud.blacknest.cn/WorkFlow/frmTyStaticwfc.aspx?lid=2&dc_=Fri%20Apr%2002%2 の<br>基機綱送<br>必理动作<br>条件名称<br>本容全   cloud.blacknest.cn/WorkFlow/frmTyStaticwfc.aspx?lid=2&dc_=Fri%20Apr%2002%2 の<br>本格号<br>本日<br>本日<br>本日<br>本日<br>本日<br>本日<br>本日<br>本日<br>本日<br>本日 |
| 还算行 [北草人 前门 性所]                                                                                                    | Des 17 CHELD (E73)                                                                                                    | 左括号                                                                                                    |
|                                                                                                    | [起草人.部门.性质]                                                                                                    | 左括号                                                                                                    |
| 22年7月1日1月1日                                                                                                    | 符 [起草人郎门,性质]                                                                                                    | 左括号                                                                                                    |
|                                                                                                    | 府<br>[起華人·和门·姆亏]<br>[起華人·部门·性质]                                                                                                    | 左括号<br>或者<br>第 cloud.blacknest.cn/WorkFlow/frmTyStaticwfc.aspx?lid=2&dc_=Fri Apr 02 2021 16%3A28%3 ・ ><br>▲ 不安全   cloud.blacknest.cn/WorkFlow/frmTyStaticwfc.aspx?lid=2&dc_=Fri%20Apr%2002%2 の<br>達機描述<br>処理功作<br>第 条件设置 - Google Chrome - ・ × ×<br>条件名称 ▲ 不安全   cloud.blacknest.cn/WorkFlow/frmTyStaticwfc.aspx?lid=2&dc_=Fri%20Apr%2002%2 の<br>達機描述<br>処理功作<br>※ 条系 単且<br>文格 平均 と 2021 16%3A28%3 ・ ×                                                                                                    |
|                                                                                                    | 存<br>[起草人:卸门:编号]<br>[起草人:卸门:性质]                                                                                                    | 左括号<br>或者                                                                                                    |
|                                                                                                    | 名称    前选择 ~ ~ / / / / / / / / / / / / / / / /                                                                                                    | 左括号<br>或者                                                                                                    |
| 2010 2010 2010 2010 2010 2010 2010 2010                                                                                                    | 各称                                                                                                    | 左括号<br>或者                                                                                                    |
|                                                                                                    | 号 ▲ ▲ 本語号 本語号<br>名称 [前选择 ▼<br>符 [起草人.即门.维质]                                                                                                    | 左括号<br>或者                                                                                                    |
|                                                                                                    | ····································                                                                                                    | 左括号<br>或者                                                                                                    |
| 増加     部除     关系     并且     ✓       送择     关系     左括号     ✓     右目       字段名称     請选择     ✓     「起草人前」」項号)                                                                                                    | 并且        并且        6        6        7     [İ起草人:即门:编号]       [i起草人:即门:维质]                                                                                                    | 左括号<br>或者                                                                                                    |
| 条件名称     ▲ 不安全   cloud.blacknest.cn/WorkFlow/frmty Q       増加     細除       送择     关系       送择     关系       支援名称      請走洋       「起草人師」」違号                                                                                                    | 不安全   cloud.blacknest.cn/WorkFlow/frmty Q         并且         ●         ●         ●         ●         ●         ●         ●         ●         ●         ●         ●         ●         ●         ●         ●         ●         ●         ●         ●         ●         ●         ●         ●         ●         ●         ●         ●         ●         ●         ●         ●         ●         ●         ●         ●         ●         ●         ●         ●         ●         ●         ●         ●         ●         ●         ●         ●         ●         ●         ●         ●         ●         ● <tr< th=""><th>左括号<br/>或者</th></tr<>                                                                                                    | 左括号<br>或者                                                                                                    |
| 超単                                                                                                    | 条件设置 - Google Chrome     ー     、     、       不安全   cloud.blacknest.cn/WorkFlow/frmty     Q       并且     ・       号     ・       「請法擇     ・       *     「       「     「       [該草人部门.编号]       [該草人部门.编号]                                                                                                    | 左括号<br>或者                                                                                                    |
| ショ車     处理动作     第 条件设置 - Google Chrome     - □ × ▼       条件名称     ▲ 不安全   cloud.blacknest.cn/WorkFlow/frmty Q       端加     郵除     关系     并且       遠探     关系     左括号     ✓       支援     左括号     ✓     右目       支援     方規名称     前走岸     ✓                                                                                                    | 条件设置 - Google Chrome     ー     〇       不安全   cloud.blacknest.cn/WorkFlow/frmty     Q       并且     ●       5     ●       6     ●       6     ●       6     ●       6     ●       7     [起草人部门.编号]       [这草人.部门.编号]       [这草人.部门.维勇]                                                                                                    | 左括号 或者                                                                                                    |
| ▲     ●     ●     ●     ●     ●     ●     ●     ●     ●     ●     ●     ●     ●     ●     ●     ●     ●     ●     ●     ●     ●     ●     ●     ●     ●     ●     ●     ●     ●     ●     ●     ●     ●     ●     ●     ●     ●     ●     ●     ●     ●     ●     ●     ●     ●     ●     ●     ●     ●     ●     ●     ●     ●     ●     ●     ●     ●     ●     ●     ●     ●     ●     ●     ●     ●     ●     ●     ●     ●     ●     ●     ●     ●     ●     ●     ●     ●     ●     ●     ●     ●     ●     ●     ●     ●     ●     ●     ●     ●     ●     ●     ●     ●     ●     ●     ●     ●     ●     ●     ●     ●     ●     ●     ●     ●     ●     ●     ●     ●     ●     ●     ●     ●     ●     ●     ●     ●     ●     ●     ●     ●     ●     ●     ●     ●     ●     ●     ●     ●     ●     ●     ●     ●     ●     ●<                                                                                                    | 条件设置 - Google Chrome – □ ×<br>不安全   cloud.blacknest.cn/WorkFlow/frmty Q<br>并且 ✓<br>号 ✓<br>者語<br>章 「「趁草人部门:编号]<br>[該草人部门:编号]<br>[該草人部门:编号]                                                                                                    | 左括号 或者<br>Thia                                                                                                    |
| 注線類述                 ・ 提線類述                 ・ 提環動作                 ・ 提供名称                 ・ 保件名称                 ・ 保件名称                 ・ パー                 ・ パー                 ・ パー                 ・ パー                 ・ パー                 ・ パー                 ・ パー                 ・ パー                 ・ パー                 ・ パー                 ・ パー                 ・ パー                 ・ パー                 ・ パー                ・ パー                 ・ パー                 ・ パー                 ・                 ・                 ・                 ・                 ・                 ・                 ・                 ・                 ・                 ・                                                                                                    | 条件设置 - Google Chrome     -     ×       不安全   cloud.blacknest.cn/WorkFlow/frmty     Q       并且     ×       号     ×       E     ×       指進提     ×       *     [起草人部门.编号]       [起草人部门.性质]                                                                                                    | 左括号<br>或者                                                                                                    |
| 注線描述             注線描述             处理动作             条件名称             朱件名称             大子会             大子会             大会             大会             大会             大会             大会 <td< th=""><th>条件设置 - Google Chrome     ー     〇     ~       不安全   cloud.blacknest.cn/WorkFlow/frmty     Q       并且     ✓       号     ✓       6     ✓       首     ✓       6     ✓       6     ✓       7     [起草人部]]编号]       [这草人部]]生版]</th><th>左括号 或者<br/></th></td<>                                                                                                    | 条件设置 - Google Chrome     ー     〇     ~       不安全   cloud.blacknest.cn/WorkFlow/frmty     Q       并且     ✓       号     ✓       6     ✓       首     ✓       6     ✓       6     ✓       7     [起草人部]]编号]       [这草人部]]生版]                                                                                                    | 左括号 或者<br>                                                                                                    |
| ▲ 个安全   Cloud.DiacKnest.cn/WorkFlow/irm1yStaticWrc.aspx?lid=28&dc_=Ff%20Apr%200<br>连線描述<br>处理动作<br>条件名称<br>単本<br>条件名称<br>単本<br>一<br>二<br>本<br>本<br>本<br>子<br>定<br>二<br>二<br>二<br>二<br>二<br>二<br>二<br>二<br>二<br>二<br>二<br>二<br>二                                                                                                    | Structure work riow/initity/static/wic.aspx?lid=2cddc_=rf1%20Apf%2002%2       C         Structure work riow/initity/static/wic.aspx?lid=2cddc_=rf1%20Apf%2002%2       C         Structure work riow/initity       C         F       C       C         F       C       C         F<                                                                                                    | 左括号 或者<br>Phi Weight Could black nest.cn/WorkFlow/frmTyStaticn/fc.aspx?lid=28/dc_=Eri Apr 02 2021 16%3A28%3 — □ ×                                                                                                    |
| ▲ 不安全   cloud.blacknest.cn/WorkFlow/frmTyStaticwfc.aspx?lid=2&dc_==Fri%20Apr%200<br>连接類述<br>处理动作<br>条件名称<br>条件名称<br>▲ 不安全   cloud.blacknest.cn/WorkFlow/frmty Q<br>端加<br>除件<br>条件<br>条件<br>、<br>第<br>条件<br>条件<br>、<br>、<br>、<br>、<br>、<br>、<br>、<br>、<br>、<br>、<br>、<br>、<br>、                                                                                                    | st.cn/WorkFlow/frmTyStaticwfc.aspx?lid=2&dc_=Fri%20Apr%2002%2       C         案件设置 - Google Chrome       -       ×         不安全   cloud.blacknest.cn/WorkFlow/frmty       Q       ·         第       ·       ·       ·         時       ·       ·       ·         「       「       ·       ·       ·         ?       ·       ·       ·       ·         ?       ·       ·       ·       ·         ?       ·       ·       ·       ·         ?       ·       ·       ·       ·         ?       ·       ·       ·       ·         ?       ·       ·       ·       ·         ?       ·       ·       ·       ·         ?       ·       ·       ·       ·         ?       ·       ·       ·       ·         ?       ·       ·       ·       ·       ·         ?       ·       ·       ·       ·       ·         ?       ·       ·       ·       ·       ·       ·         ?       ·       ·       ·       ·       ·       ·                                                                                                    | 左括号 或者                                                                                                    |
| 开始                                                                                                    | v/frmTyStaticwfc.aspx?lid=2&dc_=Fri Apr 02 2021 16%3A28%3       —       _       ×         st.cn/WorkFlow/frmTyStaticwfc.aspx?lid=2&dc_=Fri%20Apr%2002%2       G         Fkft设置 - Google Chrome       —       ×         Fx安全   cloud.blacknest.cn/WorkFlow/frmty       Q       ×         F =       —       ×       ×         F                                                                                                    | 左括号                                                                                                    |
| 評論                                                                                                    | v/frmTyStaticwfc.aspx?lid=2&dc_=Fri Apr 02 2021 16%3A28%3 ×<br>st.cn/WorkFlow/frmTyStaticwfc.aspx?lid=2&dc_=Fri%20Apr%2002%2 G<br>案件设置 - Google Chrome × -<br>家住设置 - Google Chrome × -<br>不安全   cloud.blacknest.cn/WorkFlow/frmty Q<br>并且                                                                                                    |                                                                                                    |
|                                                                                                    | w/frmTyStaticwfc.aspx?lid=2&dc_=Fri Apr 02 2021 16%3A28%3                                                                                                    | 左括号 <b>或者</b>                                                                                                    |
|                                                                                                    | v/frmTyStaticwfc.aspx?lid=2&dc_=Fri Apr 02 2021 16%3A28%3       —       >         st.cn/WorkFlow/frmTyStaticwfc.aspx?lid=2&dc_=Fri%20Apr%2002%2       Q         kf#Q置 - Google Chrome       —       >         不安全   cloud.blacknest.cn/WorkFlow/frmty       Q                                                                                                    | 左括号 或者                                                                                                    |
|                                                                                                    | v/frmTyStaticwfc.aspx?lid=2&dc_=Fri Apr 02 2021 16%3A28%3 —     > > > > > > > > > > > > > > > > >                                                                                                    | 左括号                                                                                                    |
|                                                                                                    | w/frmTyStaticwfc.aspx?lid=2&dc_=Fri Apr 02 2021 16%3A28%3 —     ><br>st.cn/WorkFlow/frmTyStaticwfc.aspx?lid=2&dc_=Fri%20Apr%2002%2 (                                                                                                    | 左括号 或者                                                                                                    |
|                                                                                                    | w/frmTyStaticwfc.aspx?lid=2&dc_=Fri Apr 02 2021 16%3A28%3                                                                                                    | 左括号 或者                                                                                                    |
|                                                                                                    | v/frmTyStaticwfc.aspx?lid=2&dc_=Fri Apr 02 2021 16%3A28%3 —       ><br>st.cn/WorkFlow/frmTyStaticwfc.aspx?lid=2&dc_=Fri%20Apr%2002%2 @<br>st.cn/WorkFlow/frmTyStaticwfc.aspx?lid=2&dc_=Fri%20Apr%2002%2 @<br>st.cn/WorkFlow/frmTy Q<br>st.cn/WorkFlow/frmty Q<br>FRH设置 - Google Chrome —                                                                                                    | 左括号 或者                                                                                                    |
|                                                                                                    | v/frmTyStaticwfc.aspx?lid=2&dc_=Fri Apr 02 2021 16%3A28%3 ×<br>st.cn/WorkFlow/frmTyStaticwfc.aspx?lid=2&dc_=Fri%20Apr%2002%2 @<br>案件设置 - Google Chrome × *<br>系件设置 - Google Chrome × *<br>不安全   cloud.blacknest.cn/WorkFlow/frmty @<br>并且                                                                                                    | 左括号 或者                                                                                                    |
|                                                                                                    | v/frmTyStaticwfc.aspx?lid=2&dc_=Fri Apr 02 2021 16%3A28%3 —     ×<br>st.cn/WorkFlow/frmTyStaticwfc.aspx?lid=2&dc_=Fri%20Apr%2002%2   G<br>案件设置 - Google Chrome —     ×<br>案件设置 - Google Chrome —                                                                                                    | 左括号 或者                                                                                                    |
|                                                                                                    | v/frmTyStaticwfc.aspx?lid=2&dc_=Fri Apr 02 2021 16%3A28%3 ×<br>st.cn/WorkFlow/frmTyStaticwfc.aspx?lid=2&dc_=Fri%20Apr%2002%2 G<br>案件设置 - Google Chrome ×<br>下安全   cloud.blacknest.cn/WorkFlow/frmty Q<br>并且 ×<br>号 ×<br>号 ×<br>日前法理                                                                                                    | 左括号 或者                                                                                                    |
|                                                                                                    | v/frmTyStaticwfc.aspx?lid=2&dc_=Fri Apr 02 2021 16%3A28%3 ×<br>st.cn/WorkFlow/frmTyStaticwfc.aspx?lid=2&dc_=Fri%20Apr%2002%2 G<br>案件设置 - Google Chrome - ×<br>不安全   cloud.blacknest.cn/WorkFlow/frmty Q<br>并且 ×<br>号                                                                                                    | 友任号                                                                                                    |
| 开始                                                                                                    | v/frmTyStaticwfc.aspx?lid=2&dc_=Fri Apr 02 2021 16%3A28%3 ×<br>st.cn/WorkFlow/frmTyStaticwfc.aspx?lid=2&dc_=Fri%20Apr%2002%2 G<br>家件设置 - Google Chrome - ×<br>不安全   cloud.blacknest.cn/WorkFlow/frmty Q<br>并且 -<br>号 ×<br>号 ×<br>号 ×<br>号 ×<br>号                                                                                                    |                                                                                                    |

### 5.3 操作步骤

1)在【流程配置】中,双击连接线;

2)双击【增加】,进入添加条件页面;

3)点击【增加】,设置需要的字段名称和值,点击【确定】完成。

頂造營™

# 6. 流程移交待办:

更多菜单--组织结构管理--点击右侧--选择移交待办--选择移交人 即可把指定人员审批流 程移交给指定人员

#### 如下图

| 📮 工作台导航  | 搜索         | Q        |          |          |          | × |
|----------|------------|----------|----------|----------|----------|---|
|          |            |          |          |          |          |   |
| 所有工作台、   | /          |          |          |          |          |   |
| 1 项目     | 管理         |          |          |          |          |   |
| ↓ 所有菜单项、 | /          |          |          |          |          |   |
| O 辅助资料店  | O 任务发布     | O 信息发布   | ○ 客户管理   | ○ 项目团队组建 | O 投标文件评审 |   |
| ○ 投标保证金  | ○ 投标任务列表   | O 投标总结列表 | ○ 历史项目台账 | ○ 收入合同列表 | O 项目资金计划 |   |
| O 施工技术交  | 底 0 材料样板确认 | O 劳务招标   | O 成本预算台账 | ○ 履约保证金  | ○ 收票信息列表 |   |
| ○ 收款登记列  | 表 0 开票申请列表 | ○ 付款申请列表 | ○ 员工借款列表 | ○ 采购申请列表 | ○ 采购合同列表 |   |
| O 项目库存   | 0 材料价格库    | ○ 供应商库   | ○ 物料库    | ○ 材料退款单列 | ○ 分包合同列表 |   |
| ○ 分包変更列  | 表 0 进出场记录表 | ○ 分包班组库  | ○ 租赁合同列表 | ○ 设备进出场表 | ○ 设备维保列表 |   |
| O 设备检查列  | 表 の部门管理费用  | ○ 管理费用报销 | ○ 组织结构管理 | ○ 注册用户   | ○ 权限管理   |   |
| ○ 基础业务对  | 象 0 流程业务对象 | ○ 流程监控报表 | ○ 角色管理   | ○ 企业租户管理 | ○ 企业门户   |   |
|          |            |          |          |          |          |   |

| 组织维护  | 组织成员  |          |      |    |      |          |             |             |            |      |                 |         |                  |      |                  |
|-------|-------|----------|------|----|------|----------|-------------|-------------|------------|------|-----------------|---------|------------------|------|------------------|
| 组织成   | 员     |          |      |    |      |          |             |             |            | + %: | 2 <b>(</b> 2 编辑 | - 898   |                  |      | ۹ 🔸              |
|       | 登录名   | 姓名       | 的门名称 | 性别 | 职位   | 上级直管     | 电话          | 手机          | 邮箱         | QQ   | 学历              | 备注      | 密码               | Я    | 导入用户<br>批量启用     |
| 1 🖸 a | admin | 管理员      | 黑巢科技 | 男  | 研发   |          |             | 13928443310 |            |      | 本科              |         | 设置               | 加入業  | 批量禁用<br>修交待办     |
| 2 🗾 J | 司鸿毅   | 周鸿毅      | 成本部  |    |      |          |             |             |            |      |                 |         | 设置               | 加入重  | 修交已办<br>导出行      |
| 3 🗾 5 | 罗珏琪   | 罗珏琪      | 成本部  |    |      |          |             |             |            |      |                 |         | 设置               | 加入重  | 导出所有行            |
| 4 🔯 3 | ΞI    | ΞI       | 成本部  |    |      |          |             |             |            |      |                 |         | 设置               | 加入重  | 检索方案<br>在第17-10  |
| 5 🔄 1 | 计铭模   | 叶榕帽      | 成本部  |    |      |          |             |             |            |      |                 |         | 设置               | 加入重量 | 図書に) RJ<br>30/00 |
| 6 🔄 🕏 | 戶杨智   | 尹杨智      | 成本部  |    |      |          |             |             |            |      |                 |         | 设置               | 加入查看 | 禁用               |
| 流程移3  | ¢     |          |      |    |      |          |             |             |            | 接收人: |                 | • ••• + | 89 <u>9</u>      |      | ۹.               |
|       |       |          | 流程   | 编号 |      |          | <b>漁程名称</b> |             |            | 流程标  | 9               |         |                  | 起草日期 |                  |
| 1     |       | 22322.00 |      |    | NPM  | 1_业主被工验收 |             |             | 1          |      |                 | 2020    | 0-04-15 19:14:37 |      |                  |
| 2     |       | 21304.00 |      |    | NPN  | (_合同评审   |             |             | 项目总控计划cess |      |                 | 2019    | -12-10 15:28:42  |      |                  |
| 3     |       | 24983.00 |      |    | 投标   | 项目评审     |             |             | [无主题]      |      |                 | 2021    | -04-02 14:14:37  |      |                  |
| 4     |       | 21511.00 |      |    | cm2- | -tupian  |             |             | 士大夫        |      |                 | 2020    | -01-09 11:25:35  |      |                  |
| 5     |       | 21677.00 |      |    | NPN  | (_补充合同汗审 |             |             | 合同交更金额     |      |                 | 2020    | -02-22 17:19:18  |      |                  |

注:如果提示无法移交 请到组织维护界面设置组织管理员:组织管理员才有权限移交待办

| <b>他问题:</b> 他问题: |            |  |    |      |   |       |         |          |  |
|------------------|------------|--|----|------|---|-------|---------|----------|--|
|                  |            |  |    |      |   |       |         | 新聲 保存 删除 |  |
| *组               | "组织名称 黑黑科技 |  |    |      |   |       |         |          |  |
| 相                | 维织漏迷       |  |    |      |   |       |         |          |  |
| Ц                | 上废地织       |  |    | 0    | 1 | 组织管理员 | 普速风 0 … |          |  |
| 细                |            |  |    | 0    | L | 组织主管  |         | o        |  |
| 細                | 組织設理 ◎ …   |  |    |      |   | 分管领导  | 0       |          |  |
| 0.0              |            |  |    |      |   |       |         |          |  |
|                  |            |  | 序号 | 角色名称 |   |       |         | 角色人员     |  |
|                  |            |  |    |      |   |       |         |          |  |